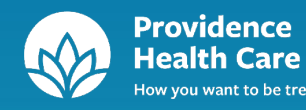

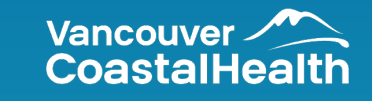

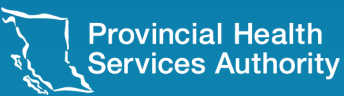

#### CareConnect

#### Provincial eHealth Viewer

#### An orientation to British Columbia's integrated electronic health records solution.

**Provincial Digital Health and Information Services** Partnering with the BC health sector, providers and citizens CareConnect Version 6.5 Revision Date: Mar 30, 2025 Document Version 5.28 This document contains fictional data only. I acknowledge with gratitude, that we are gathered on the traditional, ancestral and unceded territories of the Musqueam, Squamish, and Tsleil-Waututh First Nations who have nurtured and cared for the lands and waters around us for all time. I give thanks for the opportunity to live, work and support care here.

### Version History

| Version | Date Completed | Description of Change                                                 |
|---------|----------------|-----------------------------------------------------------------------|
| 4.0     | 15 Apr 2014    | Changes reflective of CareConnect Version 3.2                         |
| 5.0     | 03 Oct 2014    | Changes reflective of CareConnect Version 3.3                         |
| 5.3     | 06 Oct 2015    | Changes reflective of CareConnect Version 3.4                         |
| 5.4     | 06 Apr 2016    | Changes reflective of CareConnect Version 3.5                         |
| 5.5     | 28 Sep 2016    | Changes reflective of CareConnect Version 3.6                         |
| 5.5.1   | 28 Mar 2017    | Changes reflective of IHA Documents Onboarding                        |
| 5.6     | 26 Jul 2017    | Changes reflective of CareConnect Version 3.7                         |
| 5.7     | 29 Nov 2017    | Changes reflective of CareConnect Version 3.8                         |
| 5.8     | 18 Apr 2018    | Changes reflective of CareConnect Version 3.9                         |
| 5.9     | 22 Aug 2018    | Changes reflective of CareConnect Version 5.1                         |
| 5.10    | 7 Nov 2018     | Changes reflective of NHA Documents & Encounters Onboarding           |
| 5.11    | 01 June 2019   | Changes reflective of CareConnect Version 5.3                         |
| 5.12    | 05 Feb 2020    | Changes reflective of CareConnect Version 5.5, update to new template |
| 5.13    | 06 Mar 2020    | Changes reflective of CareConnect Version 5.6                         |
| 5.14    | 12 Aug 2020    | Changes reflective of CareConnect Version 5.7                         |
| 5.15    | 25 Nov 2020    | Changes reflective of CareConnect Version 5.8                         |
| 5.16    | 02 Jun 2021    | Changes reflective of CareConnect Version 5.9                         |

### Version History

| Version | Date Completed | Description of Change                                                        |
|---------|----------------|------------------------------------------------------------------------------|
| 5.17    | 07 July 2021   | Changes reflective of CareConnect Version 6.0                                |
| 5.18    | 24 Nov 2021    | Changes reflective of CareConnect Version 6.1                                |
| 5.19    | 16 Mar 2022    | Changes reflective of CareConnect Version 6.2                                |
| 5.20    | 06 July 2022   | Changes reflective of CareConnect Version 6.3                                |
| 5.21    | 09 Nov 2022    | Changes reflective of CareConnect Version 6.4                                |
| 5.22    | 05 Apr 2023    | Changes reflective of CareConnect Version 6.5                                |
| 5.23    | 28 Jul 2023    | Changes reflective of new update                                             |
| 5.24    | 06 Sep 2023    | Changes reflective of new update                                             |
| 5.25    | 31 Oct 2023    | Changes reflective of new update – Alerts Domain                             |
| 5.26    | 04 Mar 2024    | Changes reflective of new update – IHA Encounters                            |
| 5.27    | 04 Sep 2024    | PDHIS format update                                                          |
| 5.28    | 30 Mar 2025    | Changes reflective of new update – Basic-Advanced View/New Filter<br>Options |
|         |                |                                                                              |
|         |                |                                                                              |
|         |                |                                                                              |
|         |                |                                                                              |

#### Table of Contents

|                                                                          | Slide   |
|--------------------------------------------------------------------------|---------|
| Introduction                                                             | 7       |
| What's Available in the Provincial eHealth Viewer                        | 9       |
| CareConnect Overview                                                     | 11      |
| Privacy & Confidentiality                                                | 13 – 15 |
| <u>System Messages</u>                                                   | 16      |
| Patient Search                                                           | 18 – 21 |
| Confirmation of Clinical Relationship                                    | 22      |
| Patient Summary                                                          | 24 – 29 |
| <u>Encounters</u>                                                        | 30 – 39 |
| Labs                                                                     | 40 - 44 |
| Labs – Provincial – Overview of Standard, Secondary Filters & Cumulative | 45      |
| <u>Labs – Provincial – Standard Filter</u>                               | 46 – 47 |
| <u>Labs – Provincial – Secondary Filters</u>                             | 48      |
| <u>Labs – Provincial – Cumulative</u>                                    | 49 – 52 |
| Labs – Disclosure Directive                                              | 53 – 54 |

#### Table of Contents

|                                                                        | Slide     |
|------------------------------------------------------------------------|-----------|
| <u>Labs – qathet General Hospital (formerly Powell River Hospital)</u> | 55 – 57   |
| Labs – VCHA Historical                                                 | 58 – 60   |
| Imaging                                                                | 61 – 66   |
| <u>Documents</u>                                                       | 67 – 72   |
| Community Documents                                                    | 73 – 81   |
| Immunizations                                                          | 82 – 93   |
| <u>Alerts</u>                                                          | 94 – 96   |
| Registration Info                                                      | 97 – 99   |
| Preferences                                                            | 100 – 102 |
| <u>Feedback</u>                                                        | 103 – 105 |
| Saved Patient List                                                     | 106 – 108 |
| Conclusion                                                             | 109       |

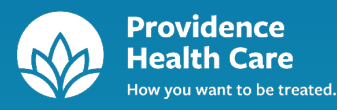

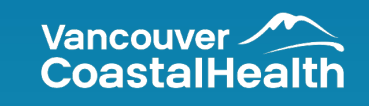

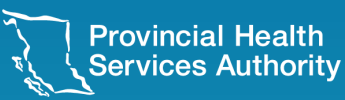

## Introduction

#### Introduction

CareConnect, the Provincial eHealth Viewer, is a secure, view-only Electronic Health Record (EHR) that delivers patient-centric information required to support healthcare providers in their delivery of patient care. CareConnect offers authorized care providers 24/7 access to an integrated, provincial view of clinical information.

- Registration Information
- Encounters
- Documents
- Provincial Laboratories Information Solution (PLIS)
- Provincial Diagnostic Imaging Viewer (PDIV)
- Community Documents
- Provincial Immunization Registry (PPHIS)
- Alerts & Allergies

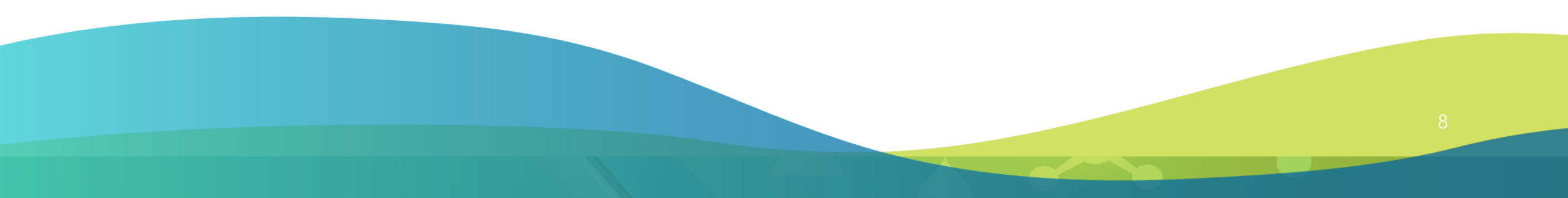

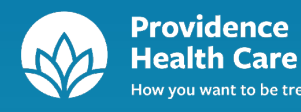

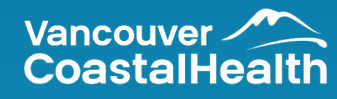

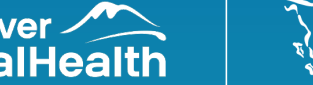

Provincial Health Services Authority

# What's Available in CareConnect

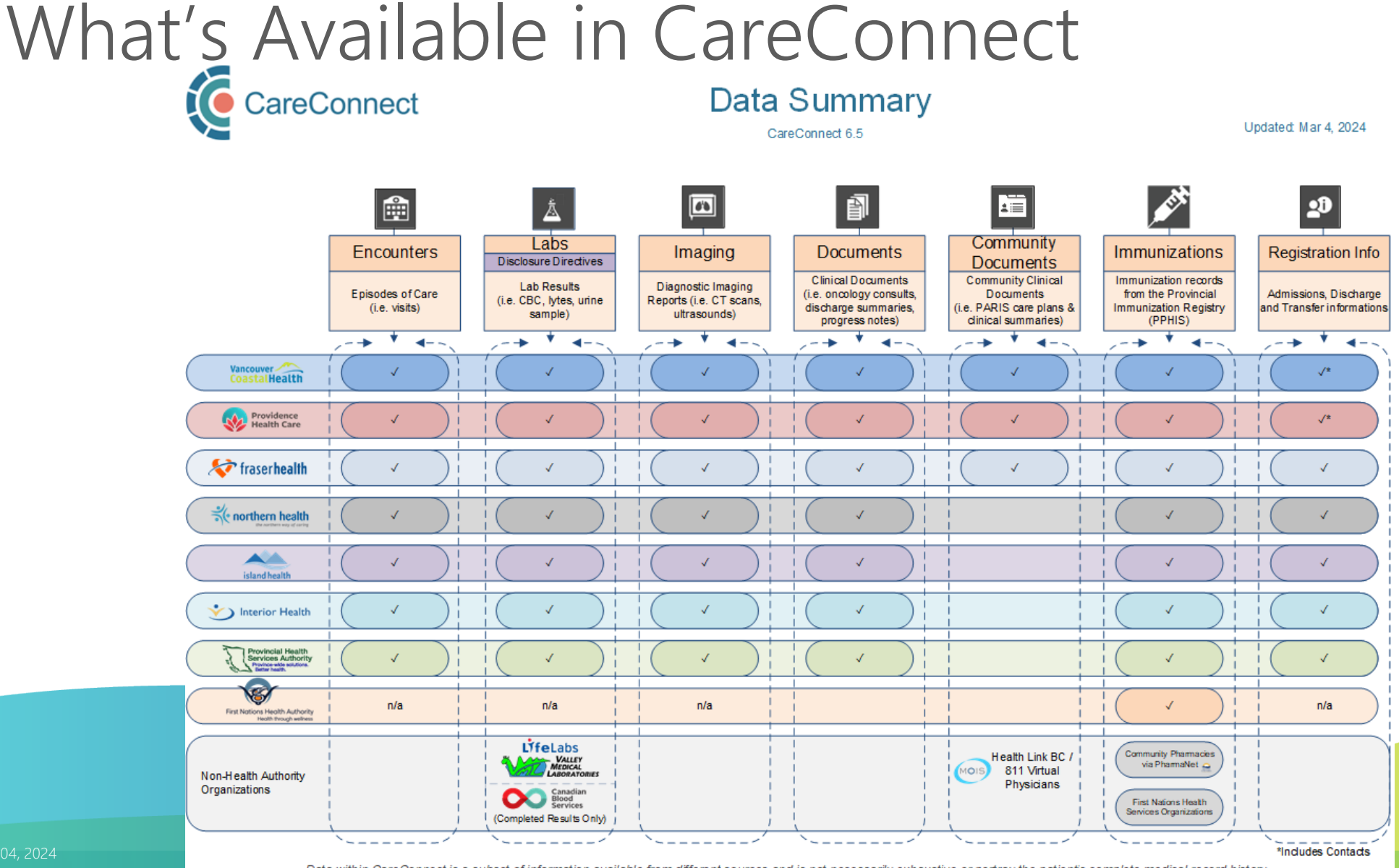

Doc. Vers.: 9.19

Data within CareConnect is a subset of information available from different sources and is not necessarily exhaustive or portray the patient's complete medical record history. (e.g. the document types that each health authority made available to CareConnect may vary; some information may not be available due to privacy restrictions, etc.) 10

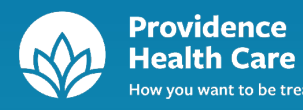

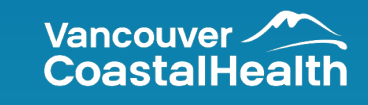

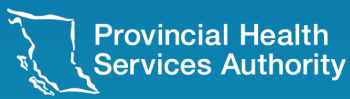

### CareConnect Overview

### CareConnect Overview

CareConnect, the Provincial eHealth Viewer contributes to the provision of safe, high quality patient care by providing users with the following:

- Ability to quickly obtain:
  - consolidated view of visits/encounters from across Health Authorities
  - details of care (diagnostic images and reports, transcribed reports, lab results, etc.)
- Supports the continuity of care as patients move across programs and services
- Enhances the flow of information across the care team
- Reduces the need to phone for reports and results
- Reduces the number of duplicate diagnostic requests
- Improves clinical decision-making
- Increases efficiency by saving time for providers

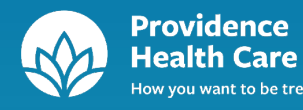

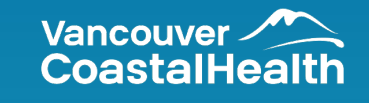

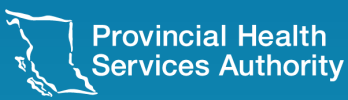

# Privacy & Confidentiality

#### Privacy & Confidentiality

#### EHEALTH PRIVACY CONFIDENTIALITY AND ACCEPTABLE USE ACKNOWLEDGEMENT Before accessing any personal information through the Electronic Health Record (EHR), you are required to read and accept each term of this acknowledgement Protecting patient V I understand the content contained in the eHealth privacy awareness education material provided. I acknowledge that I and required to review this material prior to accessing he provincial and/or territorial Electronic Health Record data. privacy is a top V I acknowledge that I will hold the personal information I view, access and/or use, relating to provincial and/or territorial Electronic Health Record data in the strictest of confidence as per applicable legislation, policies and standards, while providing health care priority. services or in a technical or administrative role I agree to only view, access and/or use personal information which directly pertains to my specific role and responsibilities with Security measures respect to provincial and/or territorial Electronic Health Record data. If applicable to my role, I will not share personal information that may be revealed to me in the process of supporting, maintaining, administering and resolving work- and/or system-related and privacy issues. I understand the content contained in the eHealth privacy awareness education material provided. I acknowledge that I am required policies and to review this material prior to accessing he provincial and/or territorial If I am involved in providing health care services to a patient/client, I will share personal information only with the individuals who need to know, who are also involved with providing health procedures, are services to that patient/client, and only for the purposes of direct patient care. I acknowledge that my username and password is equivalent to my electronic signature and that I will not share my access account designed to ensure with anyone. I will be held accountable for all activity performed under my access account I understand that all my activity relating to provincial and/or territorial Electronic Health Record data (e.g. accesses, searches) i only authorized monitored and recorded in an audit trail or log, and that compliance audits and/or reviews will be conducted. I understand that I may not, and I undertake that I will not, access my own personal information or anyone's personal information providers have (including family and friends) relating to provincial and/or territorial data unless legitimately required to do so in the process of providing a necessary service that i am responsible for providing. access to clinical Should I have a reason to believe that there is potential for a privacy or security incident/breach to occur, that a privacy or security breach may have occurred, or that a privacy or security incident/breach has occurred. I will notify the office responsible for privacy in information in my organization, and/or the provincial EHR Service privacy office. V I hereby acknowledge that failure to comply with these terms can lead to disciplinary action, which may include termination of CareConnect. access, withdrawal of privileges, termination of employment, professional sanctions, and/or legal action Note: All boxes must be checked before access will be granted.

CLICK to accept the terms of this agreement

This privacy, Confidentiality and Acceptable Use Acknowledgement must be accepted:

- When you login to CareConnect for the first time.
- Once annually for the duration of CareConnect access.

### Privacy & Confidentiality

- Please contact your local Service Desk to get in touch with the Health Authority Privacy Office.
- For more information about eHealth, visit the BC Ministry of Health's eHealth website at:

https://www2.gov.bc.ca/gov/content/health/about-bc-s-health-care-system

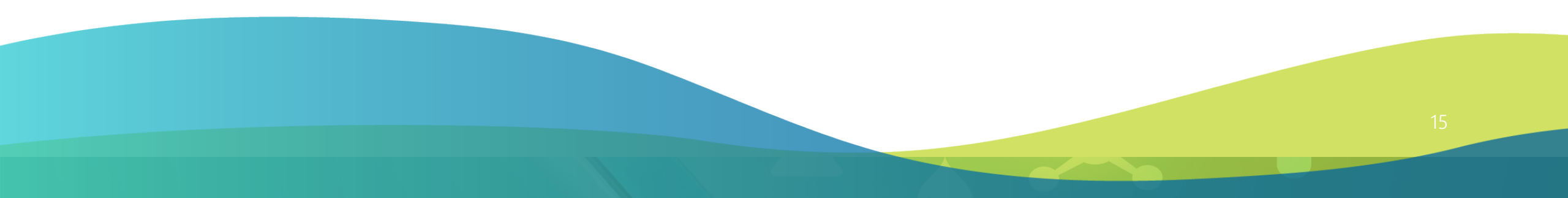

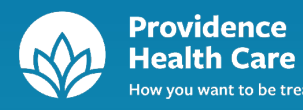

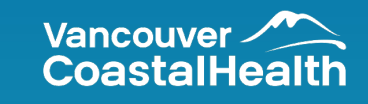

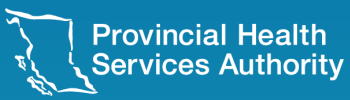

# System Messages

### System Messages

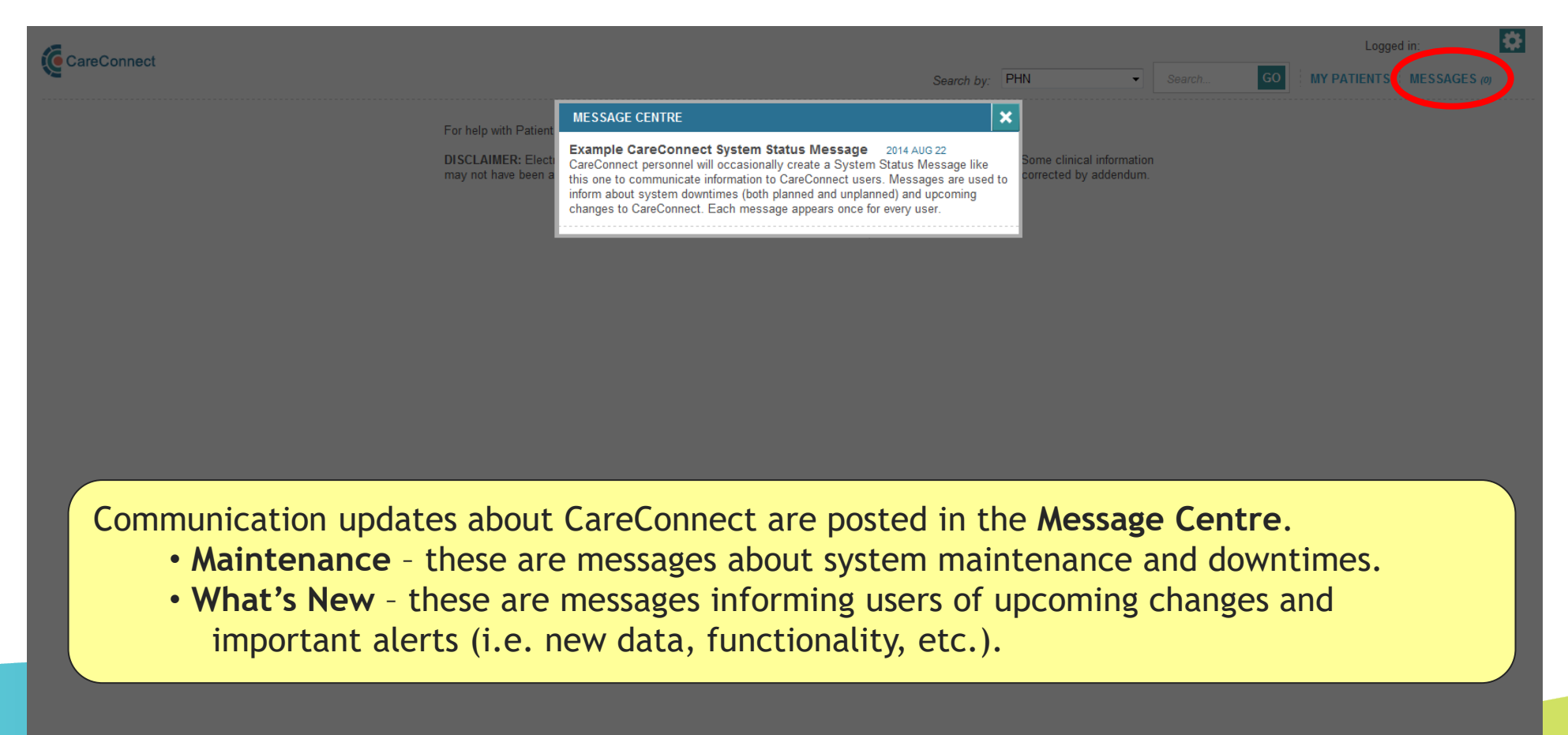

About CareConnect Privacy & Security Contact Us

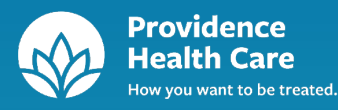

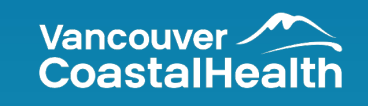

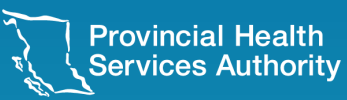

CareConnect uses the Provincial Role-Based Access Model to ensure two fundamental principles:

- Need to Know
- Least Privilege

As such, not all users will gain access to the above patient information within CareConnect.

The <u>Enterprise Master Patient Index</u> (EMPI), a registry containing patient demographic information, returns patient search results. The EMPI is maintained by the Ministry of Health.

Based on the patient search criteria you entered, you will be presented with 1 patient name or a list of possible matches to your name search.

Ensure you have correctly identified the patient, based on the basic demographics provided in the Search Results, before going further.

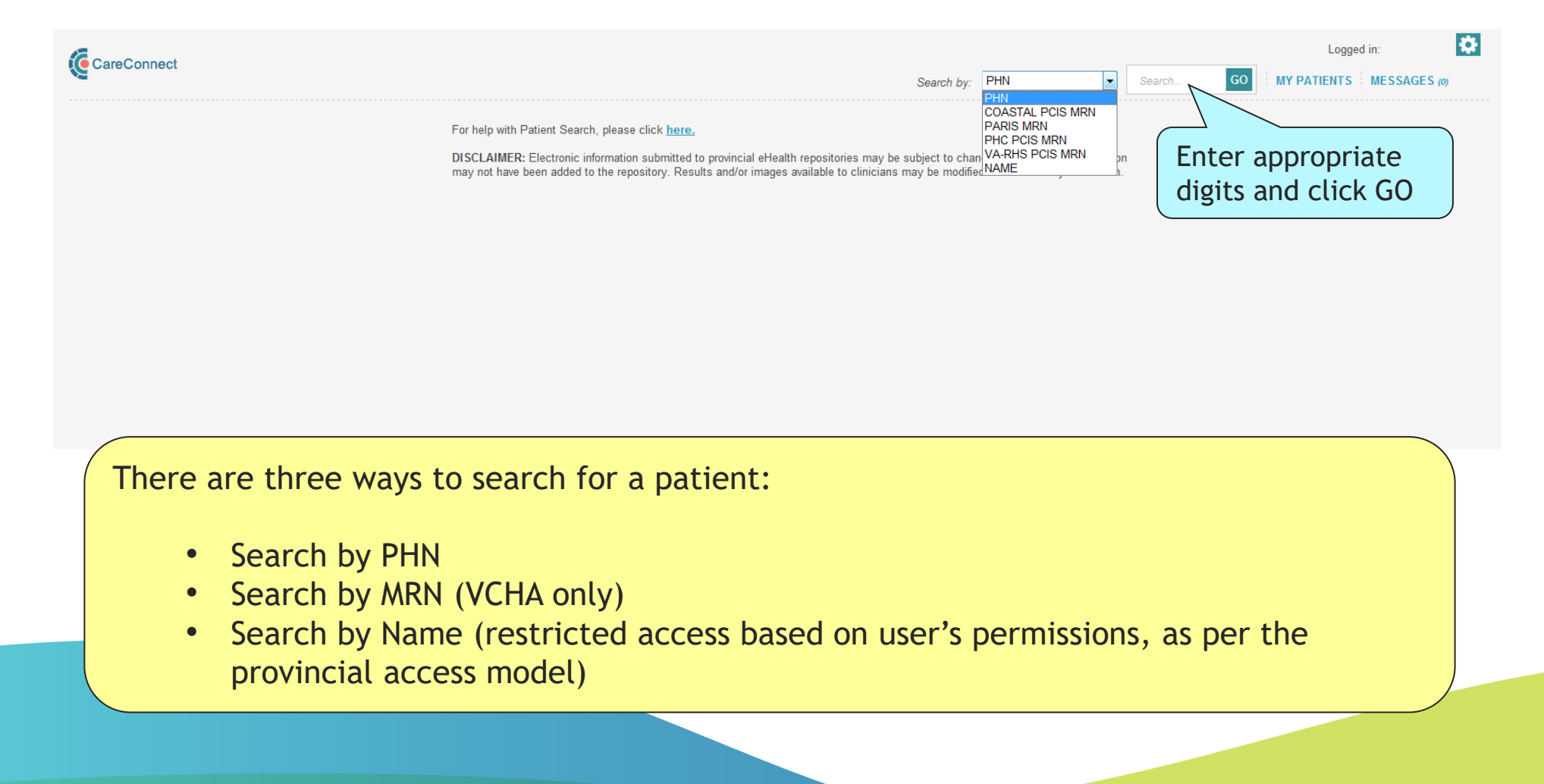

- The ability to search by name is restricted to services/programs that regularly see patients who do not have a PHN.
- This is not a search option for most users.
- Note: A birth date is also required to search by name.

| NAME SEARCH               |                                                                                                 | 2                                                                   |
|---------------------------|-------------------------------------------------------------------------------------------------|---------------------------------------------------------------------|
| First Name*               | Last Name*                                                                                      | Enter the patients<br>first name OR first<br>initial, and Last Name |
| YYYYY MM DD<br>* Required | Male                                                                                            | OR last initial                                                     |
| Search Close              | Enter the Patient's birth date<br>(YYYY-MM-DD). You can also p<br>in an approximate birthdate ( | out                                                                 |
|                           | 1940 01 01).                                                                                    |                                                                     |

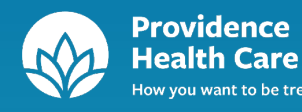

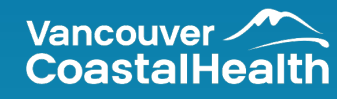

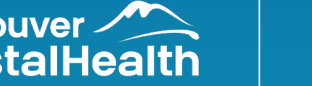

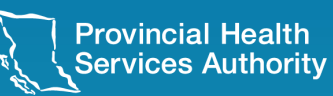

# Confirmation of Clinical Relationship

#### Confirmation of Clinical Relationship

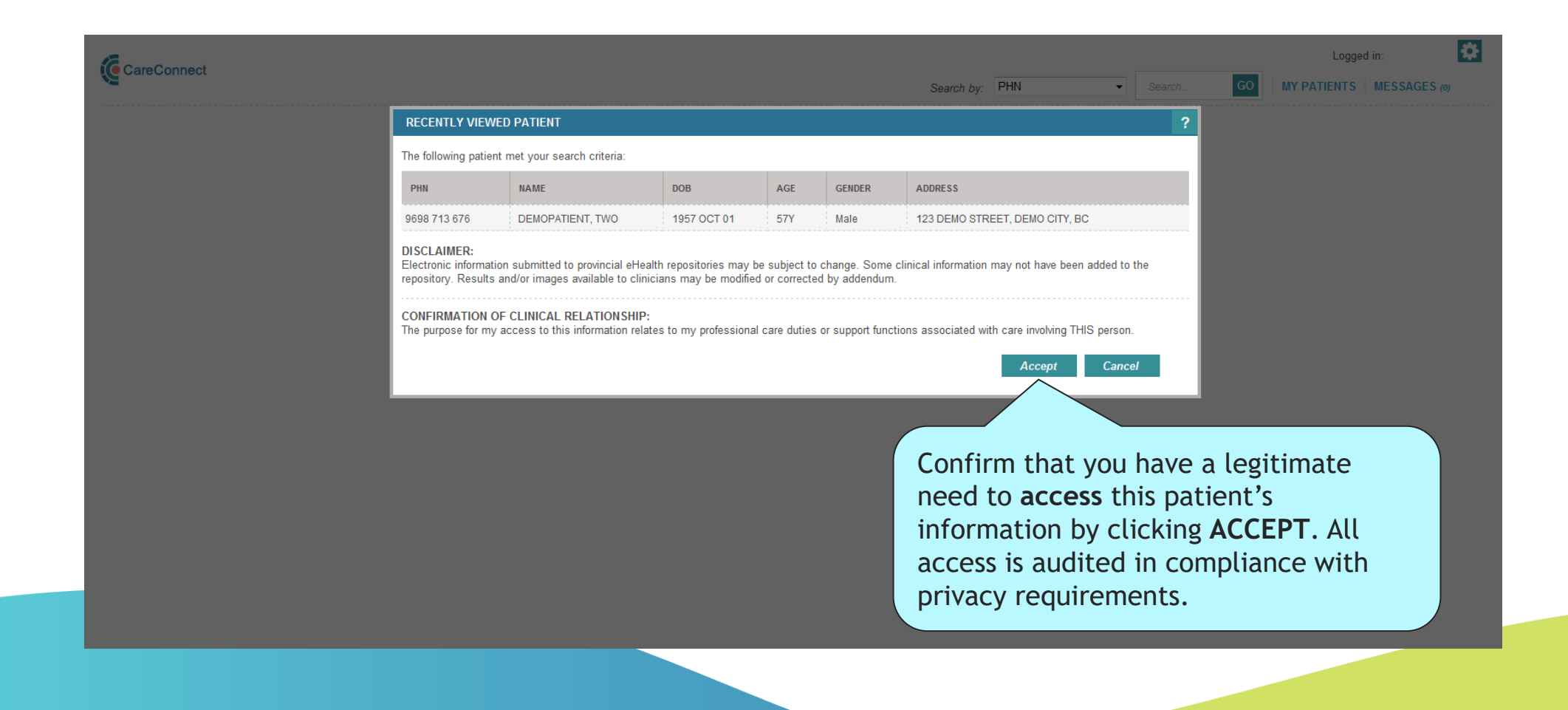

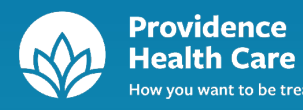

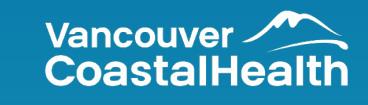

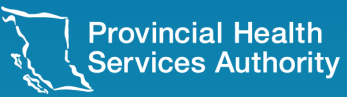

# Patient Summary

#### Patient Summary

|                 |                                                                   |              |                      |                        |                  |                     |               |                |                                  |          | Log | ged in: YU, EDISON 🔅 |
|-----------------|-------------------------------------------------------------------|--------------|----------------------|------------------------|------------------|---------------------|---------------|----------------|----------------------------------|----------|-----|----------------------|
| Careconnect     |                                                                   |              |                      |                        |                  |                     |               | Search by: PHN | ✓ Se                             | earch GC |     | TIENTS MESSAGES ()   |
| «               | DEMOPATIENT, ONE<br>Phn: 9698 713 709 AGE (DOB): 51Y (1969 JAN 12 | ) GENDER: F  | EMALE                |                        |                  |                     |               |                |                                  |          |     |                      |
|                 | DEMOGRAPHICS                                                      |              |                      |                        |                  |                     |               |                | ALERTS                           |          |     |                      |
| ALERTS          | Name: Demopatient, One Gender: Female                             |              |                      | PHN:<br>Date of Birth: | 9698 7<br>1969 J | 713 709<br>JAN 12   |               |                | MRSA (VA-RHS P<br>VRE (PHC PCIS) | CIS)     |     |                      |
| ENCOUNTERS      | Age: 51Y                                                          |              |                      | Address:               | 123 M            | AIN STREET, VANCOUV | /ER, BC V7J2Y | (5             | -                                |          |     |                      |
| £               | Language: English                                                 |              |                      | Home:                  | (604) 8          | 875-4111            |               |                | -                                |          |     |                      |
| LABS 🛓          | Family Physician: Taylor, David                                   |              |                      | Work:                  | (604)            | 688-1321            |               |                |                                  |          |     |                      |
| IMAGING         | PATIENT SUMMARY                                                   |              |                      |                        |                  |                     |               |                |                                  |          |     | Print 🗐 📍            |
| MEDICATIONS 🗲   | TIMELINE                                                          |              |                      |                        |                  |                     |               |                |                                  |          |     | ^                    |
|                 | Filter By: Past 6 Months                                          |              |                      |                        |                  |                     |               |                |                                  |          |     |                      |
|                 | Results from: 2024 JAN 31 to: 2024 JUL 31                         |              |                      |                        |                  |                     |               |                |                                  |          |     |                      |
|                 | MONTH JAN FEB                                                     |              | MAR                  |                        | AP               | 'R                  | MA            | Y              | JUN                              |          |     | JUL                  |
| IMMUNIZATIONS 💉 | SUNDAY 28 4 11 18                                                 | 25 3         | 10 17                | 24 31                  | 7 14             | 21 28 5             | 12            | 19 26 2        | 9 16                             | 23 30    | 7 1 | 4 21 28              |
|                 | PROVINCIAL LABS Please see tab.                                   |              |                      |                        |                  |                     |               |                |                                  |          |     |                      |
| INFO 🏜          | IMAGING No data available.                                        |              |                      |                        |                  |                     |               |                |                                  |          |     |                      |
|                 | DOCUMENTS No data available.                                      |              |                      |                        |                  |                     |               |                |                                  |          |     |                      |
|                 | CONTACTS                                                          |              |                      |                        |                  |                     |               |                |                                  |          |     | ^                    |
|                 | ROLE NAME                                                         | RELATIONSHIP | ADDRESS              |                        |                  |                     |               | PHONE          | SOURCE SYSTEM                    | I.       |     | LAST RECEIVED DATE   |
|                 | Emergency<br>Contact DEMOPATIENT, Mary                            | Sister 1     | 1280 Willingdon Ave, | Burnaby, BC V7J2Y5     |                  |                     |               |                | VA-RHS PCIS                      |          |     | 2012 MAY 22          |
|                 | 1 additional contacts available                                   | ±±           |                      |                        |                  |                     |               |                |                                  |          |     |                      |
|                 | FAMILY PHYSICIANS                                                 |              |                      |                        |                  |                     | LANGUA        | GES            |                                  |          |     |                      |
|                 | NAME                                                              |              | SOURCE SYSTEM        |                        |                  | LAST RECEIVED DATE  | LANGUAGE      | E              |                                  |          |     | LAST RECEIVED DATE   |
|                 | Taylor, David                                                     |              | PHC PCIS             |                        |                  | 2019 APR 12         | English       |                |                                  |          |     | 2002 MAR 01          |

### Patient Summary - Demographics

| CareConnect        |   |                                   |                                      |                | Search by: PHN Search                 | Logged in: r, m                                            |
|--------------------|---|-----------------------------------|--------------------------------------|----------------|---------------------------------------|------------------------------------------------------------|
|                    |   | DEMOPATIENT,<br>PHN: 9698 713 676 | TWO<br>5 AGE (DOB): 60Y(1957 OCT 01) | GENDER: MALE   |                                       | R ~                                                        |
| PATIENT<br>SUMMARY |   | DEMOGRAPHICS                      |                                      |                |                                       |                                                            |
|                    | 1 | Name:                             | Demopatient, Two                     | PHN:           | 9698 713 676                          | Methicillin-Resistant Staphylococcus Aureus (PHC     DOIN) |
|                    |   | Gender:                           | Male                                 | Date of Birth: | 1957 OCT 01                           |                                                            |
| LABS 📩             |   | Age:                              | 60Y                                  | Address:       | 123 DEMO STREET, DEMO CITY, BC V1V1V1 |                                                            |
|                    |   | Language:                         | ENGLISH                              | Home:          | 604 555 1111                          |                                                            |
| IMAGING            | ] | Family Physician:                 |                                      | Work:          | 604 555 1155                          |                                                            |

- Demographic information is obtained from the Ministry of Health's (MoH) Enterprise Master Patient Index (EMPI).
- It is the most current demographic information available for the patient.
- The information may differ from the information contained in Health Authority clinical systems.

### Patient Summary – Timeline View

|                    |                                                |                                           |                       |                      | Logged in:              |
|--------------------|------------------------------------------------|-------------------------------------------|-----------------------|----------------------|-------------------------|
|                    |                                                |                                           | Search by: PHN        | Search GO            | MY PATIENTS MESSAGES () |
| «                  | DEMOPATIENT, TWO<br>PHN: 9698 713 676 AGE (DOB | a): 62Y (1957 OCT 01) GENDER: MALE        |                       |                      | R ~                     |
| PATIENT<br>SUMMARY | DEMOGRAPHICS                                   | The <b>Timeline View</b> provides a qu    | ick visual summary of | of data that is avai | lable                   |
| ALERTS             | Name: Demo<br>Gender: Male                     | across <b>domains</b> over a specific tin | me period (Encounte   | ers, Labs, Imaging   | and                     |
| ENCOUNTERS         | Age: 62Y                                       | Documents)                                |                       |                      |                         |
|                    | Language: Englis                               | sh                                        | Home: (f              | 604) 875-4111        |                         |
|                    | Family Physician: DEMO                         | ODOC, PRIMARY                             | Work: (6              | 604) 688-1321        |                         |
| IMAGING            | PATIENT SUMMARY                                | Sat a filter on the                       |                       | A blue ber i         | Print ?                 |
| MEDICATIONS 🥣      | TIMELINE                                       | timeline to show                          | results               | A Diue Dar 1         |                         |
| DOCUMENTS          | Filter By: Past 2 Years                        | within a certain                          |                       | click on the         | row to                  |
|                    | Results from: 2022 AUG 30 to: 2024 AUG 3       |                                           | 023                   | navigate to          | a specific              |
| At                 | MONTH AUG SEP                                  | OCT NOV DEC JAN FEB MAR APR MAY JUN       | JUL AUG SEP OCT NOV   | DEC Jan              | AUG JUN JUL AUG         |
| IMMUNIZATIONS 🖋    | ENCOUNTERS                                     |                                           |                       |                      |                         |
|                    | PROVINCIAL LABS Please see tab.                |                                           |                       |                      |                         |
|                    | IMAGING No data availabl                       | le.                                       |                       | N                    |                         |
|                    | DOCUMENTS                                      |                                           |                       |                      |                         |

- Results are displayed chronologically, from oldest to newest
- The time scale displayed changes based on the date range being used (day, week, month, year)
- Access "?" files for more information

#### Patient Summary – Contacts, Family Physicians and Languages

The **Contacts** section displays the most current contact person (i.e. emergency contact / next of kin) from the most recently updated encounter. To view all contacts for the patient, click on the blue underlined text

Please note that contact information from CAIS (BCCA) and Cerner (C&W and St. Mary's) is currently not available.

| CONTACT         | ontacts            |              |                                |                    |                   |               |                    |  |  |  |  |
|-----------------|--------------------|--------------|--------------------------------|--------------------|-------------------|---------------|--------------------|--|--|--|--|
| ROLE            | NAME               | RELATIONSHIP | ADDRESS                        | PHONE              |                   | SOURCE SYSTEM | LAST RECEIVED DATE |  |  |  |  |
| Next of Kin     | MCBRIDE, Stan      | Other        | 6166 LATTING TRAIL MCBRIDE, BC | 604 875 4111       | Night Phone       | VA-RHS PCIS   | 2010 APR 29        |  |  |  |  |
| 2 additional    | Contacts available |              |                                |                    |                   |               |                    |  |  |  |  |
| FAMILY PI       | HYSICIANS          |              |                                |                    | LANGUAGES         |               |                    |  |  |  |  |
| NAME            |                    |              | SOURCE SYSTEM                  | LAST RECEIVED DATE | LANGUAGE          |               | LAST RECEIVED DATE |  |  |  |  |
| PACEY, INGF     | RID(MD) M          |              | VA-RHS PCIS                    | 2017 JUL 24        | 24 Cambodian      |               | 2014 MAR 27        |  |  |  |  |
| SMITH, PETER J. |                    |              | PARIS                          | 2017 JUN 02        | Khmer (Cambodian) |               | 2010 FEB 10        |  |  |  |  |
| Du preez, Joł   | nannes             |              | PHC PCIS                       | 2014 MAR 27        |                   |               |                    |  |  |  |  |

The **Family Physicians** and **Languages** section displays the most current information from the most recently updated encounter.

#### Patient Summary – Print View

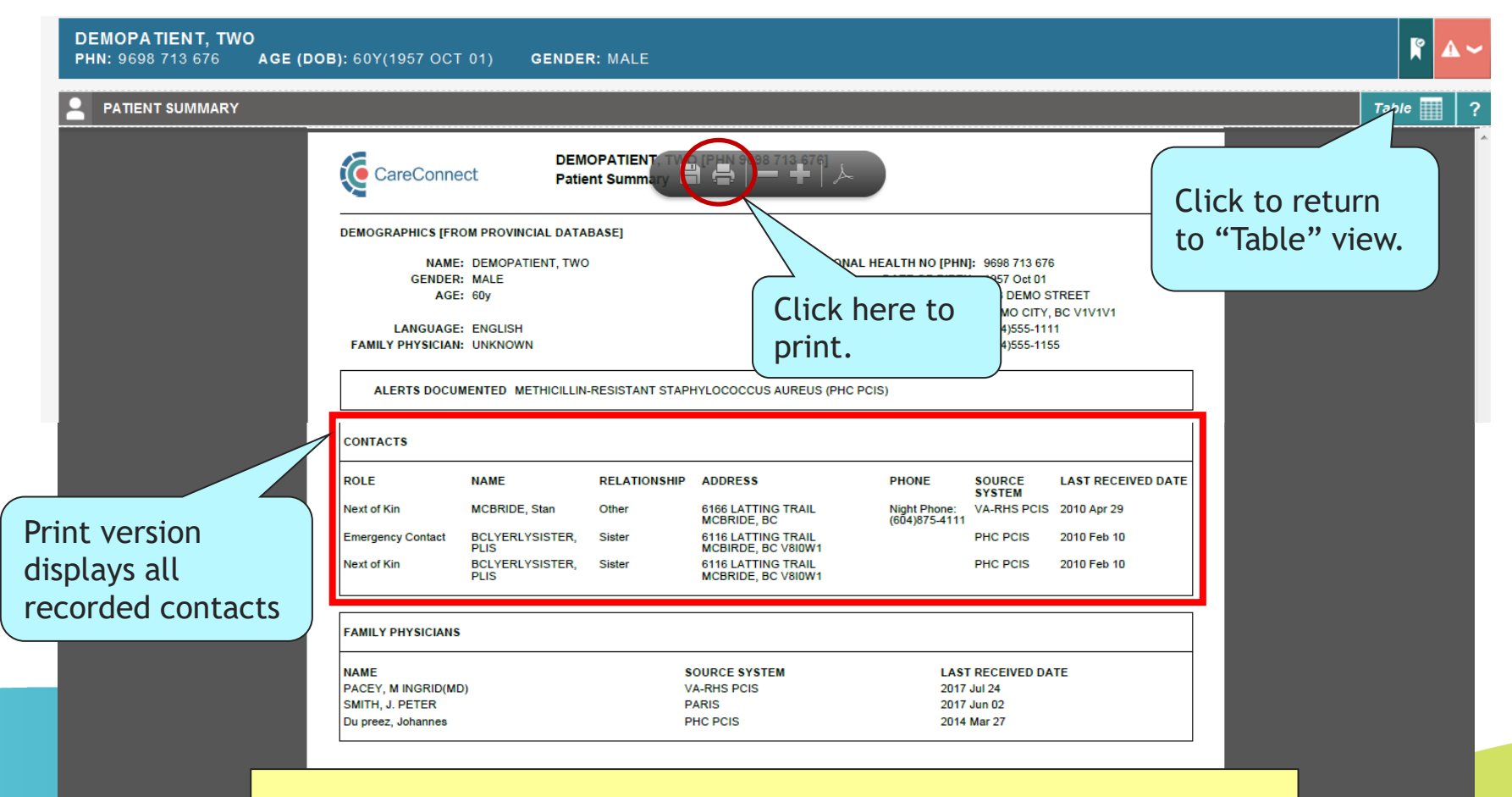

Note that the Timeline View is not included in the print version

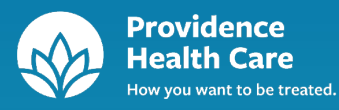

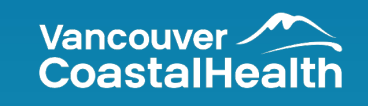

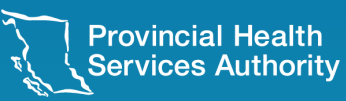

CareConnect Encounters includes Encounters and Referrals available from:

Vancouver Coastal Health Authority:

- VA-RHS PCIS
  - Vancouver Acute (January 2000 to present)
  - Richmond Hospital (April 2007 to present)
- VCHA PARIS
  - Vancouver-Richmond Community Clinics (July 2004 to present)
- Coastal PCIS
  - Lions Gate Hospital (January 2000 to present)
  - Whistler Health Care Centre (October 2007 to present)
  - Pemberton Health Centre (October 2007 to present)
  - Squamish General Hospital (October 2007 to present)
- Meditech
  - qathet General Hospital (formerly Powell River General Hospital) (October 9, 2013 to present)
- Cerner
  - Sechelt Hospital (formerly St. Mary's) (March 27, 2013 to present)
- VPP Cerner
  - Northeast UPCC (Feb 2021)

Providence Health Care:

- PHC PCIS (January 2000 to present)
  - St. Paul's Hospital
  - Mount Saint Joseph Hospital
  - Holy Family Hospital
  - Brock Fahrni Pavilion
  - St. Vincent's Hospital Langara Residential Care
  - Youville Residential Home

Provincial Health Services Authority:

- Cerner
  - Children's Hospital and Women's Hospital and Health Centre (C&W) (March 27, 2013 to present)
    - Due to potential sensitive data, the following patient types and locations are filtered out:
      - 1. Patient Types: Specimen, Stillborn, and Morgue.
      - 2. Locations:

a. Care – WH (Associated Facility: Care Program – Special Services, BC Women's Hospital

- b. Child and Family CH (Associated Facility: BC Children's Hospital)
- c. Oak Tree WH (Associated Facility: Special Services, BC Women's Hospital)

No encounters will be displayed in CareConnect from the above patient types and locations.

- Cancer Agency Information System (CAIS)
  - BC Cancer Agency (BCCA) (March 27, 2013 to present)
    - BCCA CAIS has no concept of Encounter or Episode of Care as BCCA provides life-long care. To address this, eHealth Viewer (CareConnect) creates an encounter upon first admission. All BCCA CAIS patient information and documents are connected to this one unique encounter.
    - All living BCCA patients who were admitted before March 27, 2013 will also be available providing that they are either admitted, consult, dentistry or special procedures.

#### Fraser Health Authority

- Meditech
  - 25 facilities (July 26, 2017 to present)
- FHA-PARIS
  - FHA Community facilities

Northern Health Authority

- NHA-Cerner
  - 27 facilities (June 2018 to present)

Island Health Authority

- VIHA-Cerner
  - 89 Island Health facilities

Interior Health Authority

- IHA-Meditech
  - 318 Interior Health facilities

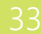

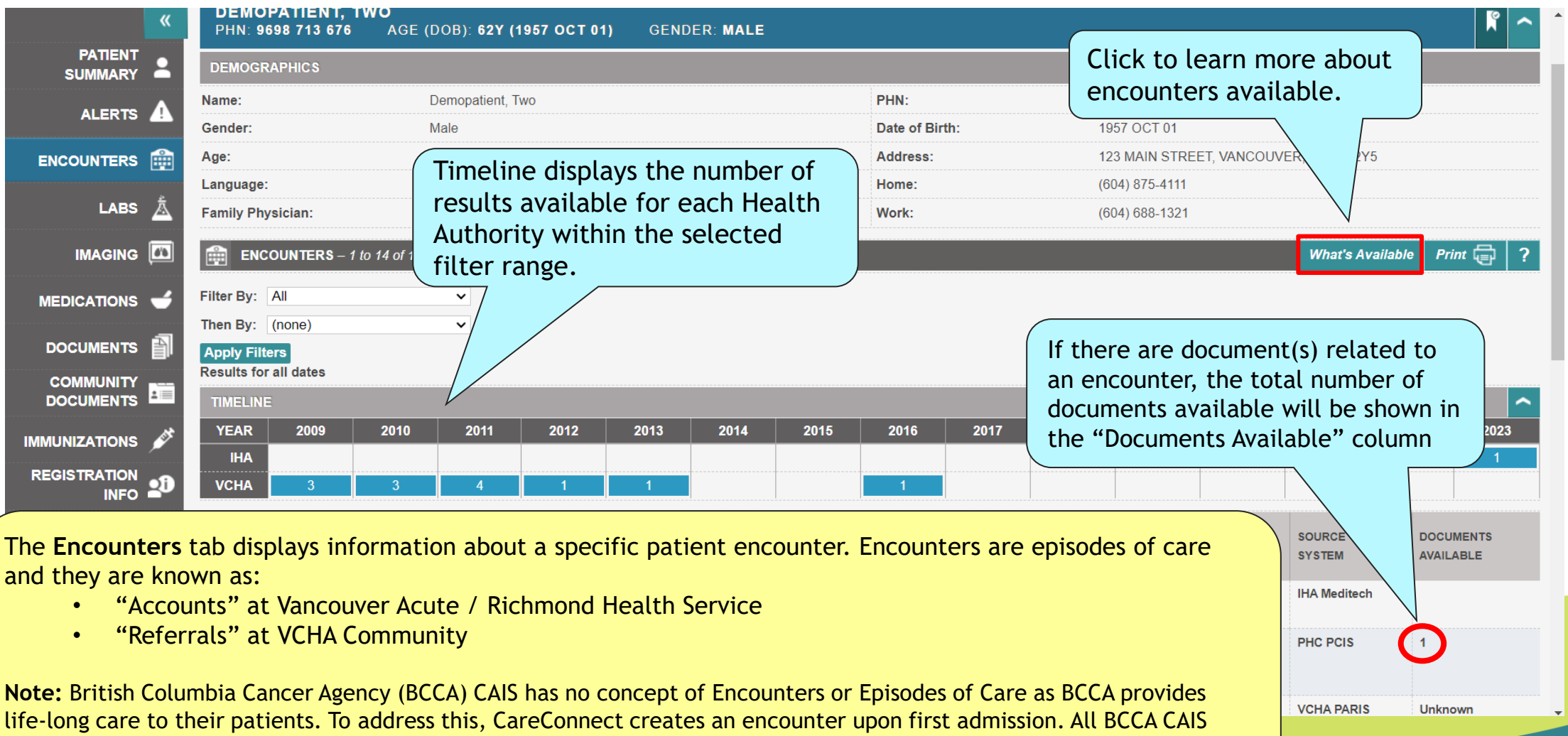

patient information and documents are connected to this one unique encounter. For more information, see the help files within the **Encounters** tab.

#### Encounters – Table View

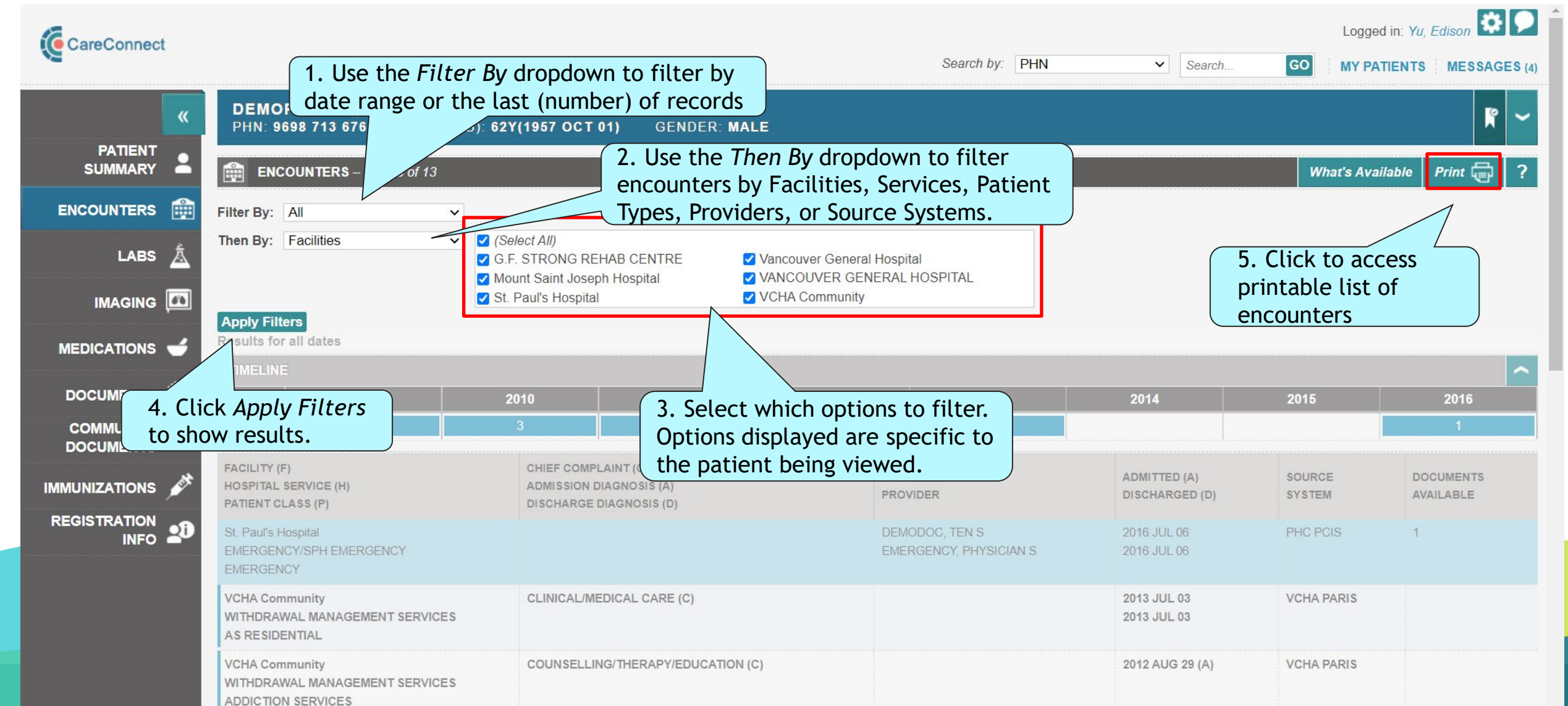

#### Encounters – with NavTrack

| CareConnect   |                                                                    |                                                                 | Search by: PHN                           | ✓ Search                           | Logged<br>GO MY PA1            | lin: Yu, Edison 🔯 🔎    |
|---------------|--------------------------------------------------------------------|-----------------------------------------------------------------|------------------------------------------|------------------------------------|--------------------------------|------------------------|
| <b>«</b>      | DEMOPATIENT, TWO<br>PHN: 9698 713 676 AGE (DOB): 62                | Y(1957 OCT 01) GENDER: MALE                                     |                                          |                                    |                                | <b>F</b> ~             |
|               | <b>ENCOUNTERS</b> – 1 to 13 of 13                                  |                                                                 |                                          | Reset V                            | liewed What's Avail            | lable Print 🖶 ?        |
| ENCOUNTERS    | Filter By: All 🗸                                                   |                                                                 |                                          |                                    | <u></u>                        |                        |
| LABS 🛓        | Then By: (none) ~                                                  |                                                                 |                                          | Click "Rese<br>reset all ro        | et Viewed" to<br>ws as NOT vi  | ewed                   |
| IMAGING 🇖     | Results for all dates                                              | Bolded font and blue                                            | "brick" (left side                       |                                    |                                |                        |
| medications 🥣 | YEAR 2009                                                          | vertical bar) indicates                                         | you have NOT                             | 2014                               | 2015                           | 2016                   |
| DOCUMENTS     |                                                                    |                                                                 | incounter                                |                                    |                                |                        |
|               | FACILITY (F)<br>HOSPITAL SERVICE (H)<br>PATIENT CLASS (P)          | CHIEF COMPLAINT (C)<br>ADMISSION DIAGNOSIS<br>DISCHARGE DIAGNOS | ATTENDING<br>PROVIDER                    | ADMITTED (A)<br>DISCHARGED (D)     | SOURCE<br>SYSTEM               | DOCUMENTS<br>AVAILABLE |
|               | St. Paul's Hospital<br>EMERGENCY/SPH EMERGENCY<br>EMERGENCY        |                                                                 | DEMODOC, TEN S<br>EMERGENCY, PHYSICIAN S | 2016 JUL 06<br>2016 JUL 06         | PHC PCIS                       | 1                      |
|               | VCHA Community<br>WITHDRAWAL MANAGEMENT SERVICES<br>AS RESIDENTIAL | CLINICAL/MEDICAL CARE (C)                                       | Regula<br>(left si                       | r font and NO b<br>de vertical bar | olue "brick"<br>) indicates th | e                      |
|               | VCHA Community<br>WITHDRAWAL MANAGEMENT SERVICES                   | COUNSELLING/THERAPY/EDUCATION (C)                               | encour                                   | iter has been v                    | iewed                          |                        |

NOTE: NavTrack is also available in other data domains, such as Labs, Imaging and Documents
### Encounters – with NavTrack

|                 |                                                      |                                                    |             |                       |                                | Logged i             | n: Yu, Edison 🔯 🔎      |
|-----------------|------------------------------------------------------|----------------------------------------------------|-------------|-----------------------|--------------------------------|----------------------|------------------------|
| Careconnect     |                                                      |                                                    |             | Search by: PHN        | ✓ Search                       | GO MY PATI           | ENTS MESSAGES (4)      |
| «               | DEMOPATIENT, TWO<br>PHN: 9698 713 676 AGE (DOB): 621 | (1957 OCT 01) GENDER: MAL                          | E           |                       |                                |                      | <b>F</b> ~             |
|                 | ENCOUNTERS – 1 to 13 of 13                           |                                                    |             |                       | Reset                          | Viewed What's Availa | ble Print 🗐 ?          |
| ENCOUNTERS      | Filter By: All                                       | · <b>T</b> · · · · · · · · · · · · · · · · · · ·   |             |                       |                                |                      |                        |
| LABS 👗          | Then By: (none)                                      | IV IFACK IS ALSO AVAILAD                           | Die in othe | er data domains,      | such as Lads,                  | imaging and i        | Jocuments              |
|                 | Apply Filters<br>Results for all dates               |                                                    |             |                       |                                |                      |                        |
|                 | TIMELINE                                             |                                                    |             |                       |                                |                      | ~                      |
| MEDICATIONS 🥣   | YEAR 2009 2                                          | 010 2011                                           | 2012        | 2013                  | 2014                           | 2015                 | 2016                   |
| -31             | VCHA 3                                               | 3 4                                                | 1           | 1                     |                                |                      | 1                      |
| DOCUMENTS       |                                                      |                                                    |             |                       |                                |                      |                        |
|                 | HOSPITAL SERVICE (H)<br>PATIENT CLASS (P)            | ADMISSION DIAGNOSIS (A)<br>DISCHARGE DIAGNOSIS (D) |             | ATTENDING<br>PROVIDER | ADMITTED (A)<br>DISCHARGED (D) | SOURCE<br>SYSTEM     | DOCUMENTS<br>AVAILABLE |
| IMMUNIZATIONS 💉 | St. Paul's Hospital<br>EMERGENCY/SPH EMERGENCY       |                                                    |             | Anchor Row            | (light blue)                   | PHC PCIS             | 1                      |
|                 | EMERGENCY                                            |                                                    |             | - indicates v         | vhere you                      |                      |                        |
| INFO 🏜          | VCHA Comm                                            | CLINICAL/MEDICAL CARE (C)                          |             | have last cli         | cked 🦯                         | VCHA PARIS           |                        |
|                 | AGEMENT SERVICES                                     |                                                    |             | 7                     | 2013 JUL 03                    |                      |                        |
|                 | Focus Row (dark blue) -                              | COUNSELLING/THERAPY/EDUCATION (C)                  | )           |                       | 2012 AUG 29 (A)                | VCHA PARIS           |                        |
|                 | moves dynamically with your                          |                                                    |             |                       |                                |                      |                        |
|                 | mouse pointer                                        |                                                    |             |                       |                                |                      |                        |
|                 | Emergency Medicine                                   | ALCOHOL ABUSE-UNSPEC (D)                           |             | DEMODOC, FIVER        | 2011 DEC 07<br>2011 DEC 07     | VA-RHS PCIS          |                        |

### Encounters – Details (Table View)

|             |                           |                                                    |                                           |                      |                                                                       | Logged in: Yu, Edison    |
|-------------|---------------------------|----------------------------------------------------|-------------------------------------------|----------------------|-----------------------------------------------------------------------|--------------------------|
|             |                           |                                                    |                                           | Search by: PHN       | ✓ Search GO                                                           | MY PATIENTS MESSAGES (4) |
| ×           | DEMOPATIE<br>PHN: 9698 71 | ENT, TWO<br>3 676                                  | ) GENDER: MALE                            |                      |                                                                       | <b>R</b> ~               |
|             |                           |                                                    | Back to En                                | icounters List       |                                                                       | Next                     |
| ENCOUNTERS  |                           | <b>R DETAILS</b> – St. Paul's Hospital 2016 JUL 06 |                                           |                      |                                                                       | ?                        |
| LABS Å      | Facility:                 | St. Paul's Hospital                                |                                           | MRN:                 | PHC PCIS 009999001                                                    |                          |
|             | Location:                 |                                                    |                                           | Encounter Number:    | 0000006                                                               |                          |
| IMAGING 🔟   | Hospital Service:         | EMERGENCY/SPH EMERGF                               | ENCY                                      | Admission Date/Time: | 2016 JUL 06 01:58                                                     |                          |
|             | Patient Class:            | EMERGENCY                                          |                                           | Discharge Date/Time: | 2016 JUL 06 10:10                                                     |                          |
| MEDICATIONS | Chief Complaint:          |                                                    |                                           | Discharge Reason:    |                                                                       |                          |
| DOCUMENTS   | Admission Diagno          | osis:                                              |                                           | Provider(s):         | DEMODOC, TEN S (Attending Physicia<br>EMERGENCY, PHYSICIAN S (Attendi | an)<br>ng Physician)     |
|             | Discharge Diagno          | sis:                                               |                                           |                      |                                                                       |                          |
|             |                           | TS – 1 to 1 of 1                                   | Highlight the desired                     |                      |                                                                       |                          |
|             | DATE                      | DOCUMENT TYPE                                      | document and click<br>to display document |                      |                                                                       |                          |
|             | 2016 JUL 06               | Emergency Discharge Summary                        | details                                   |                      |                                                                       |                          |
|             |                           |                                                    |                                           |                      |                                                                       |                          |
|             |                           |                                                    |                                           |                      |                                                                       |                          |
|             | C C                       |                                                    |                                           |                      |                                                                       |                          |
|             |                           | <ul> <li>Additional encounter</li> </ul>           | details appear after s                    | selecting the enco   | ounter.                                                               |                          |

• There may be documents (dictated-transcribed reports) attached to an encounter.

About CareConnect Privacy & Security Contact Us

### Encounters – Print View

| CareConnect     |                                                                   |                                                                                                |                                           |                                                                                | Logged in: Yu, Edison 🍄 오   |
|-----------------|-------------------------------------------------------------------|------------------------------------------------------------------------------------------------|-------------------------------------------|--------------------------------------------------------------------------------|-----------------------------|
|                 |                                                                   |                                                                                                | Search by. PHN                            | Search                                                                         | GO MY PATIENTS MESSAGES (4) |
| ×               | DEMOPATIENT, TWO<br>PHN: 9698 713 676 AGE (DOB): 62Y(1957 OCT 01) | GENDER: MALE                                                                                   |                                           |                                                                                | <b>R</b> ~                  |
|                 | ENCOUNTERS – Printable Version                                    |                                                                                                |                                           |                                                                                | What's Available Table 🏢 ?  |
| ENCOUNTERS 🏥    | $\equiv$ EncountersPdf                                            | 1 / 2   — 100% +                                                                               |                                           |                                                                                |                             |
| LABS 🛓          |                                                                   |                                                                                                |                                           | C                                                                              | lick to switch back         |
| IMAGING         |                                                                   | CareConnect Patient:<br>PHN:                                                                   | DEMOPATIENT, <sup>*</sup><br>9698 713 676 | Gender:                                                                        | ncounters                   |
| MEDICATIONS 🥣   |                                                                   | Date of Birth                                                                                  | : 1957 OCT 01                             | Age: 62Y                                                                       |                             |
| DOCUMENTS       |                                                                   | Encounters – all dates<br>Results for all dates                                                |                                           |                                                                                |                             |
|                 | 1 Click here to<br>print list of                                  | Facility (F)<br>Location (L)<br>Hospital Service (H)<br>Patient Class (P)                      | Admitted Date (A)<br>Discharged Date (D)  | Encounter Number<br>MRN                                                        | Documents<br>Available      |
| IMMUNIZATIONS 🍂 | results.                                                          | St. Paul's Hospital (F)<br>EMERGENCY/SPH EMERGENCY (H)<br>EMERGENCY (P)                        | 2016 JUL 06 01:58<br>2016 JUL 06 10:10    | 0000006<br>PHC PCIS 009999001                                                  | 1                           |
|                 |                                                                   |                                                                                                |                                           | Provider(s)<br>DEMODOC, TEN S (Attending Phys<br>EMERGENCY, PHYSICIAN S (Atten | iician)<br>nding Physician) |
|                 |                                                                   | VCHA Community<br>AS - VAN VANCOUVER DETOX<br>WITHDRAWAL MANAGEMENT SERVICES<br>AS RESIDENTIAL | 2013 JUL 03 00:00<br>2013 JUL 03 21:51    | 0000012<br>VCHA PARIS 999001                                                   |                             |
|                 | • In "Print" view, you will                                       | see Encounters from all o                                                                      | dates                                     |                                                                                |                             |
|                 | • If you switch back to "T                                        | able" view, selected filter                                                                    | rs will contin                            | ue to apply.                                                                   |                             |
|                 |                                                                   | ADDICTION SERVICES                                                                             |                                           |                                                                                |                             |
|                 |                                                                   |                                                                                                |                                           |                                                                                |                             |

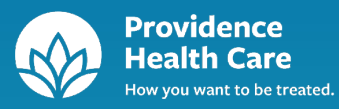

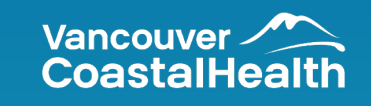

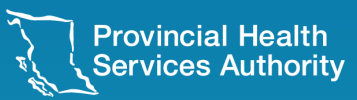

**Provincial Digital Health and Information Services** Partnering with the BC health sector, providers and citizens

The Labs tab contains results from the following data sources:

- 1. Provincial lab results from:
  - Vancouver Coastal Health
  - Providence Health Care
  - Provincial Health Services Authority
  - Fraser Health Authority
  - Interior Health Authority
  - Island Health Authority
  - Northern Health Authority
  - Community (LifeLabs, BC BioMedical, Valley Medical)
  - Canadian Blood Services Diagnostic Services
- 2. qathet General Hospital (formerly Powell River Hospital) results from October 31, 2000 to present for Chemistry, Microbiology, Hematology and Blood Bank
- 3. VCHA Historical results prior to March 28, 2012 for Chemistry, Microbiology and Hematology

Information found within the PLIS tab is not exhaustive and cannot be relied upon as complete, while data is still being added to the Provincial Repository by the various Health Authorities.

The use of this information is not intended as a substitute for professional judgment.

For more information, see the help files within the Labs tab.

It is mandatory that all end-users review the PLIS education materials available on the Ministry of Health website:

https://www2.gov.bc.ca/gov/content/health/practitioner-professionalresources/software/user-training-material/provincial-laboratory-information-1015/disclosure directive-eplha-04

|                    |                              |                                                  |                                                 |          |              |                   |                        |                 | Logged in: YU, EDISON  |
|--------------------|------------------------------|--------------------------------------------------|-------------------------------------------------|----------|--------------|-------------------|------------------------|-----------------|------------------------|
| Caleconnect        |                              |                                                  |                                                 |          |              | Search by         | Click to lea           | arn more        | Y PATIENTS MESSAGES () |
| «                  | DEMOPATIEN<br>PHN: 9698 713  | I <b>T, TWO</b><br>676 Age (Dob                  | ): 62 Click here to                             | o select | a            |                   | about labs a           | available.      | <b>R</b> ~             |
| PATIENT<br>SUMMARY | ▲ LABS – 1 to 22             | 2 of 22                                          | different da                                    | ta sour  | ce.          |                   |                        | Reset View      | ved What's Available ? |
| ALERTS             | PROVINCIAL LABS              | REGIONAL LABS                                    |                                                 |          |              |                   |                        |                 |                        |
| ENCOUNTERS         | Display: Standard            | Filter: By Date Range<br>ondary Filters (based o | # of Records<br>n PLIS results as of 2024 AUG 3 | 0 17:26) | (            | Timeline Vi       | ew indicates th        | at              |                        |
| LABS 🛓             | ⊖ Cumulativ                  | /e                                               |                                                 |          |              | results that      | are available f        | or a            |                        |
|                    | Filter By: All Apply Filters | •                                                | •                                               |          |              | Reporting S       | ource within a         |                 |                        |
| MEDICATIONS 🥣      | Results for: Provinci        | al (PLIS), all dates                             |                                                 |          | (            | selected th       | ne range.              |                 |                        |
|                    | YEAR                         | 2010                                             | 2011                                            | 2012     | 2            | 2013              | 2014                   | 2015            | 2016                   |
|                    | OTHER                        |                                                  |                                                 |          |              | 1                 |                        |                 |                        |
| IMMUNIZATIONS      | COLLECTION DATE *            | TEST TYPE                                        |                                                 | SPECIMEN | OUT-OF-RANGE | ORDERING PROVIDER | REPORTING LAB          |                 | TEST STATUS            |
|                    | 2016 JUL 06<br>05:50         | ALT                                              |                                                 |          |              | DEMO, DOCTOR      | Providence Health Care |                 | Completed              |
|                    |                              |                                                  |                                                 |          | the Dr       |                   |                        |                 | Completed              |
| •                  | by defau                     | ou navigat<br>ilt                                | e to the Lads s                                 | ection   | , the Pro    | ovincial (PL      | <i>is)</i> data sourc  | ce is displayed | Completed              |
| •                  | Other da                     | ata source                                       | s available fou                                 | nd in t  | the Regi     | onal Labs ta      | ab.                    |                 | Completed              |

#### Labs – Provincial – Overview of Standard, Secondary filters & Cumulative

#### Standard Filter

- CareConnect displays lab results using the standard filter by default.
- Use this option to filter for lab results by Date Range, or the last 15, 30, or 50 records.

#### Secondary Filters

- In addition to the Standard Filter, combine additional filter options to filter for lab results by Test Types, Reporting Labs or Reporting Sources.
- By choosing this option, the clinician is using a snapshot of lab results that were available at the time the clinical relationship attestation was confirmed. This snapshot expires in 60 minutes.
- During this 60-minute window, the same snapshot of lab results is used.
- After 60 minutes have passed, the snapshot is refreshed when the clinical relationship attestation is confirmed again, or if the clinician returns to Labs.
- This snapshot may not be inclusive of all lab results available in PLIS (i.e. results that become available within 60 minutes after the noted timestamp are not viewable).

#### Cumulative

• This option allows the clinician to generate a filtered, cumulative view of a patient's lab results from a list of 28 most common lab tests that are organized into the following groups: Hematology, Coagulation, Liver, Chemistry, Lipids.

### Labs – Provincial – Standard Filter

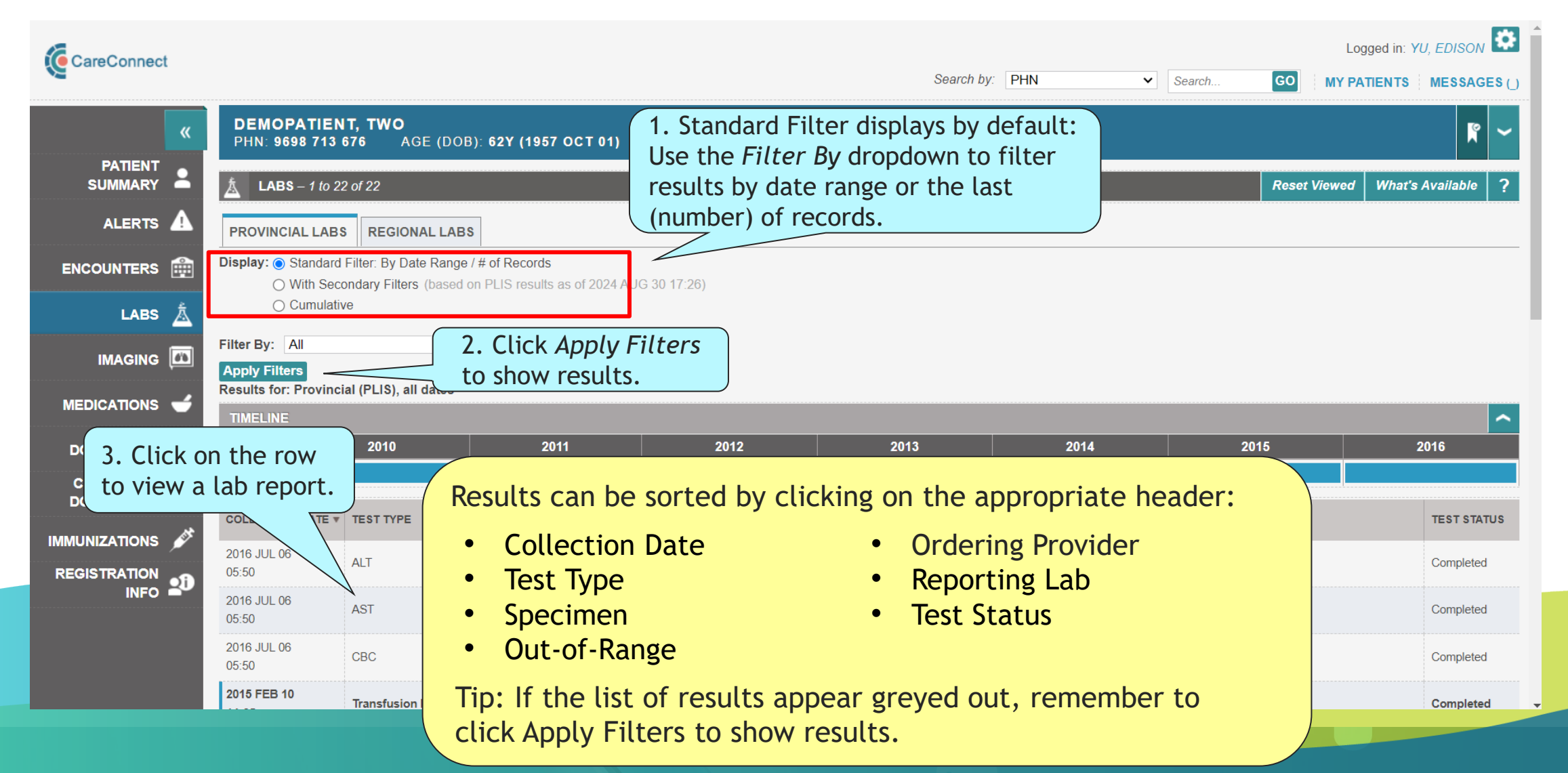

### Labs – Provincial – Standard Filter

|                    |                                                                |                                                                                                    | Logged in: YU, EDISON                  |
|--------------------|----------------------------------------------------------------|----------------------------------------------------------------------------------------------------|----------------------------------------|
|                    |                                                                | Search by: PHN 🗸                                                                                                    | Search GO MY PATIENTS MESSAGES ()      |
| ×                  | DEMOPATIENT, TWO<br>Phn: 9698 713 676 AGE (DOB): 62Y (1957 OCT | 01) GENDER: MALE Click to return to                                                                                                    | o the                                  |
| PATIENT<br>SUMMARY |                                                                | Back to Labs List previous screen.                                                                                                    |                                        |
| ALERTS A           | A PROVINCIAL LABS – 2013 SEP 27 – LifeLabs                     |                                                                                                    | ?                                      |
| ENCOUNTERS         | TempCachedDocument.ashx                                        | 1 / 2   - 100% +   🗊 🔊                                                                                                    | ± ē :                                  |
| LABS 🛓             | The TRA 2 Metas                                                | Patient: DEMOPATIENT, TWO Age: 56 y                                                                                                    |                                        |
| IMAGING            |                                                                | PHN:         9698713676         Gender: Male           Date of Birth:         01/Oct/1957            Patient Phone:         604-555-5555 | L)felabs                               |
| MEDICATIONS 🥣      |                                                                | Ordering Provider:DEMO, DOCTOR<br>CopyTo(s): DEMO, PHYSICIAN                                                                             | 4. To print the report,                |
| DOCUMENTS          |                                                                | Lab #:     13-999999999       Collected:     27/Sep/2013       Received:     27/Sep/2013 12:45                                           | click the printer icon.                |
|                    | 1                                                              | Test Result Reference Resul<br>Flags Range Resul                                                                                         | It Units Time Resulted                 |
| IMMUNIZATIONS 🖋    |                                                                | Microbiology: Miscellaneous<br>Microscopic Examination; Nail; KOH Preparation<br>Comment Site: TOE                                       | 23/Ju1/2013 13:19                      |
|                    |                                                                | Report Status Final<br>Microscopic Examination; Nail; KOH Preparation<br>NO FUNGAL ELEMENTS SEEN                                         | 23/Jul/2013 13:19<br>23/Jul/2013 13:19 |
|                    |                                                                |                                                                                                    |                                        |
|                    | 2                                                              |                                                                                                    |                                        |
|                    |                                                                |                                                                                                    |                                        |

### Labs – Provincial – Secondary Filter

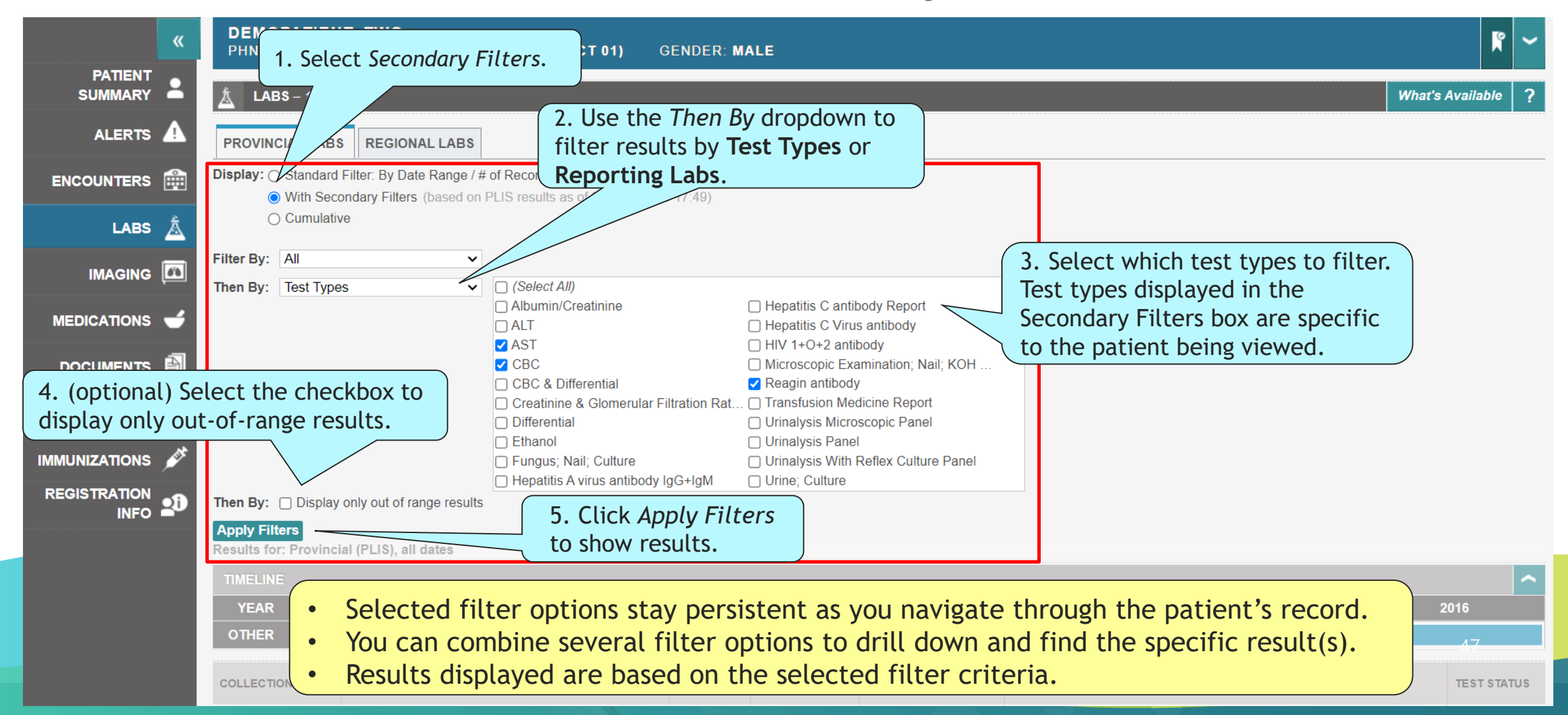

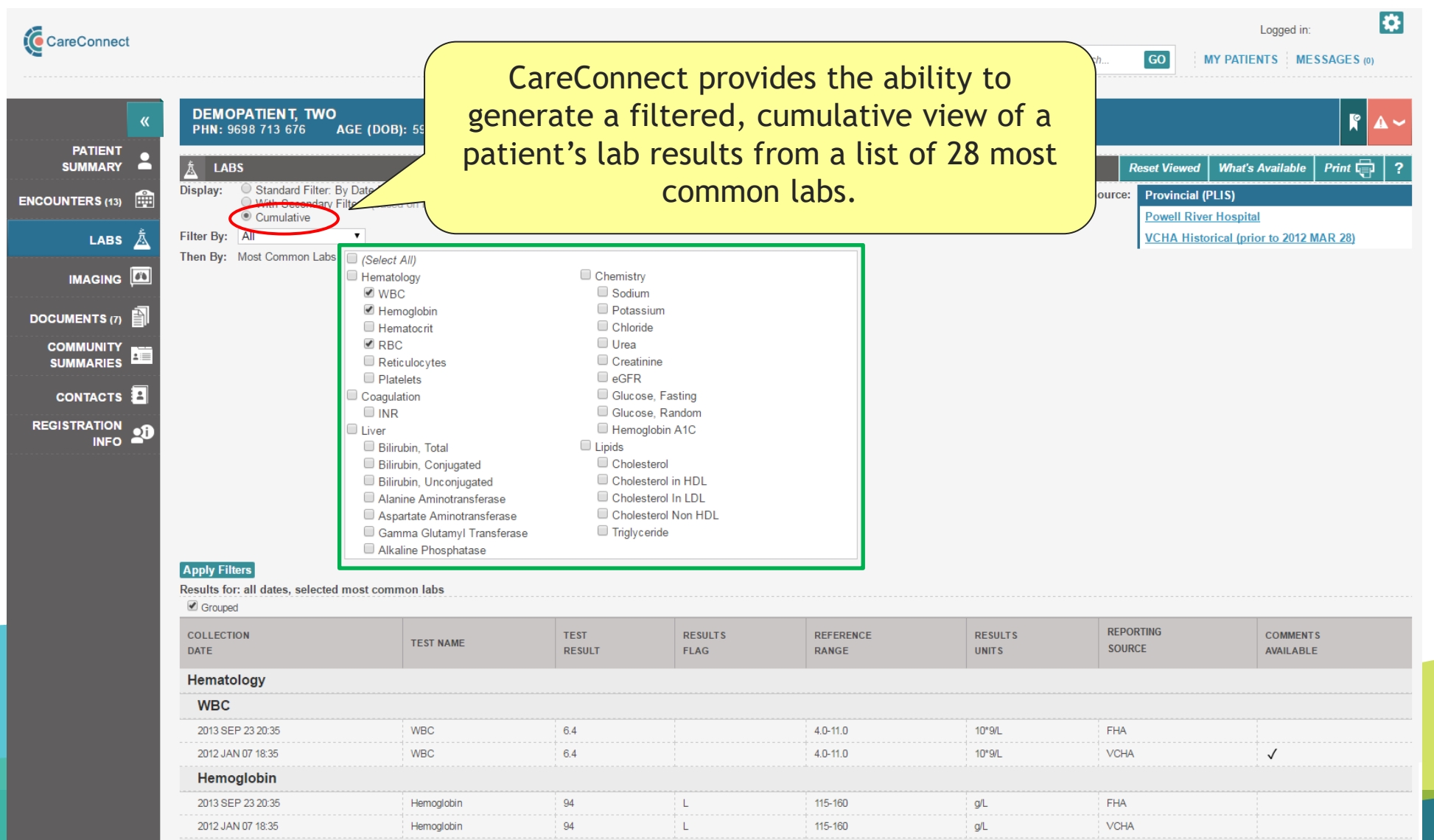

48

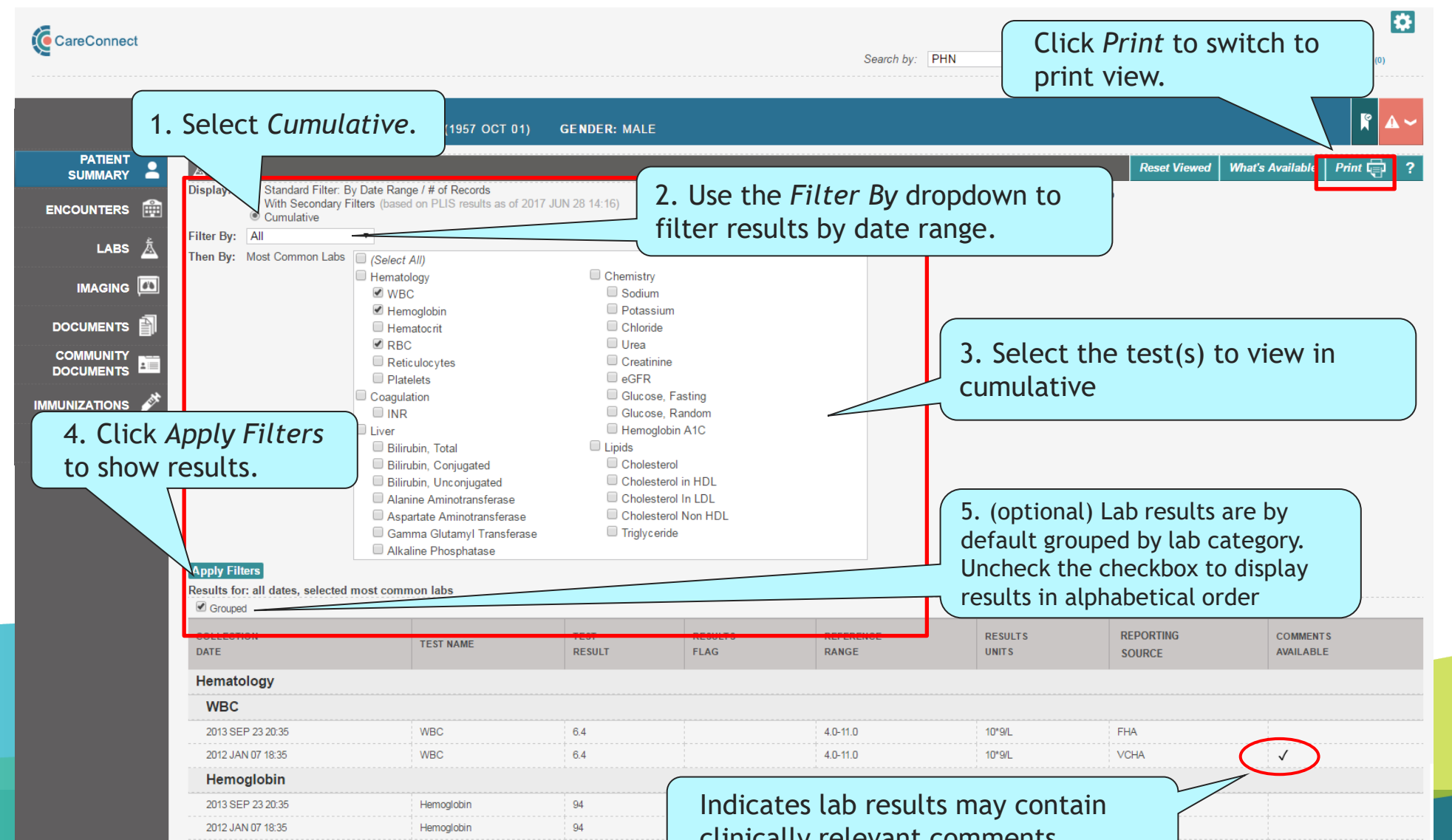

|                    |                                                |                           |            |                               |                    |                                |                 |                 |                       |         | LO               | ggeu m.    |        |
|--------------------|------------------------------------------------|---------------------------|------------|-------------------------------|--------------------|--------------------------------|-----------------|-----------------|-----------------------|---------|------------------|------------|--------|
|                    |                                                |                           |            |                               |                    | Search by                      | PHN             |                 | ▼ Sea                 | arch GO | MY PATIENTS      | S MESSAGES | \$ (0) |
| ×                  | DEMOPATIENT, TWO<br>PHN: 9698 713 676 AGE (DOE | 3): 59Y(1957 OCT 01) GENI | DER: MALE  |                               |                    |                                |                 |                 |                       |         |                  | K          | ° 🗚    |
| PATIENT<br>SUMMARY |                                                |                           |            | Back to                       | Cumulativ          | <u>e List</u>                  |                 |                 |                       |         |                  |            |        |
| ENCOUNTERS         | LABS CUMULATIVE REPORT – Pri                   | ntable Version            |            |                               |                    |                                |                 |                 |                       |         | What's Available | Show Comme | ents   |
| LABS 📩             |                                                |                           |            |                               |                    |                                |                 |                 |                       |         |                  |            |        |
| IMAGING            |                                                |                           |            |                               |                    |                                |                 |                 |                       |         |                  |            |        |
|                    |                                                | CareConr                  | nect       | DEMOPATIENT<br>Cumulative Lal | , TWO [F<br>Report | PHN 9698 713<br>for: all dates |                 | lick S          | Show                  | Comm    | ents to d        | isplay     |        |
|                    |                                                |                           |            |                               |                    |                                | C               | omm             | ents                  | that w  | ere enter        | red by     |        |
|                    |                                                | Hematology<br>Hemoglobin  |            |                               |                    |                                | t               | he re           | porti                 | ng labo | oratory          |            |        |
|                    |                                                | Collection Date           | Test Name  | Test Result                   | Results<br>Flag    | Reference                      | Result<br>Units | Reporting<br>HA | Comments<br>Available |         |                  |            |        |
|                    |                                                | 2013 SEP 23 20:35         | Hemoglobin | 94                            | L                  | 115-160                        | g/L             | FHA             |                       |         |                  |            |        |
|                    |                                                | 2012 JAN 07 18:35         | Hemoglobin | 94                            | L                  | 115-160                        | g/L             | VCHA            |                       |         |                  |            |        |
|                    |                                                | RBC                       |            |                               |                    |                                |                 |                 |                       |         |                  |            |        |
|                    |                                                | Collection Date           | Test Name  | Test Result                   | Results            | Reference                      | Result          | Reporting       | Comments              |         |                  |            |        |
|                    |                                                | 2013 SEP 23 20:35         | RBC        | 3.14                          | L                  | 3.50=5.00                      | 10*12/L         | FHA             | Available             |         |                  |            |        |
|                    |                                                | 2012 JAN 07 18:35         | RBC        | 3.14                          | L                  | 3.50-5.00                      | 10*12/L         | VCHA            |                       |         |                  |            |        |
|                    |                                                | WDC                       |            |                               |                    |                                |                 |                 |                       |         |                  |            |        |
|                    |                                                |                           | maak Nama  | Mark Darult                   | Results            | Reference                      | Result          | Reporting       | Comments              |         |                  |            |        |
|                    |                                                | 2013 SEP 23 20-35         | WDC        | f 4                           | Flag               | Range                          | Units           | HA              | Available             |         |                  |            |        |
|                    |                                                | 2012 JAN 07 18:35         | WBC        | 6.4                           |                    | 4.0-11.0                       | 10*9/L          | VCHA            |                       |         |                  |            |        |
|                    |                                                |                           |            |                               |                    |                                |                 |                 | $\sim$                |         |                  |            |        |
|                    |                                                | ( Indiant                 |            |                               |                    |                                |                 | $\sim$          |                       |         |                  |            |        |
|                    |                                                | indicat                   | es lad re  | esuits ma                     | ay co              | ontain                         |                 |                 |                       |         |                  |            |        |
|                    |                                                | clinica                   | llv relev  | ant com                       | ment               | ts                             |                 |                 |                       |         |                  |            |        |
|                    |                                                |                           |            |                               |                    |                                |                 |                 |                       |         |                  |            |        |

| CareConnect        |                                                         |                   |            |                                       |                            |                    |                 |                 |           | Log               | ged in:   | ŝ     |
|--------------------|---------------------------------------------------------|-------------------|------------|---------------------------------------|----------------------------|--------------------|-----------------|-----------------|-----------|-------------------|-----------|-------|
| ~~                 |                                                         |                   |            |                                       | Se                         | arch by: PH        | ١               | •               | Search GO | O MY PATIENTS     | MESSAGE   | S (0) |
| «                  | DEMOPATIEN T, TWO<br>PHN: 9698 713 676 AGE (DOB): 59Y(1 | 1957 OCT 01) GEND | ER: MALE   |                                       |                            |                    |                 |                 |           |                   |           | ° 🗚   |
| PATIENT<br>SUMMARY |                                                         |                   |            | Back to Cum                           | <u>ılative List</u>        |                    |                 |                 |           |                   |           |       |
| ENCOUNTERS         | LABS CUMULATIVE REPORT – Printable Ve                   | rsion             |            |                                       |                            |                    |                 |                 |           | What's Available  | Hide Comm | ents  |
| LABS 🛓             |                                                         |                   |            |                                       |                            |                    |                 |                 |           |                   |           |       |
| IMAGING            |                                                         |                   |            |                                       |                            |                    |                 |                 | - 10      |                   |           |       |
|                    |                                                         |                   | ect        | DEMOPATIENT, TW<br>Cumulative Lab Rep | O [PHN 96<br>port for: all | 98 713 67<br>dates | Clic            | k Hid           | e Comn    | <i>nents</i> to h | ide       | ٦     |
|                    |                                                         | Hematology        |            |                                       |                            |                    | com             | ment            | s that w  | were ente         | red       | 1     |
| IMUNIZATIONS 💉     |                                                         | Hemoglobin        |            |                                       |                            |                    | Dy t            | ne re           | porting   | laborator         | y         |       |
|                    |                                                         | Collection Date   | Test Name  | Test Result                           | Results<br>Flag            | Reference<br>Range | Result<br>Units | Reporting<br>HA |           |                   |           |       |
| INFO 🏜             |                                                         | 2013 SEP 23 20:35 | Hemoglobin | 94                                    | L                          | 115-160            | g/L             | FHA             |           |                   |           |       |
|                    |                                                         |                   | nemogroorn |                                       | -                          | 110 100            | 972             |                 |           |                   |           |       |
|                    |                                                         | RBC               |            |                                       |                            |                    |                 |                 |           |                   |           |       |
|                    |                                                         | Collection Date   | Test Name  | Test Result                           | Results<br>Flag            | Reference<br>Range | Result<br>Units | Reporting<br>HA |           |                   |           |       |
|                    |                                                         | 2013 SEP 23 20:35 | RBC        | 3.14                                  | L                          | 3.50-5.00          | 10*12/L         | FHA             |           |                   |           |       |
|                    |                                                         | 2012 JAN 07 18:35 | RBC        | 3.14                                  | L                          | 3.50-5.00          | 10*12/1         | VCHA            |           |                   |           |       |
|                    |                                                         | WBC               |            |                                       |                            |                    |                 |                 |           |                   |           |       |
|                    |                                                         | Collection Date   | Test Name  | Test Result                           | Results<br>Flag            | Reference<br>Range | Result<br>Units | Reporting<br>HA |           |                   |           |       |
|                    |                                                         | 2013 SEP 23 20:35 | WBC        | 6.4                                   |                            | 4.0-11.0           | 10*9/L          | FHA             |           |                   |           |       |
|                    |                                                         | 2012 Mar 07 10.35 | WBC        | 6.4                                   |                            | 4.0-11.0           | 10*9/L          | VCHA            |           |                   |           |       |
|                    |                                                         |                   |            |                                       |                            |                    |                 |                 |           |                   |           |       |
|                    |                                                         | Comme             | ents are   | - now                                 |                            |                    |                 |                 |           |                   |           |       |
|                    |                                                         | diant             |            |                                       |                            |                    |                 |                 |           |                   |           |       |
|                    |                                                         | aisplay           | ea in P    | rint view                             |                            |                    |                 |                 |           |                   |           |       |

### Labs – Regional – Secondary Filter

| DEMOPATIENT, T<br>PHN: 9698 713 676                                                                                                    | 'WO<br>Age (Dob): 62Y (1957 oct 01)                                                                                           | GENDER: MALE                                   |                                                                 |                                       |                    |
|----------------------------------------------------------------------------------------------------|----------------------------------------------------------------------------------------------------|------------------------------------------------|-----------------------------------------------------------------|---------------------------------------|--------------------|
| DEMOGRAPHICS                                                                                                    |                                                                                                    |                                                |                                                                 |                                       |                    |
| Name:                                                                                                    | Demopatient, Two                                                                                                    |                                                | PHN:                                                            | 9698 713 676                          |                    |
| Gender:                                                                                                    | Male                                                                                                    |                                                | Date of Birth:                                                  | 1957 OCT 01                           |                    |
| Age:                                                                                                    | 62Y                                                                                                    |                                                | Address:                                                        | 123 MAIN STREET, VANCOUVER, BC V7J2Y5 | ō                  |
| Language:                                                                                                    | English                                                                                                    |                                                | Home:                                                           | (604) 875-4111                        |                    |
| F 1. Select Sec                                                                                                    | ondary Filters - RIMARY                                                                                                    |                                                | Work:                                                           | (604) 688-1321                        |                    |
| Ordering Provincial         PROVINCIAL         Filter By:         All         Then By:       Ordering Provi         Then By:       Display only         Apply Filters         There are no results for the Results for: Regional Lab | ider Contains  REGIONAL LABS  ider Contains  out of range results  he selected criteria.  ps, from 2024 APR 01 to 2025 APR 01 | This field car<br>search for ar<br>based on at | n use free text to<br>1 Ordering Provider<br>least 3 characters |                                       | What's Available ? |

## Labs – Disclosure Directive

- Patients have the option to place an electronic 'mask' called a Disclosure Directive on their PLIS information.
- If a Disclosure Directive exists, you will be required to enter the patient's keyword before accessing this portion of the EHR record and the mask will be temporarily lifted.
- You may have the ability to override a disclosure directive without a keyword if you work in an emergency department, providing certain criteria is met.
- All overrides of a disclosure directive without consent will trigger an alert to the Information Privacy Office for follow up.
- Disclosure Directives are managed by Health Insurance BC (HIBC) and questions can be directed to 1-800-663-7100. For more information, please visit <u>https://www2.gov.bc.ca/gov/content/health/practitioner-professional-</u> <u>resources/software/user-training-material/provincial-laboratory-information-1015/disclosure-directive-eplha-04</u>
- A disclosure directive only applies to PLIS information and not the remaining information in CareConnect.
- Labs (PLIS) Secondary Filters are not available for patient records with Disclosure Directive.

### Labs – Disclosure Directive

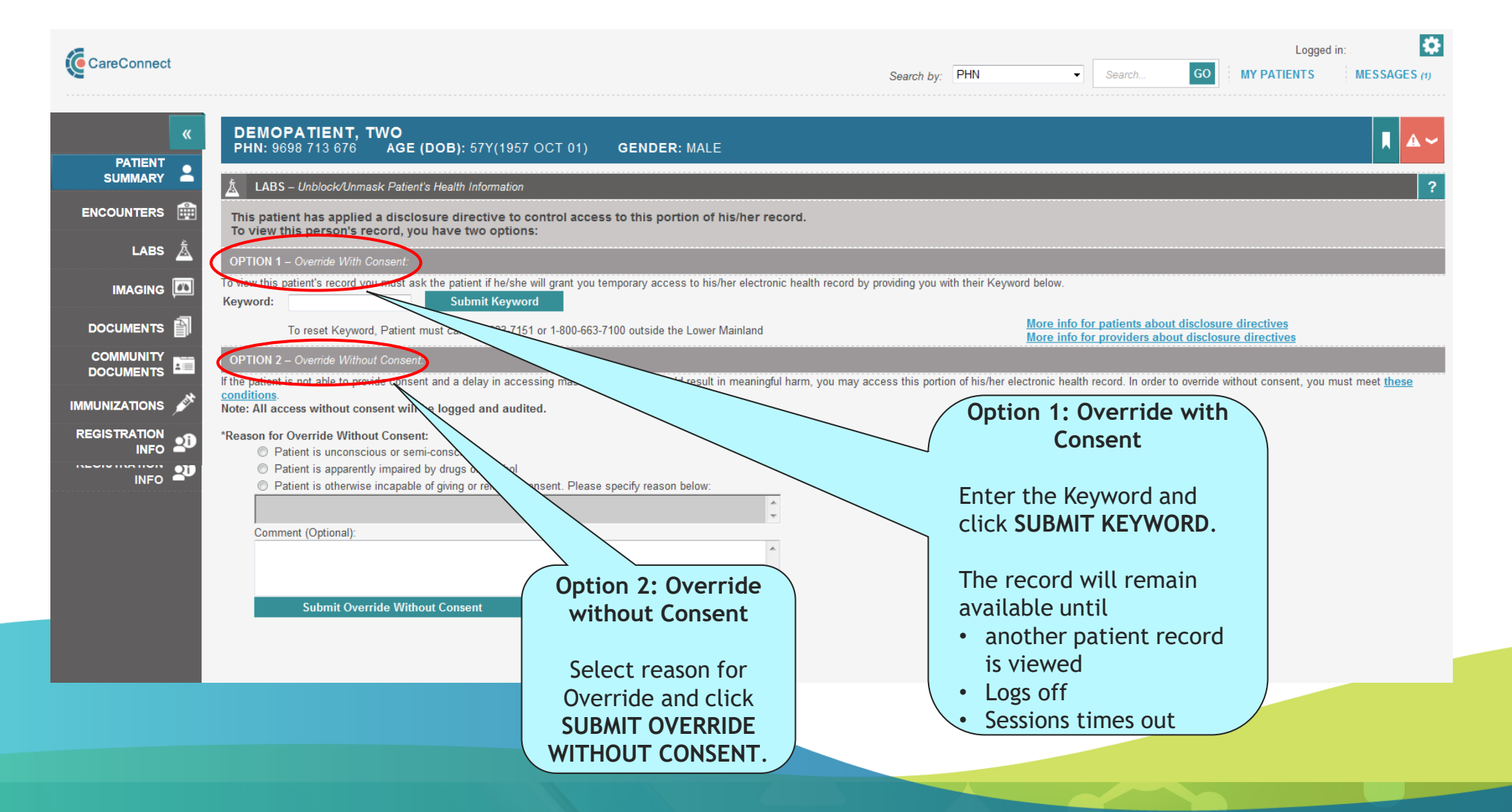

### Labs – qathet General Hospital (formerly Powell River Hospital)

- The Powell River Hospital Labs section displays hematology, chemistry, microbiology and Blood Bank results.
- For more information, see the help files within the **Powell River Hospital Labs section**.

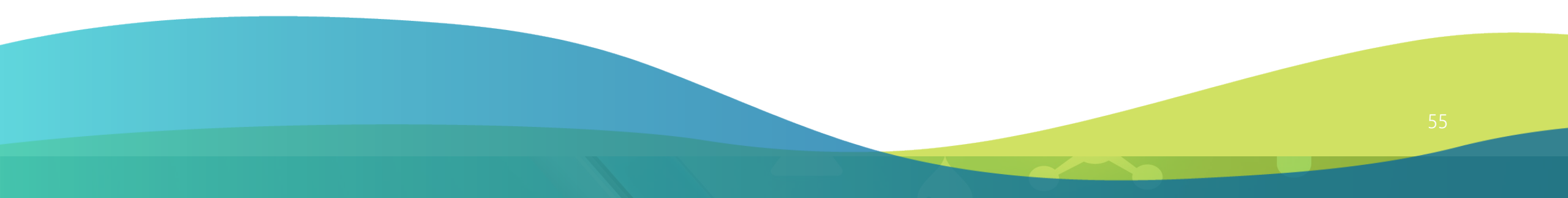

### Labs – qathet General Hospital (formerly Powell River Hospital)

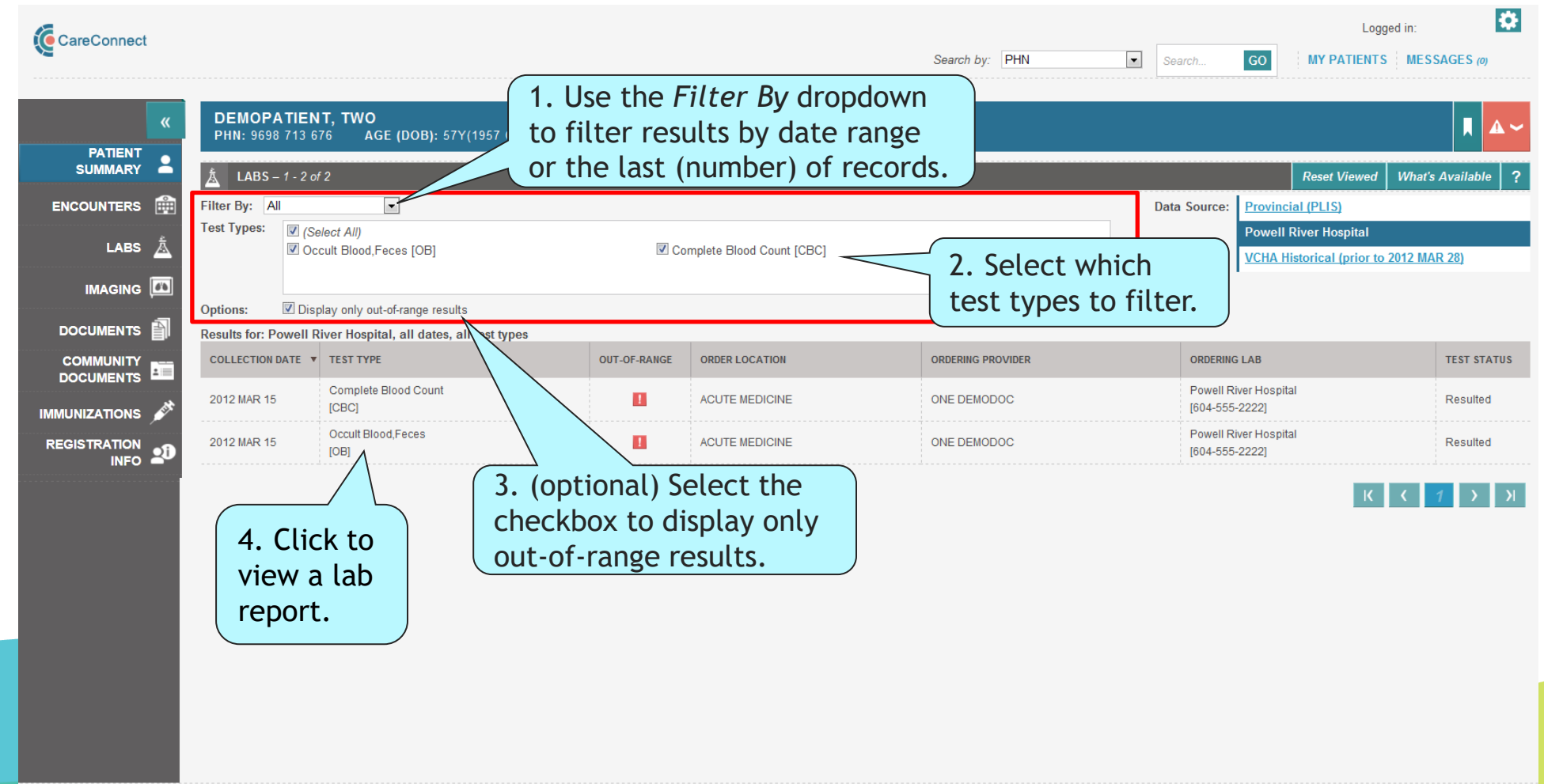

### Labs – qathet General Hospital (formerly Powell River Hospital)

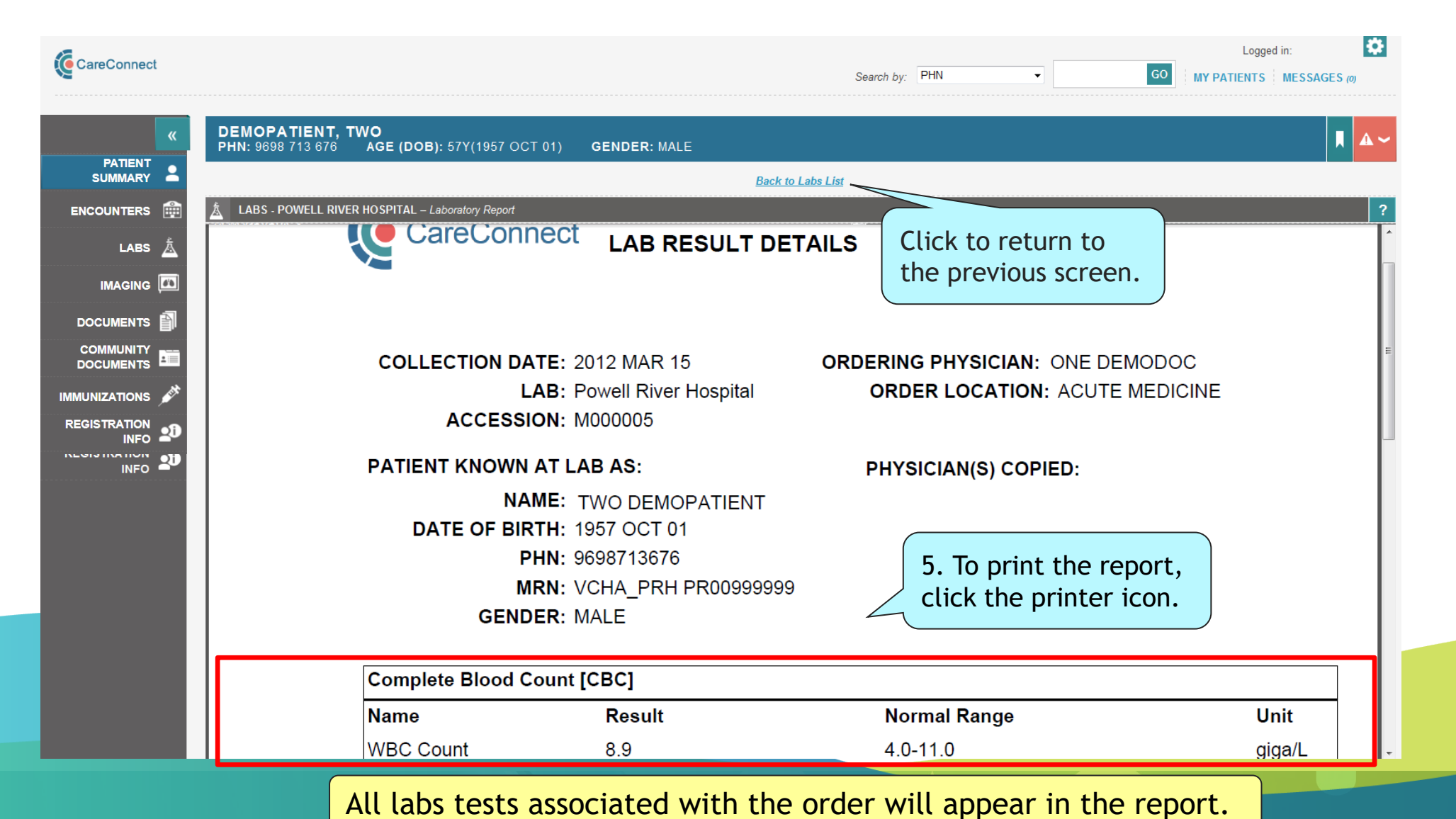

57

## Labs – VCHA Historical

The VCHA Historical Labs section displays hematology, chemistry and microbiology lab results prior to March 28th, 2012.

Results from:

- Vancouver Coastal Health
- Providence Health Care

For more information, see the help files within the **Regional Labs** section.

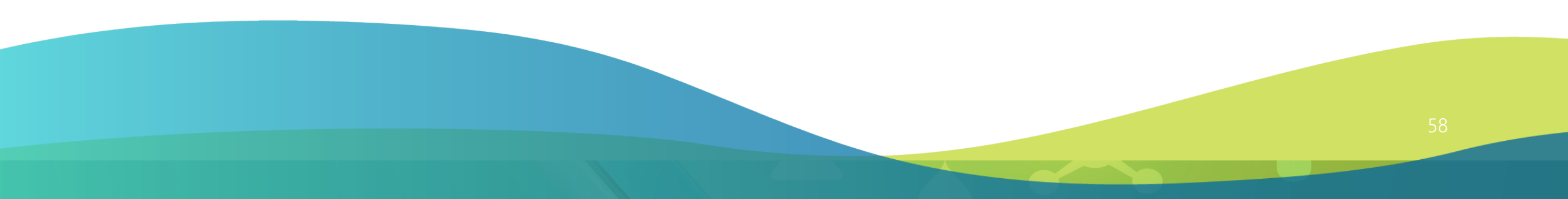

### Labs – VCHA Historical

| ×      | DEMOP/<br>PHN: 969        | ATIENT, TWO<br>8 713 676 AGE (DOB): 57Y(19                                      | 1.             | Clic    | k to filter    |                                                                                                    |                         |                                             |                  |
|--------|---------------------------|---------------------------------------------------------------------------------|----------------|---------|----------------|----------------------------------------------------------------------------------------------------|-------------------------|---------------------------------------------|------------------|
|        | 🛓 LABS -                  | 1 - 6 of 6                                                                      | lab            | s by    | y date range.  |                                                                                                    |                         |                                             | What's Available |
| UNTERS | Filter By:<br>Test Types: | 1 year (2011 MAR 29 - 2012 MAR 28) •                                            | The court      |         |                |                                                                                                    | Data Source             | Provincial (PLIS)     Powell River Hospital |                  |
|        | Options:                  | COMPLETE BLOOD COUNT (CBC) UTES,UREA,CR [REN] Display only out-of-range results | V COM          | S,UREA, | .CR [REN]      | 2. Select where the select where the select where the | nich<br>5 filter.       | VCHA Historical (prior to                   | 2012 MAR 28)     |
| rs 🗿   | Results for: VC           | CHA Historical, 2011 Mar 29 to 2012 Ma                                          | all test types |         |                |                                                                                                    |                         |                                             |                  |
| R.     | COLLECTION D              | NATE V TEST TYPE                                                                | OUT-OF         | -RANGE  | ORDER LOCATION | ORDERING PROVIDER                                                                                                    | ORDERING                | LAB                                         | TEST STATUS      |
| s 💉    | 2011 DEC 04               | COMPLETE BLOOD COUNT<br>[CBC]                                                   | $\sum$         |         | STROKE UNIT    | ONE DEMODOC                                                                                                    | (01) Routi<br>[604-555- | ne LAB (L1010<br>2222)                      | Resulted         |
| 2D     | 2011 DEC 04               | COMPLETE BLOOD COUNT<br>[CBC]                                                   | 3. (option     | nal)    | Select the     | ONE DEMODOC                                                                                                    | (01) Routi<br>[504-555- | ne LAB (L1010<br>2222)                      | Resulted         |
| "      | 2011 DEC 04               | LYTES,UREA,CR<br>[REN]                                                          | checkbox       | to      | display only   | ONE DEMODOC                                                                                                    | (01) Routi<br>(604-555- | ne LAB (L1010<br>2222)                      | Resulted         |
|        | 2011 DEC 04               | LYTES.UREA.CR<br>[REN]                                                          | UUL-UI-TAI     | Ige     | STROKE UNIT    | ONE DEMODOC                                                                                                    | (01) Routi<br>[604-555- | ne LAB (L1010<br>2222)                      | Resulted         |
|        | 2011 DEC 04               | LYTES, UREA, CR<br>[REN]                                                        |                |         | STROKE UNIT    | ONE DEMODOC                                                                                                    | (01) Routi<br>[604-555- | ne LAB (L1010<br>2222)                      | Resulted         |
|        | 2011 DEC 04               | URINE C&S<br>[UC]                                                               | 1              |         | STROKE UNIT    | ONE DEMODOC                                                                                                    | (01) Routi<br>[604-555- | ne LAB (L.1010<br>2222)                     | Resulted         |
|        | 2011 DEC 04               | 4. Click to<br>view a lab<br>report.                                            |                |         | STROKE UNIT    | ONE DEMODOC                                                                                                    | (01) Routi<br>[504-555- | ne LAB (L 1010<br>2222)                     | Resulted         |

### Labs – VCHA Historical

| «           | DEMOPATIENT, TWO<br>PHN: 9698 713 676 AGE (DOB): 57Y(1957 OCT | 01) <b>GENDER</b> : MALE           |                                    |        |
|-------------|---------------------------------------------------------------|------------------------------------|------------------------------------|--------|
|             |                                                               | Back to                            | Labs List                          |        |
| ICOUNTERS 🏥 | LABS - VCHA HISTORICAL – Laboratory Report                    |                                    |                                    |        |
| LABS Å      |                                                               |                                    | Click to return to                 |        |
|             |                                                               |                                    | the previous screen.               |        |
|             |                                                               |                                    |                                    |        |
|             | COLLECTION DA                                                 | TE: 2011 DEC 05                    | ORDERING PHYSICIAN: ONE DEMODOC    |        |
|             | L                                                             | <b>AB:</b> (01) Routine LAB [L1010 | <b>ORDER LOCATION:</b> Stroke Unit |        |
| NIZATIONS 💉 | ACCESSIO                                                      | <b>DN</b> : T000002                |                                    |        |
|             | PATIENT KNOWN                                                 | AT LAB AS:                         | PHYSICIAN(S) COPIED:               |        |
|             | NAI                                                           | ME: TWO DEMOPATIENT                |                                    |        |
|             | DATE OF BIR                                                   | TH: 1957 OCT 01                    |                                    | \<br>\ |
|             | PI                                                            | <b>HN</b> : 9698713676             | 5. To print the report.            |        |
|             | MI                                                            | RN: VCHA_VGH 09997001              | click the printer icon             |        |
|             | GEND                                                          | ER: MALE                           |                                    | )      |
|             | Complete Blood Co                                             | ount [CBC]                         |                                    |        |
|             | Name                                                          | Result                             | Normal Range                       | Unit   |
|             | WBC Count                                                     | 8.9                                | 4.0-11.0                           | giga/L |
|             |                                                               |                                    | 4.00 5.00                          | 9.94.1 |

60

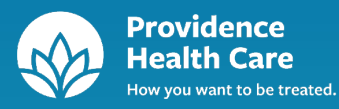

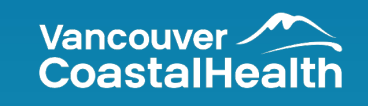

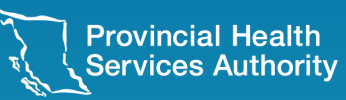

**Provincial Digital Health and Information Services** Partnering with the BC health sector, providers and citizens

Imaging results within CareConnect offer healthcare providers access to Diagnostic Imaging and reports available from the Provincial Diagnostic Imaging Viewer (PDIV):

- Provincial Health Services Authority (PHSA)
- Vancouver Coastal Health / Providence Health Care (VCHA)
- Fraser Health Authority (FHA)
- Interior Health Authority (IHA)
- Island Health Authority (VIHA)
- Northern Health Authority (NHA)
- Some private clinics within IHA boundaries

For more information, see the help files within the Imaging tab.

| CareConnect        | DEMOPATIEN<br>PHN: 9698 713 6                                    | IT, TWO<br>76 AGE (DOB): 58Y(199                         | 7 OCT 01) GENDER: MALE             | =                   |                            | Search by: PHN           | Click to v<br>navigatin<br>iSite Ima | view<br>1g tips for<br>ge Viewer. | Logged in:<br>TIENTS MESSAGES (1) |
|--------------------|------------------------------------------------------------------|----------------------------------------------------------|------------------------------------|---------------------|----------------------------|--------------------------|--------------------------------------|-----------------------------------|-----------------------------------|
| PATIENT<br>SUMMARY | IMAGING – 1 -                                                    | 8 of 8                                                   |                                    |                     |                            |                          |                                      | Reset Viewed                      | What's Available iSite Help ?     |
| ENCOUNTERS         | Filter By: Custom d<br>Then By: (none)                           | late range 💌 From: 2011 F                                | EB 01 To: 2015 AUG                 | 01                  |                            |                          |                                      | Click                             | to learn                          |
| LABS 🛓             | Apply Filters<br>The 'Report' icon will<br>Results from: 2011 Fi | II not appear for BCCA results.<br>EB 01 to: 2015 AUG 01 | The report is a scanned image a    | nd can be viewed    | along with the images      | by clicking the 'Image   | ' icon.                              | more<br>image                     | about<br>es available.            |
| DOCUMENTS          | TIMELINE                                                         | cal variables can affect the quality                     | or image viewing in CareConnect ar | nd image quality ma | y not be equivalent to ima | ages viewed on a radiolo | gy department PACS wo                | prestation.                       | ~                                 |
|                    | YEAR                                                             | ADD                                                      | MAY                                |                     | 2017                       |                          | AUG                                  | CED                               | 007                               |
| IMMUNIZATIONS 💉    | FHA<br>VCHA                                                      |                                                          |                                    |                     | 1                          |                          |                                      | 1<br>2                            |                                   |
|                    | REPORT IMAGE                                                     | EXAM DATE V PROCEDURE                                    | DESCRIPTION                        |                     | BODY PART                  | MODALITY                 | OR                                   | GANIZATION                        | STATUS                            |
|                    |                                                                  | 2013 SEP 23 CT CHEST/A                                   | BDO/PELVIS                         |                     | ABDO                       | СТ                       | NH                                   | A                                 | Preliminary                       |
|                    |                                                                  | 2011 DEC 07 CT HD/ROUT                                   | /STR                               |                     | HD                         | СТ                       | VA                                   | RH                                | Finalized                         |
|                    |                                                                  | 2011 DEC 04 CHEST                                        |                                    |                     | СН                         | CR                       | VA                                   | RH                                | Finalized                         |
|                    |                                                                  | Results car                                              | be sorted b                        | y clicki            | ng on the                  | e approp                 | riate hea                            | ader:                             | Completed<br>Finalized            |
|                    |                                                                  | • Exam Da                                                | te                                 |                     |                            | <ul> <li>Moda</li> </ul> | lity                                 |                                   | Finalized                         |
|                    |                                                                  | Procedur                                                 | e Description                      | n                   |                            | • Orga                   | nization                             |                                   | Finalized                         |
|                    |                                                                  | Body Par                                                 | t                                  |                     |                            | • Statu                  | IS                                   |                                   | КСТУЛ                             |
|                    |                                                                  | Tip: BCCA<br>by clicking                                 | imaging repo<br>the "image"        | rts can<br>' icon.  | be viewe                   | ed along                 | with the                             | e images                          |                                   |

63

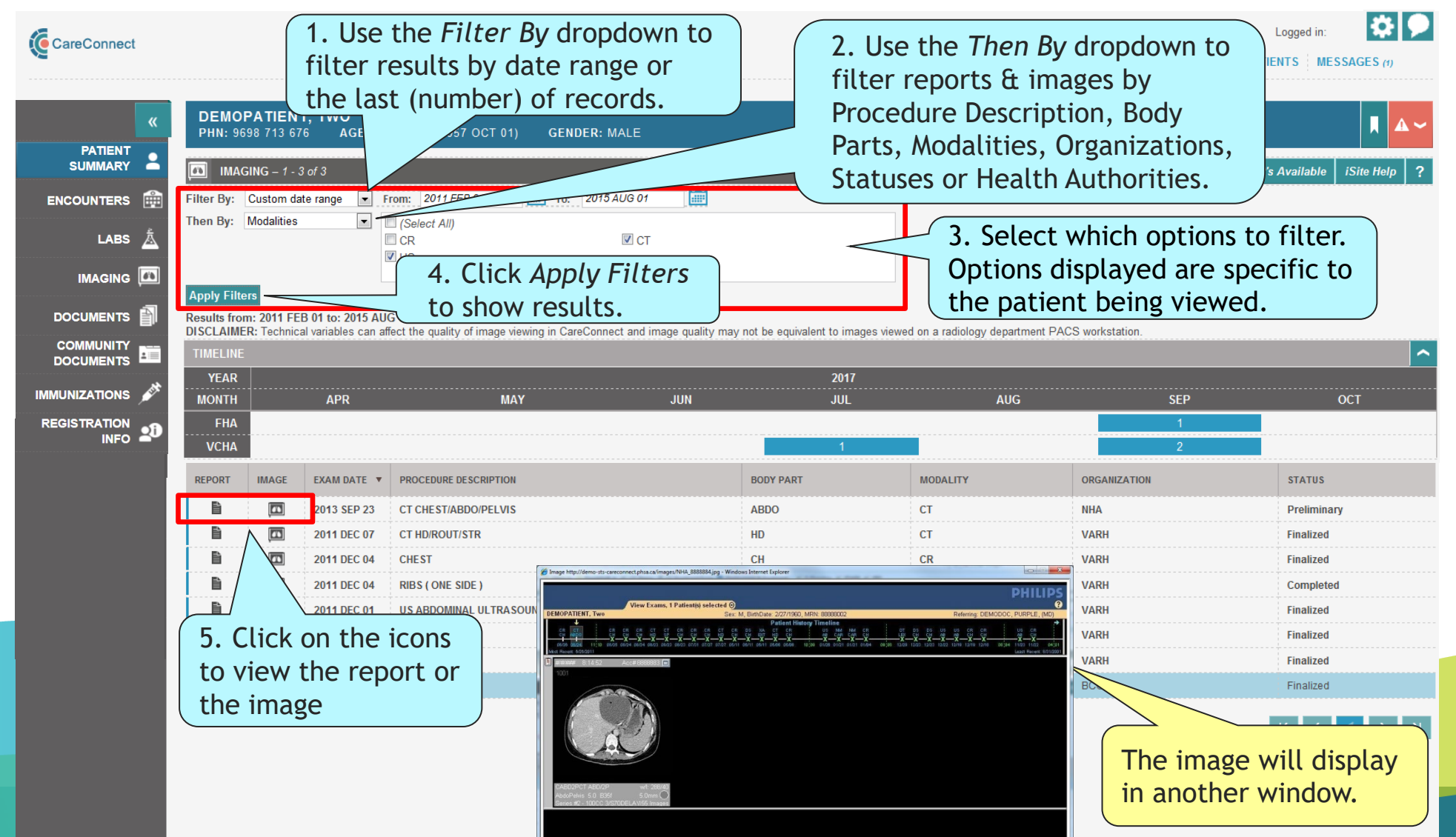

64

## Imaging - Report

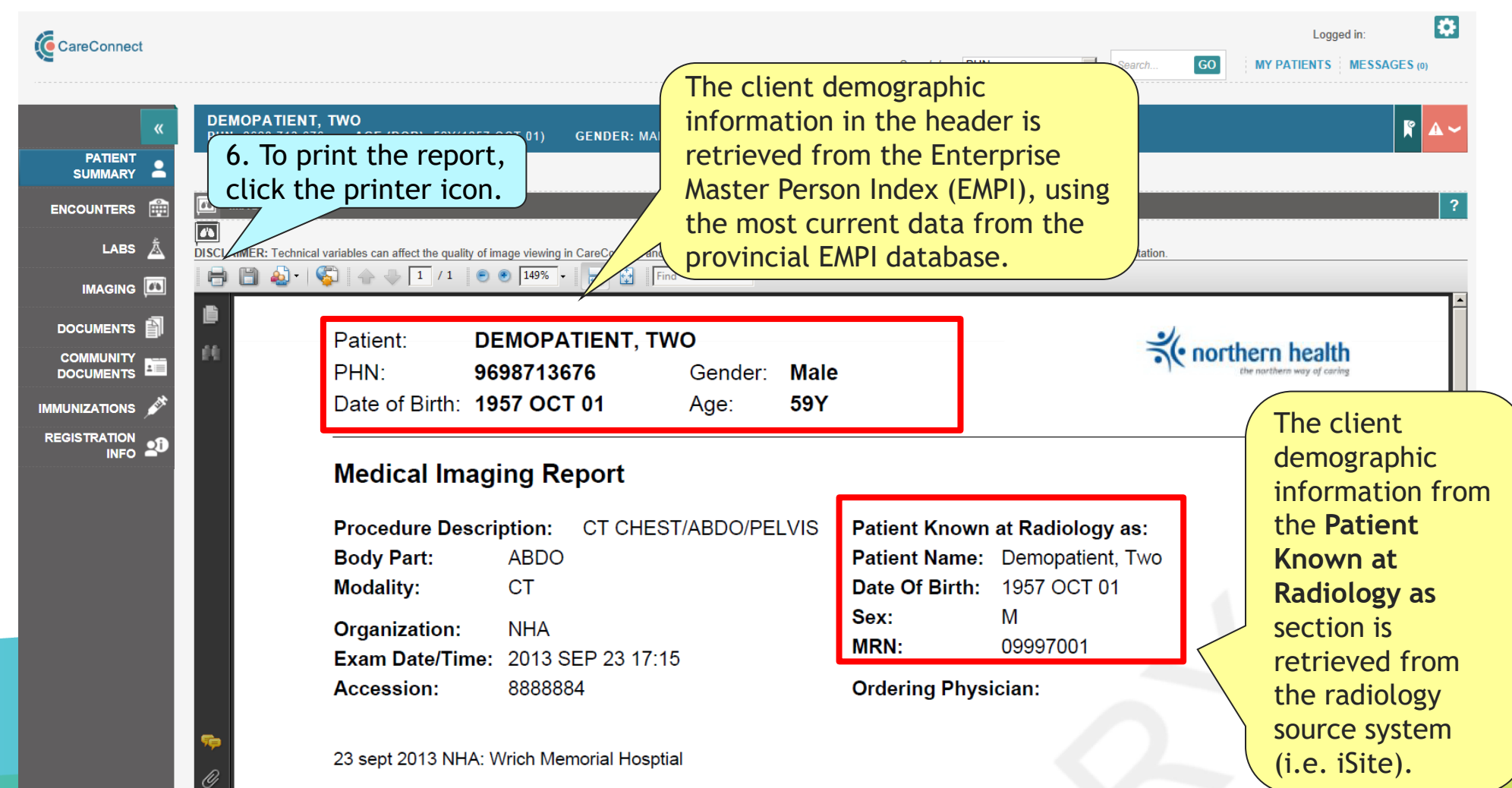

## Imaging - Report

| PATIENT SUMMARY PATIENT SUMMARY PATIENT SUMMARY ENCOUNTERS ILABS A ILABS A INAGING - 1 - 5 of 5 INAGING - 1 - 5 of 5<                                                                                                    | Logged in: Logged in: Search by: PHN Search GO MY PATIENTS MESSA CONTRACTOR OF CONTRACTOR OF CONT |                                                                                                    |                                                                                                    | CareConnect                                           |
|----------------------------------------------------------------------------------------------------|----------------------------------------------------------------------------------------------------|----------------------------------------------------------------------------------------------------|----------------------------------------------------------------------------------------------------|-------------------------------------------------------|
| DOCUMENTS       Image: State in the state in the state i | 1. The "Procedure contains" filter option<br>allows for free-text and partial word search.<br><sup>iewed</sup> What's Available iSite Help ?                                                                                                    | ENT, TWO<br>3 676 AGE (DOB): 58Y(1957 OCT 01) GENDE<br>1 - 5 of 5<br>5 records<br>dure contains<br>ch                                 | DEMOPATIENT, TWO<br>PHN: 9698 713 676 A<br>IMAGING – 1 - 5 of 5<br>Filter By: Last 15 records<br>Then By: Procedure contains<br>Apply Filters                                                                                                    | RATIENT<br>SUMMARY 2<br>ENCOUNTERS<br>LABS<br>IMAGING |
| DOCUMENTS     YE     2017       IMMUNI     APR     MAY     JUN     JUL     AUG     SEP     OCT       REGIS     2. Click Apply<br>Filters to show     1     2                                                                                                    | nect and image quality may not be equivalent to images viewed on a radiology department PACS workstation.  2017 JUN JUL AUG SEP OCT  1  2 1 2 1 2 1 2 1 2 1 2 1 2 1 1 2 1 1 1 1 1 1 1 1 1 1 1 1 1 1 1 1 1 1 1 1                                                                                                    | 5 records, procedure contains 'ch'<br>hnical variables can affect the quality of image viewing in CareC                               | Results from the second second | DOCUMENTS DOCUMENTS DOCUMENTS                         |
| DOCUME       EXAM DATE       PROCEDURE DESCRIPTION       BODY PART       MODALITY       ORGANIZATION       STATUS         COMMUNITY       Image: Community       Image: Community                                                                                                    | BODY PART         MODALITY         ORGANIZATION         STATUS           ABDO         CT         NHA         Preliminary                                                                                                    | EXAM DATE V PROCEDURE DESCRIPTION<br>2013 SEP 23 CT CHEST/ABDO/PELVIS                                                                 | ES. (2013 SE                                                                                                    |                                                       |
| CONTACTS C<br>REGISTRATION 1<br>INFO 10 10 10 10 10 10 10 10 10 10 10 10 10 1                                                                                                    | CHCRVARHFinalizedCRVARHFinalized3. Five exams display as they match the<br>filter criteria; each exam contains theFinalized                                                                                                    | 2011 DEC 04         CHEST           2011 NOV 28         CHEST           2011 NOV 26         CHEST           2011 FEB 04         CHEST | Image: Constraint of the second second sec                        | CONTACTS                                              |

The free-text filter is not case sensitive and does not need to be the leading character or word.

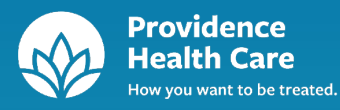

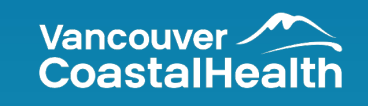

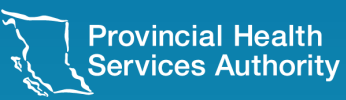

**Provincial Digital Health and Information Services** Partnering with the BC health sector, providers and citizens

Dictated/Transcribed reports are clinical reports such as consultations, discharge summaries, operative reports, history & physical reports, transfer summaries, etc., which are dictated by physicians and other clinicians.

| Health Authority                                                                                                    | Document Type                       |
|----------------------------------------------------------------------------------------------------|-------------------------------------|
| Vancouver Costal Health Authority & PHSA                                                                                                    | Consultation                        |
|                                                                                                    | Discharge Summary                   |
|                                                                                                    | Operative Report                    |
|                                                                                                    | History & Physical Examination      |
|                                                                                                    | Transfer Summary                    |
|                                                                                                    | Cardiology Consult Note             |
|                                                                                                    | Electrocardiogram 12 Lead           |
|                                                                                                    | Syngo Cardiology Documents          |
|                                                                                                    | PRISM-BC Cardiac Services Documents |
| CAIS for PHSA - BC Cancer Agency (Southern Interior, Vancouver<br>Centre, Fraser Valley Centre, Vancouver Island Centre, Abbotsford Centre<br>and Centre for the North) | History & Physical                  |
|                                                                                                    | Transfer Summary                    |
|                                                                                                    | Progress Note                       |
|                                                                                                    | Consultation                        |
|                                                                                                    | Anesthetic Consultation             |
|                                                                                                    | Discharge Summary                   |
|                                                                                                    | Operative Report                    |
|                                                                                                    | Treatment Note                      |
|                                                                                                    | Letter                              |
|                                                                                                    | Outpatient Clinic Note              |
|                                                                                                    | Televisit                           |
|                                                                                                    | Diagnostic Report - PET Scan        |

Vancouver Coastal Health Authority and PHSA – Children's & Women's Health Centre of BC

Excluded are:

- Radiology reports
- Anatomic Pathology reports
- Reports dictated using private dictation services or systems other than SoftMed and M\*Modal
- In addition, certain types of dictated/transcribed reports are not currently included in eHealth Viewer (CareConnect) for patient privacy reasons (i.e. psychiatric consults, sexual assault reports and therapeutic abortion reports).

| Health Authority                                                                      | Document Type                                |
|---------------------------------------------------------------------------------------|----------------------------------------------|
| Interior Health Authority - Meditech system                                           | Discharge Summary                            |
|                                                                                       | Emergency Department Note                    |
|                                                                                       | Psychiatry Discharge Summary                 |
|                                                                                       | IH Oncology Clinic Reports                   |
|                                                                                       | Electromyogram Studies (EMG)                 |
|                                                                                       | Electroencephalogram Studies (EEG)           |
| Fraser Health Authority - Meditech system – transcribed reports from<br>19 facilities | Assessment                                   |
|                                                                                       | Progress Note                                |
|                                                                                       | Consultation                                 |
|                                                                                       | Treatment Note                               |
|                                                                                       | Discharge Summary                            |
| Northern Health Authority - 27 NHA facilities (June 2018 - present)                   | Discharge Summary                            |
|                                                                                       | History & Physical Note                      |
|                                                                                       | Inpatient Consult Note                       |
|                                                                                       | Oncology Progress Note                       |
|                                                                                       | Operative Note                               |
|                                                                                       | Oncology Consult Note                        |
|                                                                                       | Transfer Notes                               |
| Island Health Authority – 89 VIHA facilities (April 2020 – present)                   | 162 possible document types from VIHA-Cerner |

The "Advanced View" offers users with more information within the documents list.

In the DOCUMENT NAME column, the providers included with the document detail will be displayed in the column in the second and third row within the document name field. There could be a differentiation on the role of the provider for that document that include:

×

TYPE OF SERVICE

**Diagnostic Study** 

**Diagnostic Study** 

Consultation

Procedure

DOCUMENT NAME

Cardiology Consult Note

ECG Standard 12-Lead

Tuberculosi

DISCHARG

Cath Procedure Summary

Lung Screen (Normal) Notification

• Date

Then By: (none)

**Apply Filters** Results for all dates

2025 MAR 25

2024 MAR 25

2023 MAR 20

2023 FEB 22

2023 JAN 11

2019 APR 17

DATE

(O) for Ordering provider

- (A) for Attending physician
- (R) for Referring physician

DOCUMENTS

COMMUNITY DOCUMENTS

IMMUNIZATIONS

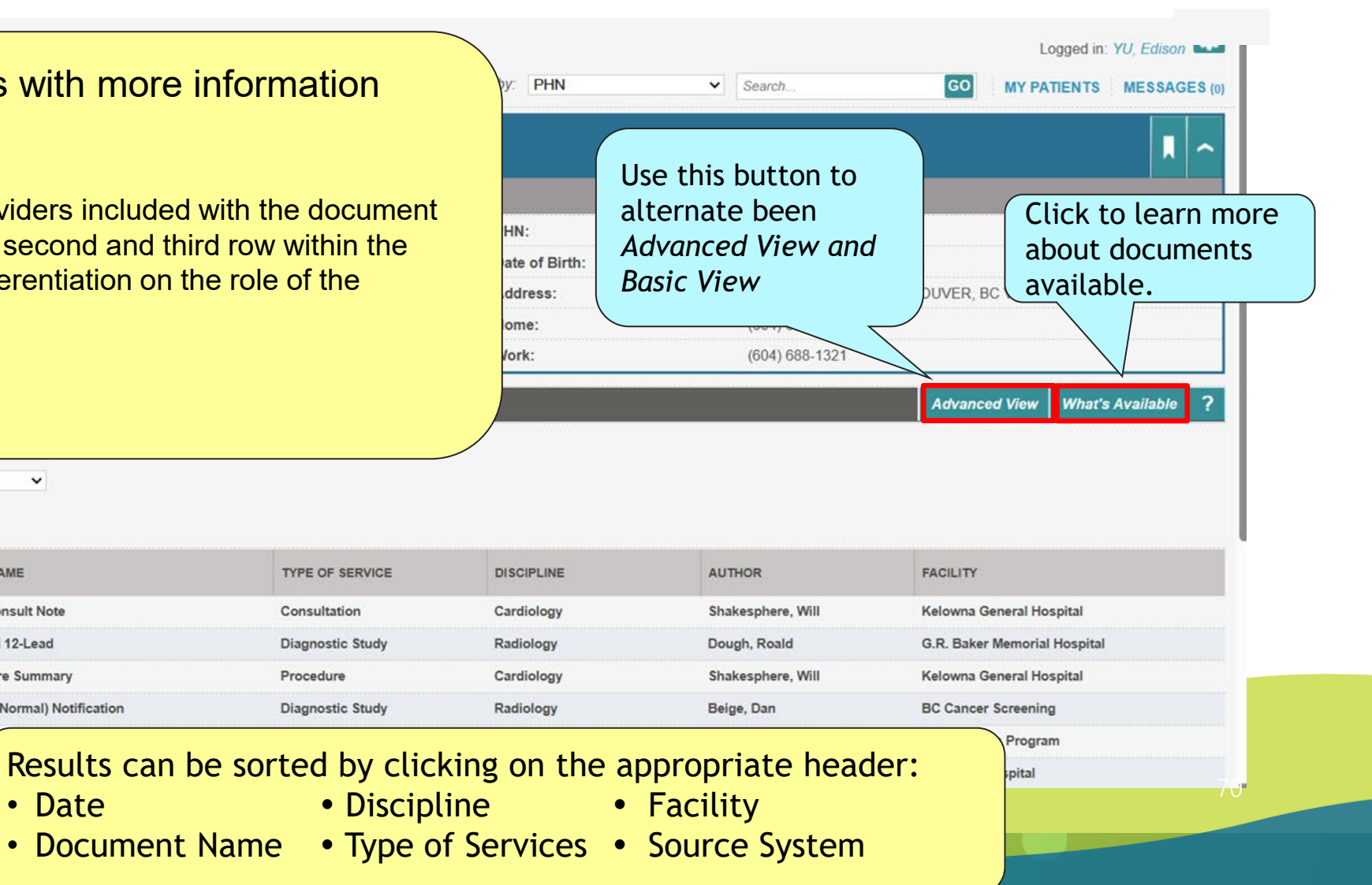

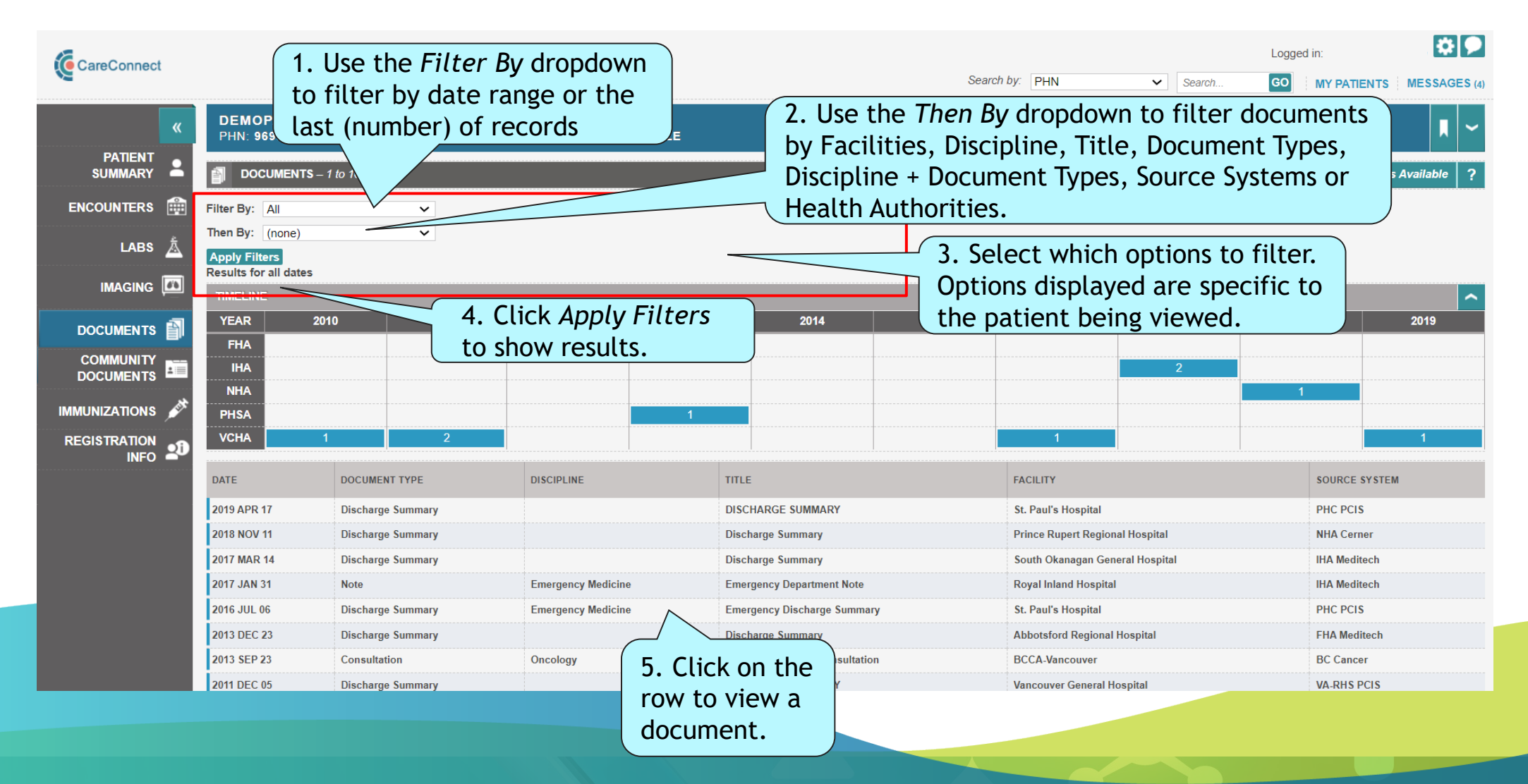

### Documents - Report

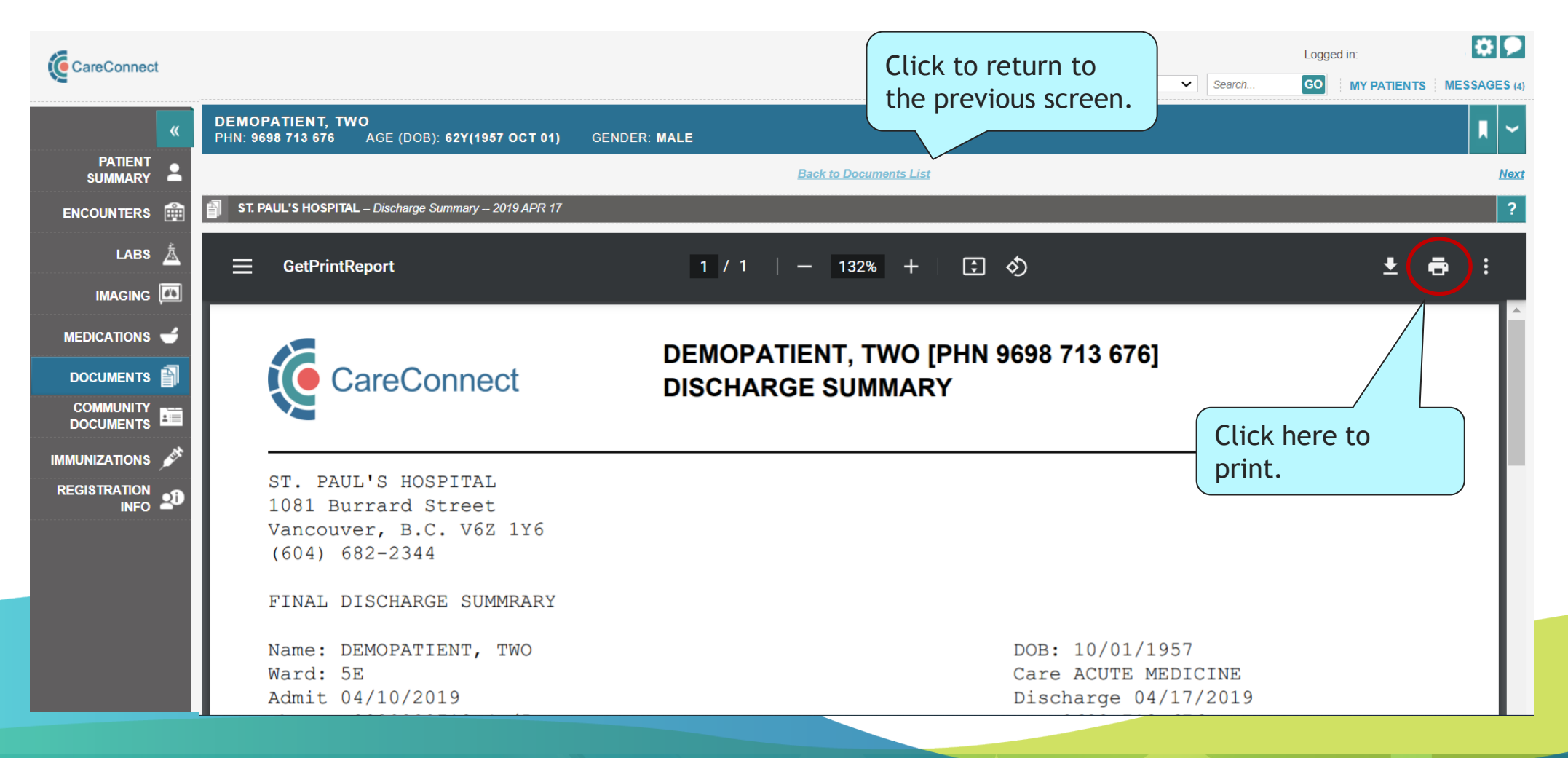
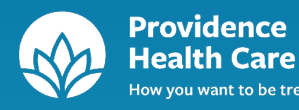

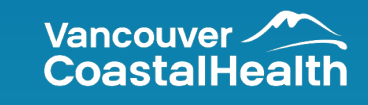

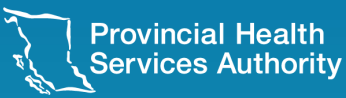

# Community Documents

## **Community Documents**

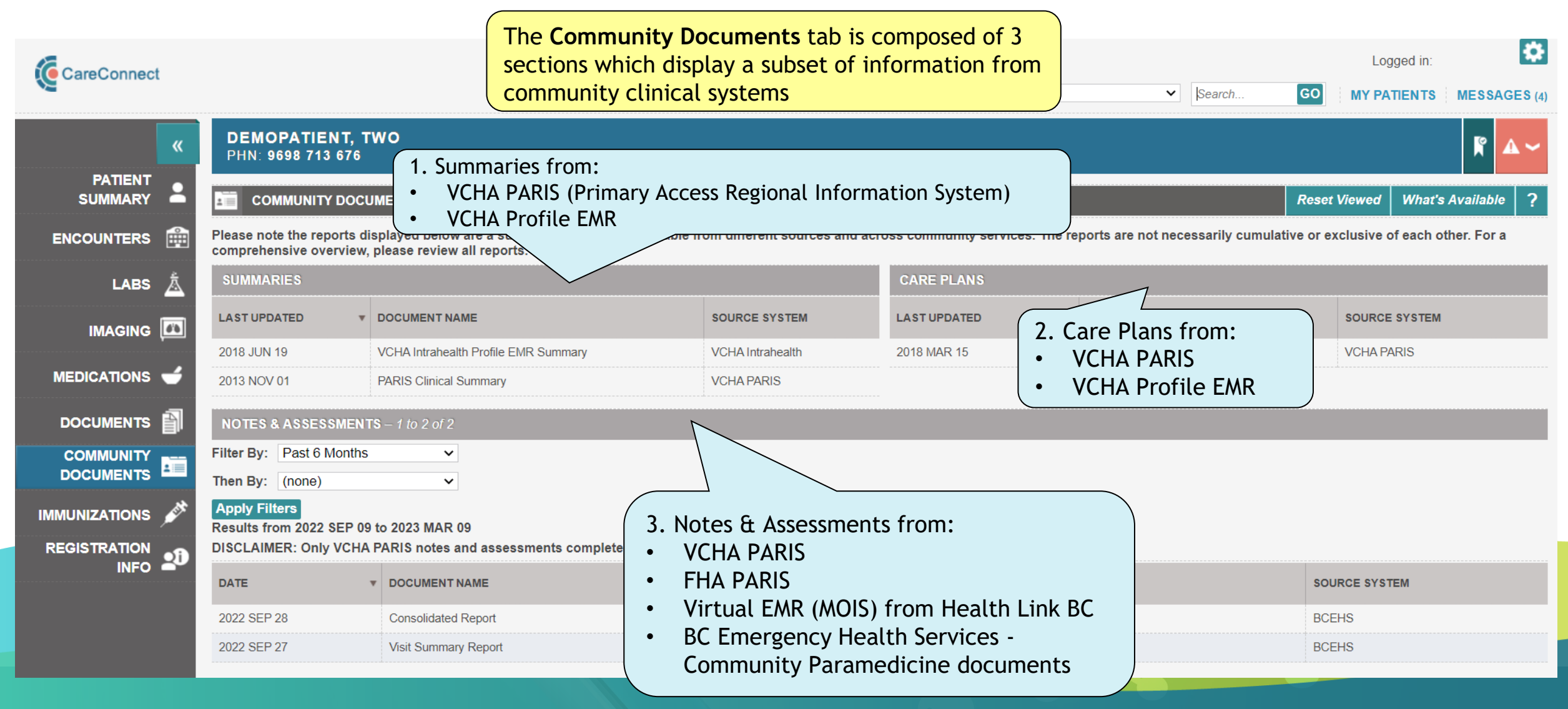

## Community Documents – PARIS Clinical Summary

|                 |                                                                                                    |                                |                                     |                                | Logged in:                        |
|-----------------|----------------------------------------------------------------------------------------------------|--------------------------------|-------------------------------------|--------------------------------|-----------------------------------|
|                 |                                                                                                    |                                | Search by: PHN                      | Search                         | GO MY PATIENTS MESSAGES (4)       |
| <b>«</b>        | DEMOPATIENT, TWO<br>PHN: 9698 713 676 AGE (DOB): 62Y (1957 OCT 01) GENI                                                             | DER: MALE                      |                                     |                                | R 🗠 🗸                             |
|                 |                                                                                                    |                                |                                     | R                              | Reset Viewed What's Available ?   |
| ENCOUNTERS      | Please note the reports displayed below are a subset of information available<br>comprehensive overview, please review all reports. | from different sources and acr | oss community services. The reports | are not necessarily cumulative | or exclusive of each other. For a |
| LABS 📩          | SUMMARIES                                                                                                    |                                | CARE PLANS                          |                                |                                   |
|                 | LAST UPDATED TOCUMENT NAME                                                                                                    | SOURCE SYSTEM                  | 1. Click to view a co               | ommunity                       | SOURCE SYSTEM                     |
|                 | 2018 JUN 19 VCHA Intrahealth Profile EMR Summary                                                                                    | VCHA Intrahealth               | summary report.                     | )                              | VCHA PARIS                        |
|                 | 2013 NOV 01 PARIS Clinical Summary                                                                                                  | VCHA PARIS                     |                                     |                                |                                   |
|                 | NOTES & ASSES9 S – 1 to 2 of 2<br>Filter By: Past                                                                                   | The data represen              | ted in the VCHA Clinic              | al Summary is a                |                                   |
|                 | Then By This date reflects the                                                                                                    | subset of informat             | ion available via PARIS             | . Community                    | ar                                |
| IMMUNIZATIONS 💉 | Apply F last time the patient's<br>Results                                                                                          | (CareConnect) if a             | patient does not have               | associated                     | .1                                |
|                 | DISCLA record was updated in<br>VCHA PARIS This date                                                                                | information as ind             | icated by this subset/l             | ist.                           |                                   |
|                 | Can also be found on                                                                                                    | If a patient record            | has a privacy "block"               | at the PARIS and               | SYSTEM                            |
|                 | 2022 SE the report.                                                                                                    | the records are no             | t made available in Ca              | reConnect. Also                |                                   |
|                 | 2022 SEP 27 VISIT Summary Report B                                                                                                  | note that the appl             | ication generates the (             | Community                      |                                   |
|                 |                                                                                                    | Summary in real-ti             | ime upon request, disp              | laying the most up             | 0                                 |
|                 |                                                                                                    | to date informatio             | n.                                  |                                |                                   |

## Community Documents – PARIS Clinical Summary

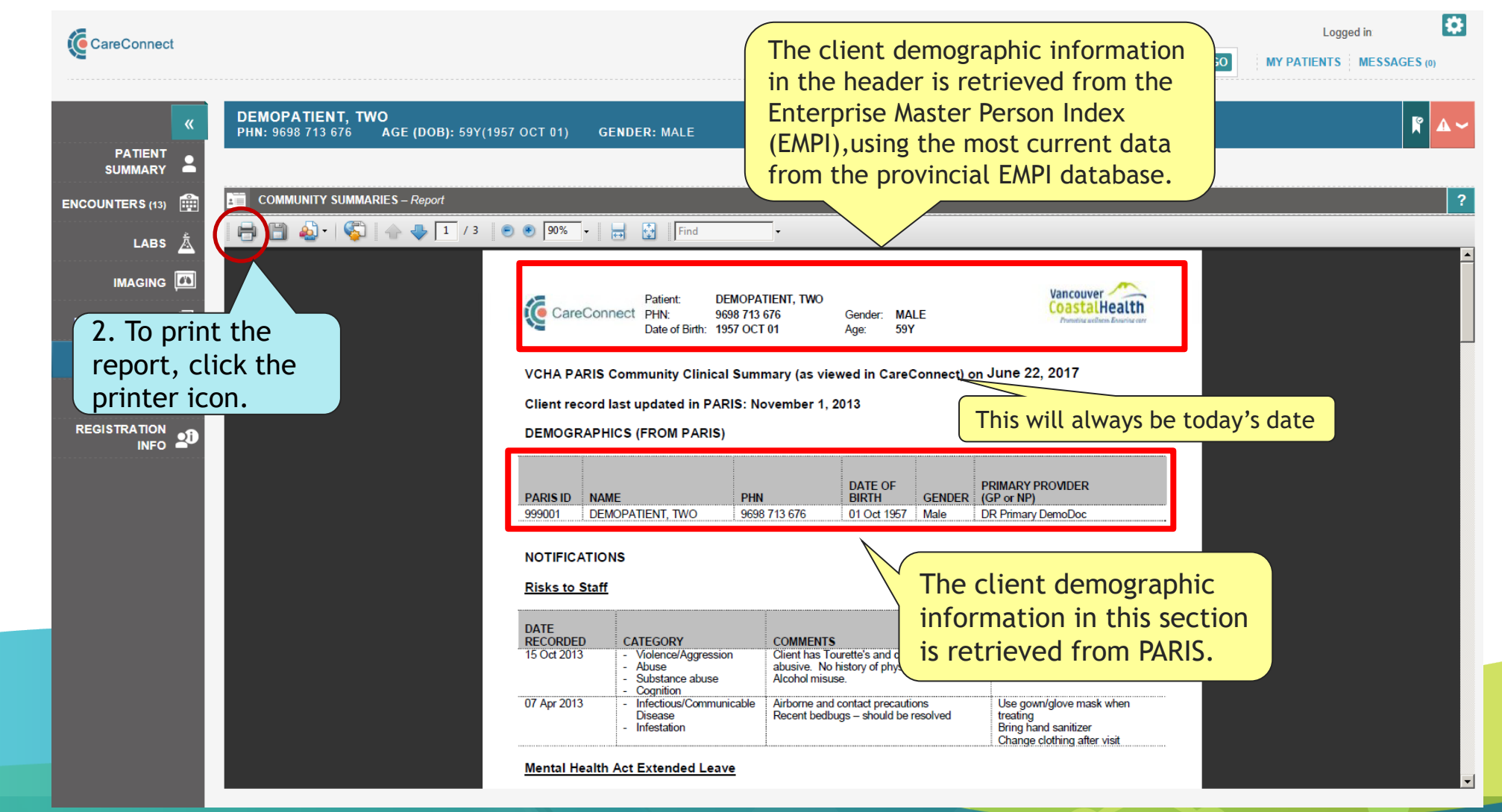

## Community Documents – Intrahealth Profile EMR

|                    |                                                                                                    | Logged in:                                                                                                    |
|--------------------|----------------------------------------------------------------------------------------------------|----------------------------------------------------------------------------------------------------|
| <b>N</b>           |                                                                                                    | Search by: PHN V Search GO MY PATIENTS MESSAGES (                                                                                               |
| «                  | DEMOPATIENT, TWO<br>PHN: 9698 713 676 AGE (DOB): 62Y (1957 OCT 01)                                                       | GENDER: MALE                                                                                                    |
| PATIENT<br>SUMMARY |                                                                                                    | Reset Viewed What's Available ?                                                                                                    |
| ENCOUNTERS         | Please note the reports displayed below are a subset of information a comprehensive overview, please review all reports. | on available from different sources and across community services. The reports are not necessarily cumulative or exclusive of each other. For a |
| LABS 👗             | SUMMARIES                                                                                                    | Click to view an Intrahealth                                                                                                    |
|                    | LAST UPDATED V DOCUMENT NAME                                                                                             | SOURCE SYSTEM                                                                                                    |
|                    | 2018 JUN 19 VCHA Intrahealth Profile EMR Summary                                                                         | VCHA Intrahealth 2018 MAR 15 PARIS Clinical Care Plan VCHA PARIS                                                                                |
| MEDICATIONS 🥣      | 2013 NOV 01 PARIS Clinical Summary                                                                                       | VCHA PARIS                                                                                                    |
| DOCUMENTS          | NOTES & ASSESSMENTS – 1 to                                                                                               |                                                                                                    |
|                    | Filter By: Past 6 Mo Open the Intrahealth EMR                                                                            | R The data represented in the Intrahealth EMR Summary is a                                                                                      |
| DOCUMENTS          | Then By: (none) Summary to see the date                                                                                  | subset of information available via Intrahealth Profile FMR                                                                                     |
| IMMUNIZATIONS 💉    | Apply Filters that the patient's EMR                                                                                     | for VCH/PHC clinics                                                                                                    |
|                    | DISCLAIMER: Only V record was last updated.                                                                              | he last year are availa                                                                                                    |
| INFO 🏜             | This date will not appear i                                                                                              | in Note that the application generates the Intrahealth EMR                                                                                      |
|                    | this column.                                                                                                    | Summary in real-time upon request, displaying the most up                                                                                       |
|                    | 2022 SEP 28 Consolidated Report                                                                                          | BC Emergency Health Service to date information                                                                                                 |
|                    | 2022 SEP 27 Visit Summary Report                                                                                         | BC Emergency Health Service:                                                                                                    |
|                    |                                                                                                    |                                                                                                    |

#### Community Documents – VCH Intrahealth Profile EMR Summary

| CareConnect P                               | atient: Demopatie<br>HN: 9698 713 6<br>ate of Birth: 1957 Oct ( | nt, Iwo<br>76<br>)1       | Gender: Male<br>Age: 58 y | Vancouve<br>Coastal       | Health   |
|---------------------------------------------|-----------------------------------------------------------------|---------------------------|---------------------------|---------------------------|----------|
| 'CHA Intrahealth F<br>016                   | Profile EMR Sumr                                                | nary (VCH/PHC             | EMR) as o                 | of September 2            | 0,       |
| ast Contact with Pa                         | tient as Document                                               | ed in EMR: 08 A           | ug 2016                   |                           |          |
| EMOGRAPHICS (FI                             | ROM VCH/PHC EM                                                  | R)                        |                           |                           |          |
| PARIS ID NAME                               |                                                                 | PHN                       | GENDER                    | DATE OF<br>BIRTH          | AGE      |
| 0123456 DEMOPA                              | TIENT, TWO                                                      | 9698 713 676              | М                         | 01 OCT 1957               | 58y 0m   |
| ROBLEMS                                     |                                                                 |                           |                           |                           |          |
| Chronic Medical Pro                         | blems (3)                                                       |                           |                           |                           |          |
| Human immunodefici<br>ARVs                  | ency virus [HIV] dise                                           | ease - saw Dr. H          | (infectious D             | iseases) in 08/2          | 015, on  |
| Hypertension (HTN) -                        | Target below <130                                               | /80_risk_factors>         | : smoking, d              | iabetes                   |          |
| Hepatitis C: HCV RN                         | A <pos> Geno &lt;&gt;;</pos>                                    | Fibrosis Stage 2          | Fx ≺Naive> S              | VR <n a=""></n>           |          |
| Inactive – (past) Mee                       | dical Problems (2)                                              |                           |                           |                           |          |
| Herpes zoster (left fla                     | nk – 2015, right flan                                           | k – 2014)                 |                           |                           |          |
| *CRC- Asthma: as a (                        | child                                                           |                           |                           |                           |          |
| Allergies (1)                               |                                                                 |                           |                           |                           |          |
| No Known Allergies                          |                                                                 |                           |                           |                           |          |
| Significant previous                        | Procedures/Inves                                                | tigations (3)             |                           |                           |          |
| Rad- CT HD/ROUT/S<br>paranasal sinus inflar | TR (12/2011) - WN<br>nmatory mucosal ch                         | L non-contrast C<br>anges | F Head, mild              | predominantly le          | ft-sided |
| Res- CXR (08/2015) - WNL.                   |                                                                 |                           |                           |                           |          |
| Neur – NCS/EMG: CT<br>Dr. G (Neurology 04/2 | TS-left hand, h/O CT<br>2014)                                   | 'S – right hand w         | ith CTS relea             | ase surgery (198)         | 7-ON) by |
| Social History (2)                          |                                                                 |                           |                           |                           |          |
| Risk- Fam Hx: pneum                         | ionia (paternal – de                                            | ceased at 19-yea          | rs old)                   |                           |          |
| (SHX) Barriers: Educa                       | ation -completed gra                                            | ade 7                     |                           |                           |          |
| Recent Measures                             |                                                                 |                           |                           |                           |          |
| Weight                                      | 80kg<br>28 Jul 2016                                             | 80kg<br>17 Nov 2          | 015                       | 100kg<br>05 Dec 2014      |          |
| Blood Pressure                              | 110/50mmHG<br>28 Jul 2016                                       | 110mmH<br>03 Dec 2        | g/50<br>015               | 130mmHg/78<br>25 Oct 2014 |          |
| 02 sat at Perinhery                         | 03%                                                             | 92%                       |                           | 91%                       |          |

| Patient: Der<br>CareConnect PHN: 969<br>Date of Birth: 195                                                         | nopatient, Two<br>18 713 676<br>17 Oct 01                                                           | Gender: Male<br>Age: 58 y                                                                                                    | Vancouver CoastalHealth                                                                                                    |
|----------------------------------------------------------------------------------------------------|----------------------------------------------------------------------------------------------------|----------------------------------------------------------------------------------------------------|----------------------------------------------------------------------------------------------------|
| 20 Jun 20                                                                                                    | 16 08                                                                                               | Jan 2016                                                                                                    | 11 Dec 2015                                                                                                    |
| EMR Place Of Service/Team                                                                                          | Phone Number                                                                                        | Services Provided                                                                                                    |                                                                                                    |
| Pender Clinic                                                                                                    | 604-555-5555                                                                                        | Primary Care                                                                                                    |                                                                                                    |
| Providence Crosstown Clinic                                                                                        | 604-556-5555                                                                                        | Injectable Treatment                                                                                                    |                                                                                                    |
| Raven Song Addictions Services                                                                                     | 604-557-5555                                                                                        | Methadone Suboxon                                                                                                    | e                                                                                                    |
| Note:<br>VCHA<br>(VCH)<br>acces<br>Last O<br>EMR =<br>last d<br>EMR,<br>an int                                     | Intraheal<br>/PHC EMR<br>s the repo<br>Contact w<br>the date<br>ocumente<br>such as a<br>cerventior | th Profile EM<br>) "as of" dat<br>ort (i.e. Toda<br>ith Patient a<br>when a pati<br>ed in the Intr<br>new encoun<br>n, or a phone | AR Summary<br>ce = when you<br>ay's Date)<br>is Documented in<br>ient contact was<br>rahealth Profile<br>iter, completion of<br>e call. |
| e client demograp<br>ormation from the<br>MOGRAPHICS (FRO<br>H/PHC EMR) section<br>rieved based on the<br>RIS MRN. | hic<br><b>DM</b><br>on is<br>ne active                                                              |                                                                                                    |                                                                                                    |

78

## Community Documents – PARIS Care Plan

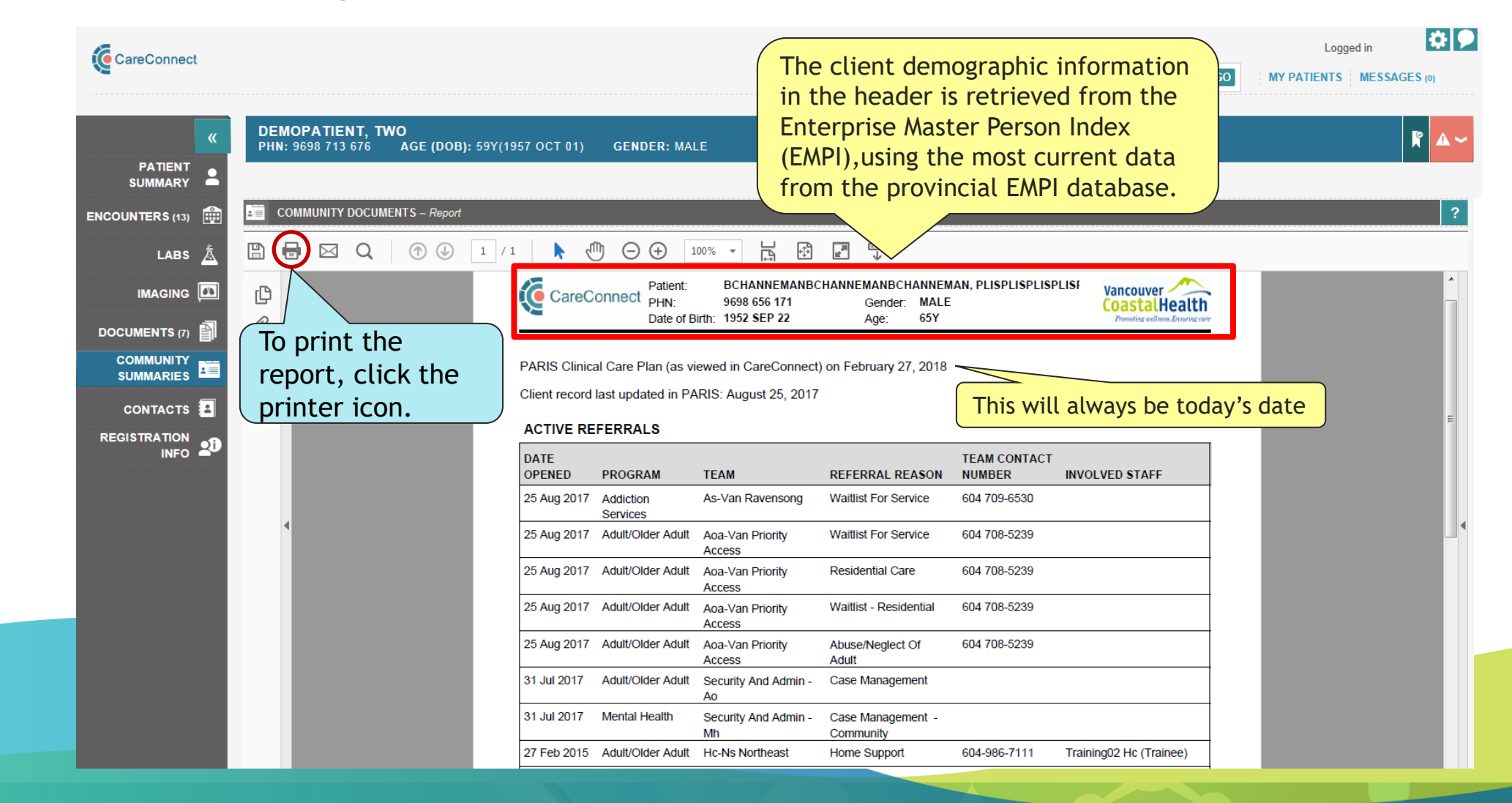

79

#### Community Documents – Notes & Assessments

|                    |                                                                                                    |                                  |                                                                  |                                        |                                       | Logged in           | n: 💽                    |
|--------------------|----------------------------------------------------------------------------------------------------|----------------------------------|------------------------------------------------------------------|----------------------------------------|---------------------------------------|---------------------|-------------------------|
|                    |                                                                                                    |                                  |                                                                  | Search by: PHN                         | ✓ Search                              | GO MY PATIENT       | TS MESSAGES (4)         |
| «                  | DEMOPATIENT, TWO<br>Phn: 9698 713 676 Age (Doi                                                                                                    | B): 62Y (1957 OCT 01)            | GENDER: MALE                                                     |                                        |                                       |                     | <b>₿ 4</b> ~            |
| PATIENT<br>SUMMARY |                                                                                                    |                                  |                                                                  |                                        |                                       | Reset Viewed What   | at's Available <b>?</b> |
| ENCOUNTERS         | Please note the reports displayed below<br>comprehensive overview, please review                                                                                                    | Notes and Asse                   | essments from community ser                                      | vices documentin                       | g in the                              | or exclusive of eac | h other. For a          |
| LABS 📩             | SUMMARIES                                                                                                    | PARIS applicat                   | ion at FHA and VCHA are vie<br>ramedicine documents can al       | wable in CareCor<br>so be found here i | nect. BCEHS<br>f available.           |                     |                         |
| IMAGING            | LAST UPDATED V DOCUMENT NA                                                                                                    | <b>.</b>                         |                                                                  |                                        |                                       | SOURCE SYST         | EM                      |
| MEDICATIONS 🕳      | 2018 JUN 19         VCHA Intrahea           2013 NOV 01         PARIS Clinical                                                                                                    | For VCHA, Car<br>completed withi | eConnect will display notes a<br>in the last 1 year. A subset of | nd assessments t<br>f in-progress asse | nat have been<br>ssments will         | VCHA PARIS          |                         |
| DOCUMENTS          | NOTES & ASSESSMENTS – 1 to 2 of 2                                                                                                    | also be availabl                 | le and marked as "In-Progres<br>ws such as Prenatal Assessm      | s". These support                      | specific                              |                     |                         |
|                    | Filter By: Past 6 Months                                                                                                    |                                  |                                                                  |                                        |                                       |                     |                         |
|                    | Apply Filters         Results from 2022 SEP 09 to 2023 MAR 0         DISCLAIMER: Only VCHA PARIS notes and the second second seco | 9<br>nd assessments completed v  | within the last year are available. Please see "Wh               | at's Available" for details.           |                                       |                     |                         |
|                    | DATE TOCUMENT N                                                                                                    | AME                              | TEAM/SERVICE                                                     |                                        |                                       | SOURCE SYSTEM       |                         |
|                    | 2022 SEP 28 Consolidated                                                                                                    | Report                           | BC Emergency Health Services - Community Paramedi                |                                        | of community                          | EHS                 |                         |
|                    | 2022 SEP 27<br>Reflects<br>note or<br>created                                                                                                    | the date the assessment was      | BC Emergency Health Services - Community Paramedi                | cine type health or asse               | service the note<br>ssment pertains t | 0<br>               |                         |

## Community Documents – Notes & Assessments

| CareConnect        | Logged in                                                                                                    |
|--------------------|----------------------------------------------------------------------------------------------------|
|                    | Search by: PHN Search GO MY PATIENTS MESSAGES (0)                                                                                                    |
| <b>«</b>           | DEMOPATIENT, TWO<br>PHN: 9698 713 676 AGE (DOB): 59Y(1957 OCT 01) GENDER: MALE                                                                                                    |
| PATIENT<br>SUMMARY | COMMUNITY DOCUMENTS – Report                                                                                                    |
| ENCOUNTERS         | To print the                                                                                                    |
| LABS 🛓             | CareConnect                                                                                                    |
| IMAGING            | printer icon.                                                                                                    |
| DOCUMENTS          | fraser <b>health</b>                                                                                                    |
|                    | MHSU MEDICATION NOTE Team: SYSTEM MANAGEMENT Team: SYSTEM MANAGEMENT                                                                                                    |
|                    | Staff:         AKOSUA AFFUM         information in this section           Name: Coucitwo, Twotest Tulip         DOB: 24-Aug-1971         FHA PARIS ID:         information in this section |
|                    | Gender: MALE     Age: 46     BC PHN:     is retrieved from FHA       PROGRESS NOTE DETAILS     Progress Note Date:     25-Aug-2017     Reason:     ACT SERVICES                            |
|                    | Staff Team:         SYSTEM MANAGEMENT         Staff Member:         AKOSUA AFFUM           ACTIVITY RECORDING                                                                              |
|                    | Location of Service Event: Length of Time Spent (min):                                                                                                    |
|                    | Type of Intervention:<br>Consultation                                                                                                    |
|                    | Crisis Intervention     Education                                                                                                    |
|                    | Formal Assessment                                                                                                    |
|                    | First Face to Face Contact?     X     Yes     No       Next Appointment Booked?     X     Yes     No                                                                                       |
|                    | SUICIDE ATTEMPT                                                                                                    |
|                    | Has the Client Made a Suicide Attempt or Engaged in Significant Intentional Self-Harm Yes X No Unknown Behaviour Within 24 Hours Prior to this Service Event?                              |
|                    | CASENOTE                                                                                                    |

Example: FHA PARIS Medication Note

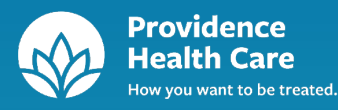

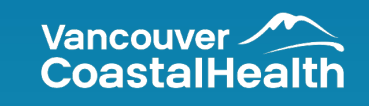

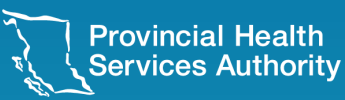

| CareConnect   | MMUNIZATIONS        | The Immunizations tab is composed of 6 sections which display a subset of information from the Provincial Immunization Registry (PPHIS).         Clicking on an immunization records opens up the Details Page for additional information if available for the record.         IMMUNIZATIONS |                         |        | GO i M<br>What's             | Logged in: test, user<br>GO MY PATIENTS MESSAGES (4)<br>What's Available Print (2) ? |          |  |
|---------------|---------------------|----------------------------------------------------------------------------------------------------|-------------------------|--------|------------------------------|--------------------------------------------------------------------------------------|----------|--|
| ENCOUNTERS    |                     | and records that have Comments available.                                                                                                    |                         |        | OCV and should not be used a | s proof of imm                                                                       |          |  |
| LABS 🔬        |                     |                                                                                                    |                         |        |                              |                                                                                      |          |  |
| IMAGING 🍱     | AGENI ANI           | IIGEN (DOSE)                                                                                                    | DATE ADMINISTERED       | VOLUME | TRADE NAME                   | LOT#                                                                                 | COMMENTS |  |
| ,             | COVID-19 mRNA CO    | VID-19(1)                                                                                                    | 2021 MAR 06             | 0.3 mL | Pfizer mRNA BNT162b2         | EL0203                                                                               |          |  |
| MEDICATIONS 🥣 | COVID-19 mRNA COV   | VID-19                                                                                                    | 2021 MAR 03 <u>(OX)</u> | 0.1 mL | Pfizer mRNA BNT162b2         | EK4245                                                                               | Þ        |  |
|               | DTaP-IPV-Hib 👖 Dipl | htheria(1), Haemophilus Influenzae Type b (Hib)(1), Pertussis(1), Polio(1), Tetanus(1)                                                                                                    | 2001 SEP 27             |        |                              |                                                                                      |          |  |
|               | DTaP-IPV-Hib        | htheria(2), Haemophilus Influenzae Type b (Hib)(2), Pertussis(2), Polio(2), Tetanus(2)                                                                                                    | 2002 MAY 03             |        |                              | Corr                                                                                 | iment    |  |
|               | DTaP-IPV-Hib Alert  | ria(3), Haemophilus Influenzae Type b (Hib)(3), Pertussis(3), Polio(3), Tetanus(3)                                                                                                    | 2003 JUL 24             |        |                              |                                                                                      |          |  |
|               | НА Нер              | patitis A(1)                                                                                                    | 2012 MAR 13             |        |                              |                                                                                      |          |  |
|               | HA Hep              | patitis A(2)                                                                                                    | 2016 DEC 20             |        |                              |                                                                                      |          |  |
| REGISTRATION  | HB Hep              | patitis B(1)                                                                                                    | 2001 SEP 27 ( <u>E)</u> |        |                              |                                                                                      |          |  |
|               | HB Hep              | patitis B(2)                                                                                                    | 2002 MAY 03             |        |                              |                                                                                      |          |  |

| ×               | DEMOPATIENT,<br>PHN: 9698 713 709     | ONE<br>9 Age (Dob): 51Y(1969 JAN 12) gendei                                                                                          | R: FEMALE                                                                                                    |
|-----------------|---------------------------------------|----------------------------------------------------------------------------------------------------|----------------------------------------------------------------------------------------------------|
|                 |                                       |                                                                                                    | What's Available     Print     ?                                                                                                    |
| ENCOUNTERS      | IMMUNIZATION HISTO                    | DRY                                                                                                    | ^                                                                                                    |
| LABS 🛓          | DISCLAIMER: Provinci                  | al Immunization Registry record ONLY. Immunization history                                                                           | displayed may not portra                                                                                                    |
| IMAGING         | AGENT 🔺                               | ANTIGEN (DOSE)                                                                                                    | 1. Immunization History:                                                                                                    |
| MEDICATIONS 🥣   | COVID-19 mRNA<br>COVID-19 mRNA        | COVID-19(1)<br>COVID-19                                                                                                    | <ul> <li><u>Agent</u>: The abbreviated name of the vaccine the patient received</li> <li><u>Antigen (Dose)</u>: The full name of each antigen within the vaccine. The dose</li> </ul>                                                                |
| DOCUMENTS       | DTaP-IPV-Hib <b>!</b><br>DTaP-IPV-Hib | Diphtheria(1), Haemophilus Influenzae Type b (Hib)(1), Pertussis<br>Diphtheria(2), Haemophilus Influenzae Type b (Hib)(2), Pertussis | number of the antigen is in brackets. The antigens will be listed in alphabetical order                                                                                                    |
|                 | DTaP-IPV-Hib                          | Diphtheria(3), Haemophilus Influenzae Type b (Hib)(3), Pertussis                                                                     | <ul> <li><u>Date Administered</u>: The date the vaccine was received. Each vaccine can have<br/>one ore more of the following:</li> </ul>                                                                                                    |
| IMMUNIZATIONS 💉 | НА                                    | Hepatitis A(2)                                                                                                    | <ul> <li><i>E</i> - The date documented is estimated as the full and accurate date was<br/>not available</li> </ul>                                                                                                    |
|                 | НВ                                    | Hepatitis B(1)<br>Hepatitis B(2)                                                                                                    | <ul> <li>O - A clinician has used clinical judgment to override the status to Valid or<br/>Invalid (for example, grace period was applied or vaccine had expired at<br/>time of administration)</li> </ul>                                           |
|                 | HB<br>Influenza-Inactivated           | Hepatitis B(3)<br>Influenza-Inactivated(1)                                                                                           | <ul> <li><i>R</i> - The dose number for this immunization has been revised/edited as<br/>autlined in the BC Immunization Manual</li> </ul>                                                                                                    |
|                 | Influenza-LAIV                        | Influenza-LAIV(1)                                                                                                    | <ul> <li>X - Invalid dose. Some or all of this immunization did not meet the BC</li> </ul>                                                                                                    |
|                 | Men-C-ACYW<br>Men-C-C                 | Meningococcal Conjugate ACYW(1)<br>Meningococcal-C Conjugate(1)                                                                      | <ul><li>recommended schedule.</li><li>Volume: The volume of the vaccine administered</li></ul>                                                                                                    |
|                 |                                       |                                                                                                    | <ul> <li><u>Trade Name</u>: The trade name of the vaccine associated with the lot number documented</li> <li><u>Lot #</u>: The lot number of the vaccine product</li> <li>Comment: Additional information associated with an immunization</li> </ul> |

| RECOMMENDED IMMUN        | IZATIONS AS PER BC IMMUNIZATION                     | SCHEDULE                             | ^                                                                 |
|--------------------------|-----------------------------------------------------|--------------------------------------|-------------------------------------------------------------------|
| IMMUNIZATION             | DESCRIPTION                                         |                                      | DUE DATE                                                          |
| HPV-9                    | Human Papillomavirus – HPV9 Check                   |                                      | 2017 DEC 23                                                       |
| DTaP-IPV-Hib             | Diphtheria, Haemophilus Influenzae Typ              | e b (Hib), Pertussis, Polio, Tetanus | 2019 MAY 03                                                       |
| SPECIAL CONSIDERATIO     | DNS                                                 |                                      |                                                                   |
| TYPE                     | ANTIGEN / AGENT                                     | SPECIAL CONSIDERATION REASON         | 2. Recommended Immunizations as per BC Immunization               |
| Contraindication         | HB                                                  | Severely Immunocompromised (for Li   | Schedule:                                                         |
| Exemption                | Varicella                                           | Lab Evidence of Immunity/Disease     | This section displays the list of vaccines and when it should be  |
|                          |                                                     |                                      | administered made specifically for this patient as per the BC CDC |
| DEFERRALS                |                                                     |                                      | • Immunization: Vaccines that are recommended per the BC          |
| AGENT                    | REASON                                              |                                      | immunizations schedule                                            |
| MMR                      | No Valid Consent                                    |                                      | <u>Description</u> : Lists the vaccine in the common name (i.e.   |
| Rubella                  | Allergy Testing Required                            |                                      | shows chickenpox instead of Varicella)                            |
|                          |                                                     |                                      | • <u>Due Date</u> : The day immunization is expected to be        |
| ADVERSE EVENTS FOLL      | OWING IMMUNIZATION                                  |                                      | administered. (Forecast date)                                     |
| DATE REPORTED:           | 2019 JUN 13                                         |                                      |                                                                   |
| STATUS:                  | Review complete                                     |                                      |                                                                   |
| AGENT (DATE ADMINISTERED | D): HPV-9 (2017 OCT 23)<br>Men-C-ACYW (2017 OCT 23) |                                      |                                                                   |
| RECOMMENDATION DATE      | PUBLIC HEALTH RECOMMENDATION                        | COMMENTS                             |                                                                   |
| 2019 JUN 13              | No change to immunization schedule                  | reaction does not warrant cha        | ange in schedule.                                                 |

| MMUNIZATION  | DESCRIPTION                                                                | DUE DATE    |   |
|--------------|----------------------------------------------------------------------------|-------------|---|
| IPV-9        | Human Papillomavirus – HPV9 Check                                          | 2017 DEC 23 | _ |
| )TaP-IPV-Hib | Diphtheria, Haemophilus Influenzae Type b (Hib), Pertussis, Polio, Tetanus | 2019 MAY 03 |   |

| SPECIAL CONSIDERATION | S               |                                                |                |              | $\sim$ |
|-----------------------|-----------------|------------------------------------------------|----------------|--------------|--------|
| түре                  | ANTIGEN / AGENT | SPECIAL CONSIDERATION REASON                   | EFFECTIVE FROM | EFFECTIVE TO |        |
| Contraindication      | НВ              | Severely Immunocompromised (for Live vaccines) | 2018 JAN 21    | 2019 NOV 21  |        |
| Exemption             | Varicella       | Lab Evidence of Immunity/Disease               | 2019 JUN 13    | 2020 JUN 17  |        |

#### 3. Special Considerations:

This section is used to document the reason why the patient was not immunized. There are 3 types of special considerations; precaution, exception, and contraindication. Patients that refuse to receive recommended immunization due to either a condition, religions, or medical reason are also recorded here.

- <u>Type</u>: 1 of 3 reasons why patient chooses not to be immunized. (Precaution, exception, and contraindication)
- <u>Antigen</u>: Immunization vaccine that was not given
- <u>Special Consideration Reason</u>: The reason why the patient was not immunized (in more details than what was provided in Type)
- <u>Effective From</u>: The day when the patient refused to be immunized
- <u>Effective To</u>: If the patient chooses to be immunized after all, this will contain a day, otherwise it will be blank

| 1                                |                | <u>^</u>     |
|----------------------------------|----------------|--------------|
|                                  | EFFECTIVE FROM | EFFECTIVE TO |
|                                  | 2019 JUN 01    |              |
| /                                | 2019 APR 04    | 2020 APR 04  |
|                                  |                |              |
|                                  |                | <b>^</b>     |
|                                  |                |              |
|                                  |                |              |
|                                  |                |              |
|                                  |                |              |
| COMMENTS                         |                |              |
| reaction does not warrant change | e in schedule. |              |
|                                  |                |              |
|                                  |                |              |

**RECOMMENDATION DATE** 

2019 JUN 13

|                            |                                                                            | postponement that deviates from the                 | e recommended            |
|----------------------------|----------------------------------------------------------------------------|-----------------------------------------------------|--------------------------|
|                            | DESCRIPTION                                                                | an important soccer game coming up                  | and want to be           |
| HPV-9                      | Human Papillomavirus – HPV9 Check                                          | reactions.                                          |                          |
| DTaP-IPV-Hib               | Diphtheria, Haemophilus Influenzae Type b (Hib), Pertussis, Polio, Tetanus | • Agent: Which immunization the p                   | patient is postponing    |
|                            |                                                                            | <u>Reason</u> : Reason why patient chose            | se to wait till later to |
| SPECIAL CONSIDERATION      | s                                                                          | be immunized                                        |                          |
| ТҮРЕ                       | ANTIGEN / AGENT                                                            | <u>Effective From</u> : The postponed in<br>date    | mmunization start        |
| Contraindication           | HB ompromised (for L                                                       | <ul> <li>Effective To: The postponed imm</li> </ul> | nunization end date      |
| Exemption                  | Varicella Lab Evidence of Immunity/Disease                                 |                                                     |                          |
|                            |                                                                            |                                                     |                          |
| DEFERRALS                  |                                                                            |                                                     |                          |
| AGENT                      | REASON                                                                     | EFFECTIVE FROM                                      | EFFECTIVE TO             |
| MMR                        | No Valid Consent                                                           | 2019 JUN 01                                         |                          |
| Rubella                    | Allergy Testing Required                                                   | 2019 APR 04                                         | 2020 APR 04              |
|                            |                                                                            |                                                     |                          |
| ADVERSE EVENTS FOLLO       | NING IMMUNIZATION                                                          |                                                     |                          |
| DATE REPORTED:             | 2019 JUN 13                                                                |                                                     |                          |
| STATUS:                    | Review complete                                                            |                                                     |                          |
| AGENT (DATE ADMINISTERED): | HPV-9 (2017 OCT 23)                                                        |                                                     |                          |

COMMENTS

reaction does not warrant change in schedule.

Men-C-ACYW (2017 OCT 23)

PUBLIC HEALTH RECOMMENDATION

No change to immunization schedule

4. Deferrals:

This section documents the patient immunization

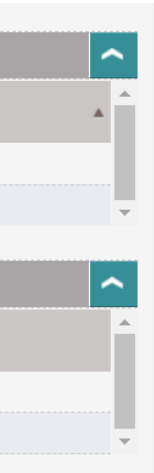

~

~

#### DEFERRALS

The Provincial Immunization Registry does not have any Deferrals on file for this person.

| ADVERSE EVENTS FOLLOW      | ING IMMUNIZATION                         |                                               |
|----------------------------|------------------------------------------|-----------------------------------------------|
| DATE REPORTED:             | 2014 JAN 08                              |                                               |
| STATUS:                    | Submitted for review                     |                                               |
| AGENT (DATE ADMINISTERED): | Influenza-LAIV (2014 JAN 08)             |                                               |
| RECOMMENDATION DATE        | PUBLIC HEALTH RECOMMENDATION             | COMMENTS                                      |
| 2014 JAN 11                | Controlled setting for next immunization |                                               |
|                            |                                          |                                               |
| DATE REPORTED:             | 2001 OCT 01                              |                                               |
| STATUS:                    | Submitted for review                     |                                               |
| AGENT (DATE ADMINISTERED): | DTaP-IPV-Hib (2001 SEP 27)               |                                               |
| RECOMMENDATION DATE        | PUBLIC HEALTH RECOMMENDATION             | COMMENTS                                      |
| 2001 OCT 10                | No change to immunization schedule       | reaction does not warrant change in schedule. |
| 2001 OCT 12                | Controlled setting for next immunization |                                               |

#### RISK FACTORS (ACTIVE ONLY)

The Provincial Immunization Registry does not have any Risk Factors on file for this person.

#### 5. Adverse Events Following Immunization:

This section documents any unforeseen reactions after being immunized. A patient can have multiple adverse events (reaction to different type of agent) but can have multiple public health recommendations for a single adverse event.

~

- Date Reported: Date the adverse event was documented
- <u>Status</u>: Whether the information was reviewed after reporting the adverse event
- Date Administered: Date the immunization was administered
- <u>Agent (Date Administered)</u>: Immunization agent the adverse event is linked
- <u>Public Health Recommendation Date</u>: Date public health recommendation was made
- <u>Public Health Recommendation</u>: How Public Health would like to proceed after the adverse event
- <u>Comments</u>: Any additional information that was not included in the public health recommendation pick list

| ADVERSE EVENTS FOLLOW          | VING IMMUNIZATION                               |                                       |                                                                                                    |
|--------------------------------|-------------------------------------------------|---------------------------------------|----------------------------------------------------------------------------------------------------|
| DATE REPORTED:                 | 2019 JUN 13                                     |                                       |                                                                                                    |
| STATUS:                        | Review complete                                 |                                       | 6. Risk Factors (Active Only):                                                                                      |
| AGENT (DATE ADMINISTERED):     | HPV-9 (2017 OCT 23)<br>Men-C-ACYW (2017 OCT 23) |                                       | This section documents other health related issues that may affect the immunization schedule.                       |
| RECOMMENDATION DATE            | PUBLIC HEALTH RECOMMENDATION                    | COMMENTS                              | Date Reported: Date the risk was entered into the system     Bisk Factory Circumstances that may affect the patient |
| 2019 JUN 13                    | No change to immunization schedule              | reaction does not warrant change in   | • <u>Risk Factor</u> : Circuinstances that may affect the patient<br>when proceeding with immunization              |
| 2019 JUN 26                    | Controlled setting for next immunization        |                                       | <u>Additional Information</u> : A "catch all" area to enter any                                                     |
| DATE REPORTED:                 | 2019 JUN 13                                     |                                       | information that is not available in the risk factor<br>predefined list                                             |
| STATUS:                        | Draft                                           |                                       |                                                                                                    |
| AGENT (DATE ADMINISTERED):     | DTaP-IPV-Hib (2003 MAR 03)                      |                                       |                                                                                                    |
| There are currently no public  | health recommendations for this adver           | se event.                             |                                                                                                    |
| RISK FACTORS (ACTIVE ON        | ILY)                                            |                                       |                                                                                                    |
| Those with an (*) should be co | nsidered when immunizing per the BC imm         | nunization manual.                    |                                                                                                    |
| DATE REPORTED                  | RISK FACTOR                                     |                                       | ADDITIONAL INFORMATION                                                                                              |
| 2019 JUL 31                    | Immunocompromised - Transplant Candidate        | or Recipient - Solid Organ/Tissue (*) | TCRSOT risk factors additional info                                                                                 |
| 2019 JUN 21                    | Special Population - Low Birth Weight - under   | 2000g (*)                             | Risk factors additional info                                                                                        |

About CareConnect Privacy & Security Contact Us

#### Immunizations Details Page

|                    |                 |                            |        |                                                                                                   |                            |            |               | ENCO   |
|--------------------|-----------------|----------------------------|--------|---------------------------------------------------------------------------------------------------|----------------------------|------------|---------------|--------|
|                    | «               | DEMOPATIE<br>PHN: 9698 713 | NT,    | ONE<br>) AGE (DOB): 51Y(1969 JAN 12) GENDER: FEMALE                                               |                            |            |               |        |
| PATIENT<br>SUMMARY | 2               | 💉 immunizati               | ONS    |                                                                                                   |                            |            |               | I      |
| ENCOUNTERS         |                 | IMMUNIZATION H             | ISTC   | RY                                                                                                |                            |            |               | MEDIC  |
| LABS               | à               | DISCLAIMER: Pro            | vincia | al Immunization Registry record ONLY. Immunization history displayed may not portray the client's | complete immunization hist | ory and sh | ould not be u | DOCI   |
| IMAGING            | <i>6</i> %      | AGENT                      | *      | ANTIGEN (DOSE)                                                                                    | DATE ADMINISTERED          | VOLUMI     |               | DOCI   |
|                    |                 | COVID-19 mRNA              |        | COVID-19(1)                                                                                       | 2021 MAR 06                | 0. nL      | Pfizer m      | PEGIST |
| MEDICATIONS        | -               | COVID-19 mRNA              |        | COVID-19                                                                                          | 2021 MAR 03 ( <u>OX</u> )  | 0. nL      | Pfizer ml     | REGIO  |
| DOCUMENTS          | A               | DTaP-IPV-Hib               | 1      | Diphtheria(1), Haemophilus Influenzae Type b (Hib)(1), Pertussis(1), Polio(1), Tetanus(1)         | 2001 SEP 27                |            |               |        |
| DOCUMENTS          |                 | DTaP-IPV-Hib               |        | Diphtheria(2), Haemophilus Influenzae Type b (Hib)(2), Pertussis(2), Polio(2), Tetanus(2)         | 2002 MAY 03                |            |               |        |
|                    | 1               | DTaP-IPV-Hib               |        | Diphtheria(3), Haemophilus Influenzae Type b (Hib)(3), Perture (0), P. H. (0), T. (1), (0)        | 0000 11 11 04              |            |               |        |
|                    | ~               | HA                         |        | Hepatitis A(1)                                                                                    | 2012 MAR 13                |            |               |        |
| IMMUNIZATIONS      | <u> <u></u></u> | HA                         |        | Hepatitis A(2)                                                                                    | 2016 DEC 20                |            |               |        |
| REGISTRATION       | <b>.</b> 1      | HB                         |        | Hepatitis B(1)                                                                                    | 2001 SEP 27 (E)            |            |               |        |
| INFO               |                 | HB                         |        | Hepatitis B(2)                                                                                    | 2002 MAY 03                |            | K             |        |
|                    |                 | HB                         |        | Hepatitis B(3)                                                                                    | 2003 JUL 24                |            |               |        |

Clicking on an immunization record opens up the Details page for the selected record. The Details page provides a comprehensive clinical picture associated with a patient's immunization. It includes detailed information related to the immunization and any associated comments and/or alerts.

|                                                                                                    | (,,,,,,,,,,,,,,,,,,,,,,,,,,,,,,,,,,,,,,                                                                                                    |                                      |
|----------------------------------------------------------------------------------------------------|----------------------------------------------------------------------------------------------------|--------------------------------------|
| evious                                                                                                    |                                                                                                    | <u>Back to Immunizatio</u>           |
| AGENT DETAILS – D                                                                                                    | TaP-IPV-Hib - 2002 MAY 03                                                                                                    |                                      |
| jent:                                                                                                    | DTaP-IPV-Hib                                                                                                    | Volun                                |
| ate Administered:                                                                                                    | 2002 MAY 03                                                                                                    | Trade                                |
| jent Status:                                                                                                    | Valid                                                                                                    | Lot #:                               |
| NTIGEN STATUS                                                                                                    |                                                                                                    |                                      |
| NTIGEN                                                                                                    | DOSE NUMBER                                                                                                    | STATUS                               |
| phtheria-D                                                                                                    | 2                                                                                                    | Valid                                |
| ib                                                                                                    | 2                                                                                                    | Valid                                |
| ertussis                                                                                                    | 2                                                                                                    | Valid                                |
| olio                                                                                                    | 2                                                                                                    | Valid                                |
| etanus                                                                                                    | 2                                                                                                    | Valid                                |
|                                                                                                    |                                                                                                    |                                      |
|                                                                                                    |                                                                                                    |                                      |
|                                                                                                    |                                                                                                    |                                      |
|                                                                                                    |                                                                                                    |                                      |
| Provincial Immunizatio                                                                                                    | n Registry does not have any Adverse Eve                                                                                                    | nts Following Immunization on file f |
| Provincial Immunization                                                                                                    | n Registry does not have any Adverse Eve                                                                                                    | nts Following Immunization on file f |
| Provincial Immunization                                                                                                    | n Registry does not have any Adverse Eve                                                                                                    | nts Following Immunization on file f |
| Provincial Immunizatio<br>CINE AND DOSE REVI<br>SEP 19 - 01:56 PM - <i>RE</i>                                                                                  | n Registry does not have any Adverse Eve<br>SION COMMENTS<br>CORDED BY: MOUSE, MICKEY                                                                                                    | nts Following Immunization on file f |
| Provincial Immunization<br>CINE AND DOSE REVIS<br><u>SEP 19 - 01:56 PM</u> - <i>RE</i><br>VIENTS:                                                              | n Registry does not have any Adverse Eve<br>SION COMMENTS<br>CORDED BY: MOUSE, MICKEY<br>• Site Corrected                                                                                                    | nts Following Immunization on file f |
| Provincial Immunization<br>CINE AND DOSE REVI<br>SEP 19 - 01:56 PM - RE<br>IENTS:<br>SEP 19 - 08:54 AM (DO                                                     | n Registry does not have any Adverse Eve<br>SION COMMENTS<br>CORDED BY: MOUSE, MICKEY<br>• Site Corrected<br>SE REVISION) - RECORDED BY: MOUSE                                                                                               | nts Following Immunization on file f |
| Provincial Immunization<br>CINE AND DOSE REVI<br>SEP 19 - 01:56 PM - RE<br>IENTS:<br>SEP 19 - 08:54 AM (DO<br>ENS:                                             | A Registry does not have any Adverse Even<br>SION COMMENTS<br>CORDED BY: MOUSE, MICKEY<br>• Site Corrected<br>SE REVISION) - RECORDED BY: MOUSE,<br>All                                                                                      | nts Following Immunization on file f |
| Provincial Immunization<br>CINE AND DOSE REVIS<br>SEP 19 - 01:56 PM - RE<br>MENTS:<br>SEP 19 - 08:54 AM (DO<br>ENS:<br>TATUS:                                  | A Registry does not have any Adverse Even<br>SION COMMENTS<br>SCORDED BY: MOUSE, MICKEY<br>• Site Corrected<br>SE REVISION) - RECORDED BY: MOUSE,<br>All                                                                                     | nts Following Immunization on file f |
| Provincial Immunization<br>CINE AND DOSE REVIS<br>SEP 19 - 01:56 PM - <i>RE</i><br>TENTS:<br>SEP 19 - 08:54 AM (DO<br>ENS:<br>TATUS:                           | a Registry does not have any Adverse Even<br>SION COMMENTS<br>CORDED BY: MOUSE, MICKEY<br>• Site Corrected<br>SE REVISION) - RECORDED BY: MOUSE,<br>All<br>Valid                                                                             | nts Following Immunization on file f |
| rovincial Immunizatio<br>INE AND DOSE REVI<br>SEP 19 - 01:56 PM - <i>RE</i><br>ENTS:<br>SEP 19 - 08:54 AM (DO<br>ENS:<br>TATUS:                                | A Registry does not have any Adverse Even<br>SION COMMENTS<br>CORDED BY: MOUSE, MICKEY<br>• Site Corrected<br>SE REVISION) - RECORDED BY: MOUSE,<br>All<br>Valid<br>Valid<br>Valid (override)                                                | nts Following Immunization on file f |
| rovincial Immunizatio<br>INE AND DOSE REVIS<br>SEP 19 - 01:56 PM - <i>RE</i><br>ENTS:<br>SEP 19 - 08:54 AM (DO<br>ENS:<br>TATUS:<br>TATUS:<br>S CHANGE REASON: | A Registry does not have any Adverse Even<br>SION COMMENTS<br>CORDED BY: MOUSE, MICKEY<br>• Site Corrected<br>SE REVISION) - RECORDED BY: MOUSE,<br>All<br>Valid<br>Valid<br>Valid (override)<br>Divided Dose in Multiple Sites (Specify tot | nts Following Immunization on file f |

Men-C-C

Meningococcal-C Conjugate(1)

DEMOPATIENT, ONE In the Immunizations Print view, PHN: 9698 713 709 AGE (DOB): 51Y(1969 JAN 12) GENDER Select "Show PATIENT SUMMARY MMUNIZATIONS Comments" to print ENCOUNTERS the immunization end-users have the option to LABS history with Care IMAGING comments. Gender MEDICATIONS include or not include comments in Immunization Record (Provincial Immunization Registry) as of July 07, 2021 DOCUMENTS Immunization Histor DISCLAIMER: Provincial In COMMUNITY DOCUMENTS the print out. IMMUNIZATIONS OVID-19 mRNA 2021 Mar 03 0.1 mL Pfizer mRNA BNT162b2 REGISTRATION VID-19(1 2021 Mar 08 Pfizer mRNA BNT162b2 INFO DTaP-IPV-Hib phtheria(1). Haemophilus Influenzae Type b 2001 Sep 2 b)(1), Pertussis(1), Polio(1), Tetanus(1) DTaP-IPV-Hit phtheria(2). Haemophilus Influenzae Type b 2002 May 0 lib)(2), Pertussis(2), Polio(2), Tetanus(2) DEMOPATIENT, ONE 0 DTaP-IPV-Hi iphtheria(3), Haemophilus Influenzae Type b Hib)(3), Pertussis(3), Polio(3), Tetanus(3) 2003 Jul 24 AGE (DOB): 51Y(1969 JAN 12) GENDER: FEMALE PHN: 9698 713 709 epatitis A(1 2012 Mar 1 epatitis A(2 2016 Dec 20 🖉 IMMUNIZATIONS What's Avai able | Print patitis B(1 2001 Sep 27 2002 May 0 DISCLAIMER: Provincial Immunization Registry record ONLY. Immunization history displayed may not portray the client's complete immunization history and should not be used as proof of immunization AGENT ANTIGEN (DOSE) DATE ADMINISTERED VOLUME TRADE NAME LOT # COMMENTS IMUNIZATIONS What's Available COVID-19 mRNA COVID-19(1) 202 Click the Print icon to load COVID-19 mRNA COVID-19 1 / 3 - 100% + **E** 🔊 the PDF print view. DTaP-IPV-Hib Diphtheria(1), Haemophilus Influenzae Type b (Hib)(1), Pertussis(1), Polio(1), Tetanus(1) 200 DEMOPATIENT. E. E. . . Patient: DTaP-IPV-Hib Diphtheria(2), Haemophilus Influenzae Type b (Hib)(2), Pertussis(2), Polio(2), Tetanus(2) CareConnect E EREE FEMALE 9698 713 709 Gender DTaP-IPV-Hib Diphtheria(3), Haemophilus Influenzae Type b (Hib)(3), Pertussis(3), Polio(3), Tetanus(3) 2003 JUL 24 51Y Date of Birth: 1969 JAN 12 Age: HA Hepatitis A(1) 2012 MAR 13 Immunization Record (Provincial Immunization Registr of July 07, 2021 Hepatitis A(2) 2016 DEC 20 HA Immunization Histor DISCLAIMER: Provinc HB Hepatitis B(1) 2001 SEP 27 (E proof of imm Hepatitis B(2) 2002 MAY 03 Lot # Antigen (Dos Trade Name Hepatitis B(3) 2003 JUL 24 OVID-19 mRNA HB 2021 Mar 06 - 07:52 AM - Recorded By: Mouse, Mick 2019 OCT 23 0.5 mL Agriflu-Tri Influenza-Inactivated Influenza-Inactivated(1 Antigens: All; Old Status: Valid: New Status: Invalid (overrid Status Change Reason: Partial dose administered (Specify in 2014 JAN 08 Influenza-LAIV Influenza-LAIV(1) Data Entry Error: Incorrect Dosage updated from 0.3ml to 0.1ml. Status updated from Valid to Invalid. As per eForm ID: REF# ab069ac2-65df Men-C-ACYW Meningococcal Conjugate ACYW(1) 2016 DEC 20 4380-a8d6-e60fd10b6362; Recorded by BCY\_eForm: Peter Pan: 604-123-4567 Email: peter.pan@vch.ca. Data Remediation by PPHIS

2012 OCT 10

Show Con

e

± 🙃

FEMALE

51Y

2021 Mar 03 - 07:55 AM - Recorded By: PHIXSyst

PHIX BCY\_eForm: REF# ab069ac2-65df-4380-a8d6-e60fd10b6362

0.1 ml partial dose administered. Patient pulled away arm. Consent Readiness: Consent Given By Client. Recorded by BCY\_eForm: Peter Pa

Antigens: All

ble 🎹

÷.

#### Immunizations Details Page

To go back to the previous view, click on "Back to Immunization List" or "Next" and "Previous" goes to the next or previous immunization record in the Immunization History list.

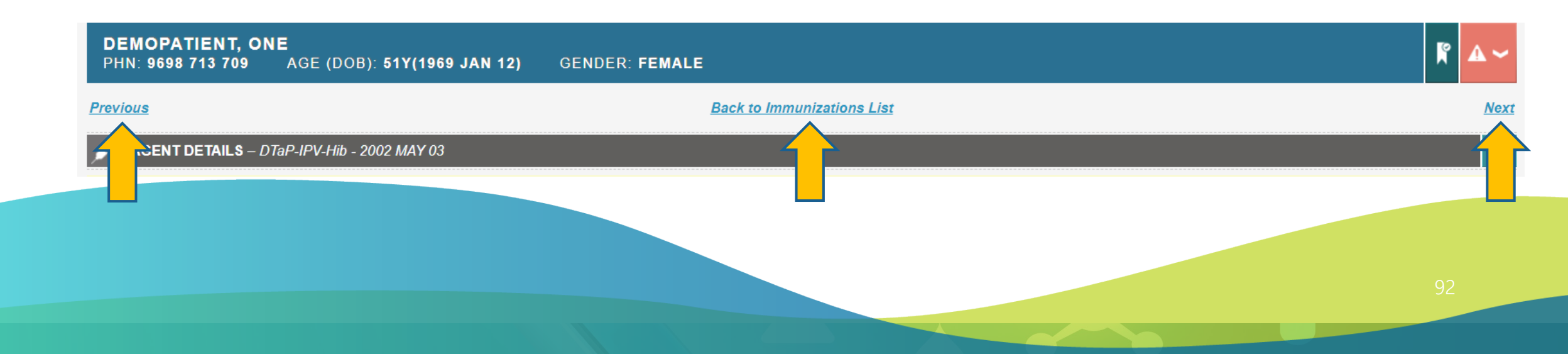

#### Dynamic Tooltip – Notes for Date Administered

Notes (ex. O, X, E, OX, OE, etc.) shown next to the date administered can be reviewed as a tooltip when you hover your mouse pointer over the note for a quick definition.

| DISCLAIMER: Provin    | ncial Immunization Registry record ONLY. Immunization history displayed may not port      | ay the client's complete imm | nunization his | tory and should not be used a | as proof of immu | nization. |
|-----------------------|-------------------------------------------------------------------------------------------|------------------------------|----------------|-------------------------------|------------------|-----------|
| AGENT 🔺               | ANTIGEN (DOSE)                                                                            | DATE ADMINISTERED            | VOLUME         | TRADE NAME                    | LOT #            | COMMENTS  |
| COVID-19 mRNA         | COVID-19(1)                                                                               | 2021 MAR 06                  | 0.3 mL         | Pfizer mRNA BNT162b2          | EL0203           |           |
| COVID-19 mRNA         | COVID-19                                                                                  | 2021 MAR 0 (OX)              | 0.1 mL         | Pfizer mRNA BNT162b2          | EK4245           | 同         |
| DTaP-IPV-Hib          | Diphtheria(1), Haemophilus Influenzae Type b (Hib)(1), Pertussis(1), Polio(1), Tetanus(1) | 2001 SEP 27                  |                |                               |                  |           |
| DTaP-IPV-Hib          | Diphtheria(2), Haemophilus Influenzae Type b (Hib)(2), Pertussis(2), Polio(2), Tetanus(2) | 2002 MAY 03                  |                |                               |                  |           |
| DTaP-IPV-Hib          | Diphtheria(3), Haemophilus Influenzae Type b (Hib)(3), Pertussis(3), Polio(3), Tetanus(3) | 2003 JUL 24                  |                |                               |                  |           |
| HA                    | Hepatitis A(1)                                                                            | 2012 MAR 13                  |                |                               |                  |           |
| HA                    | Hepatitis A(2)                                                                            | 2016 DEC 20                  |                |                               |                  |           |
| HB                    | Hepatitis B(1)                                                                            | 2001 SEP 17 (E)              |                |                               |                  |           |
| HB                    | Hepatitis B(2)                                                                            | 2002 MAY 03                  |                |                               |                  |           |
| HB                    | Hepatitis B(3)                                                                            | 2003 JUL 24                  |                |                               |                  |           |
| Influenza-Inactivated | Influenza-Inactivated(1)                                                                  | 2019 OCT 23                  | 0.5 mL         | Agriflu-Tri                   |                  |           |
| Influenza-LAIV        | Influenza-LAIV(1)                                                                         | 2014 JAN 08                  |                |                               |                  |           |
| Men-C-ACYW            | Meningococcal Conjugate ACYW(1)                                                           | 2016 DEC 20                  |                |                               |                  |           |
| Men-C-C               | Meningococcal-C Conjugate(1)                                                              | 2012 OCT 10                  |                |                               |                  |           |
| MMR                   | Measles(1), Mumps(1), Rubella(1)                                                          | 2003 JUL 24                  |                |                               |                  |           |
| MMR                   | Measles(2), Mumps(2), Rubella(2)                                                          | 2012 MAR 13                  |                |                               |                  |           |
| Pneumo-C-7            | Pneumococcal Conjugate(1)                                                                 | 2003 JUL 24                  |                |                               |                  |           |
| Polio                 | Polio(4)                                                                                  | 2012 APR 03                  | 0.5 mL         | PHIX AGENT Inactive Polio     |                  |           |
| Rabies                | Rables(1)                                                                                 | 2021 FEB 2 (OR)              | 0.1 mL         | RabAvert                      | ARBA2221B        | Þ         |
| Tdap                  | Diphtheria(1), Pertussis(4), Tetanus(4)                                                   | 2013 MAR 13                  |                |                               |                  |           |
| Tdap                  | Diphtheria(2), Pertussis, Tetanus(5)                                                      | 2016 DEC 20                  |                |                               |                  |           |
| Varicella             | Chickenpox (Varicella)(1)                                                                 | 2012 MAR 13                  |                |                               |                  |           |
| Varicella             | Chickenpox (Varicella)(2)                                                                 | 2012 OCT 10                  |                |                               |                  |           |

| DATE ADMINISTER  | ED       | VOLUME        | TRADE NAME           |
|------------------|----------|---------------|----------------------|
| 2021 MAR 06      |          | 0.3 mL        | Pfizer mRNA BNT162b2 |
| 2021 MAR 03 (OX) |          | 0.1 mL        | Pfizer mRNA BNT162b2 |
| 2001 SEP 27      | O = Sta  | tus Overridde | en l                 |
| 2002 MAY 03      | X = Inva | ilid Dose     |                      |
| 2003 JUL 24      |          |               |                      |

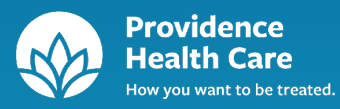

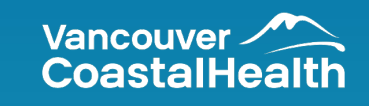

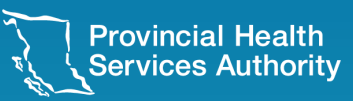

# Alerts

#### Alerts Domain

#### "Reported Date" and "Category" columns are added to Alerts

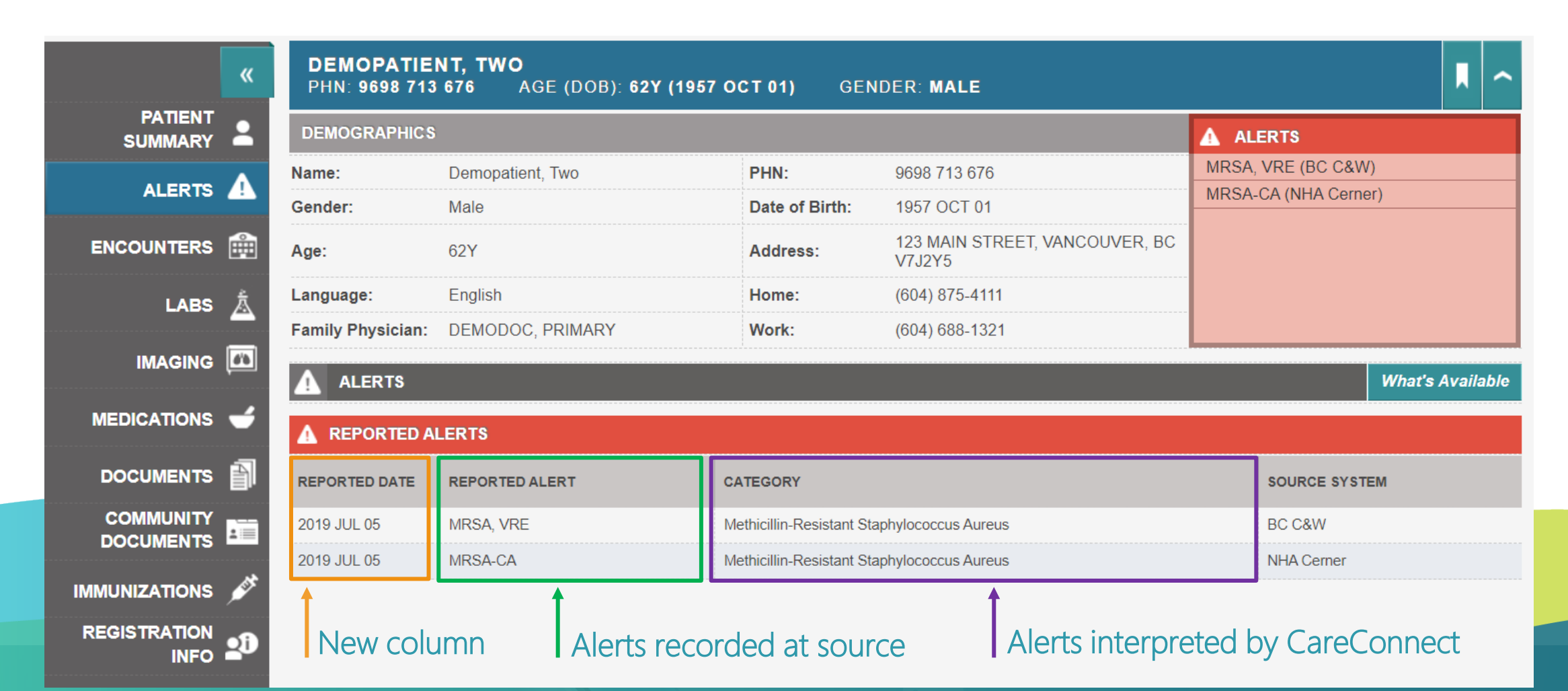

## Alerts Domain

#### Patient with alerts:

Domain is highlighted

| <br><u> </u>       |                                 |                  |             |           |                                       |                      |         |
|--------------------|---------------------------------|------------------|-------------|-----------|---------------------------------------|----------------------|---------|
|                    | C DEMOPATIEN<br>PHN: 9698 713 6 | T, TWO<br>76     | ) GENDER: N | ALE       |                                       |                      |         |
| PATIENT<br>SUMMARY | DEMOGRAPHICS                    |                  |             |           |                                       |                      |         |
| <br>               | Name:                           | Demopatient, Two | PHN         | :         | 9698 713 676                          | MRSA, VRE (BC C&W)   |         |
| ALERTS             | Gender:                         | Male             | Date        | of Birth: | 1957 OCT 01                           | MRSA-CA (NHA Cerner) |         |
| ENCOUNTERS         | Age:                            | 62Y              | Addı        | ress:     | 123 MAIN STREET, VANCOUVER, BC V7J2Y5 |                      |         |
|                    | Language:                       | English          | Hom         | ie:       | (604) 875-4111                        |                      |         |
| LABS               | Family Physician:               | DEMODOC, PRIMARY | Worl        | k:        | (604) 688-1321                        |                      |         |
| IMAGING            |                                 | MARY             |             |           |                                       |                      | Print 🗐 |
| MEDICATIONS        | TIMELINE                        |                  |             |           |                                       |                      | ~       |

#### Patient without alerts:

|                    | K DE<br>PHI | MOPATIENT, THF<br>N: 9698 713 461 | REE<br>Age (dob): 6y (2014 Apr 14) | GENDER: MALE |                |                                       | <b>R</b> ~ |
|--------------------|-------------|-----------------------------------|------------------------------------|--------------|----------------|---------------------------------------|------------|
| PATIENT<br>SUMMARY | DEM         | OGRAPHICS                         |                                    |              |                |                                       |            |
|                    | Name        | :                                 | Demopatient, Three                 |              | PHN:           | 9698 713 461                          |            |
| ALERIS             | Gende       | er:                               | Male                               |              | Date of Birth: | 2014 APR 14                           |            |
| ENCOUNTERS         | Age:        |                                   | 6Y                                 |              | Address:       | 123 MAIN STREET, VANCOUVER, BC V7J2Y5 |            |
|                    | Langu       | lage:                             | English                            |              | Home:          | (604) 875-4111                        |            |
| LABS               | Family      | y Physician:                      | Taylor, David                      |              | Work:          | (604) 688-1321                        |            |

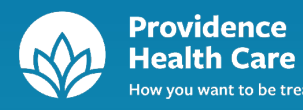

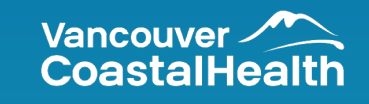

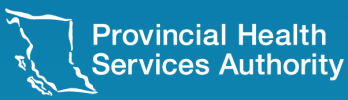

# Registration Info

## Registration Info

The Registration Info tab displays patient demographic and contact information from all of the individual Clinical Information Systems (CIS) that provide patient data to CareConnect (the eHealth Viewer):

| Health Authority                             | HSDA / Agency                                                      | CIS                              | Acronym Displayed          |
|----------------------------------------------|--------------------------------------------------------------------|----------------------------------|----------------------------|
| Vancouver Coastal Health Authority<br>(VCHA) | <ul><li>Vancouver Acute</li><li>Richmond Health Services</li></ul> | GE CareCast                      | VA-RHS                     |
|                                              | Providence Health Care                                             | Eclipsys Sunrise Care<br>Manager | PHC                        |
|                                              | • Coastal                                                          | McKesson Star                    | Coastal                    |
|                                              | Vancouver/Richmond Community                                       | PARIS                            | PARIS                      |
|                                              | St. Mary's Hospital                                                | Cerner                           | VA-SM                      |
|                                              | Northeast UPCC                                                     | VPP Cerner                       | VPP Cerner                 |
| Provincial Health Services Authority (PHSA)  | BC Children Hospital and BC     Women's Hospital & Health Centre   | Cerner                           | BC-C&W                     |
|                                              | BC Cancer Agency                                                   | CAIS                             | BCCA                       |
| Interior Health Authority (IHA)              | • n/a                                                              | Meditech                         | IHA Meditech               |
| Fraser Health Authority (FHA)                | ● n/a                                                              | Meditech/PARIS                   | FHA Meditech/FHA-<br>PARIS |
| Northern Health Authority (NHA)              | • n/a                                                              | Cerner                           | NHA-Cerner                 |
| Island Health Authority (VIHA)               | • n/a                                                              | Cerner                           | VIHA-Cerner                |

Patient information may be different across systems – this tab can be used to clarify contradictory information between the EMPI and the CIS. For example, if a patient's address has changed since a visit to St. Paul's Hospital, the EMPI may list a more recent address.

For more information, see the help files within the Registration Info section.

## Registration Info

| CareConnect        |             |                                                 |                                     |                     |                | Search by:     | PHN       | •               | Logged in:                          | SAGES (0) |
|--------------------|-------------|-------------------------------------------------|-------------------------------------|---------------------|----------------|----------------|-----------|-----------------|-------------------------------------|-----------|
| PATIENT<br>SUMMARY | DEM<br>PHN: | OPATIENT, TW<br>9698 713 676<br>GISTRATION INFO | ' <b>0</b><br>Age (Dob): 59Y(1957 C | DCT 01) GENDE       | ER: MALE       |                |           |                 |                                     |           |
| ENCOUNTERS (13)    | ACTIVE      | MRN                                             |                                     | PATIENT NAME        |                |                | GENDER    | AGE             | DOB                                 |           |
| ives ¥             | num.        | DO ORWEEDLOS                                    |                                     | DOLUMENTSMAN, DUID  |                |                | Hala      |                 | 4052 050 02                         |           |
|                    | 1           | BC-C&W 6500425                                  |                                     | BCHANNEMAN, PLIS    |                |                | Male      | 60y             | 1952 SEP 22                         |           |
| IMAGING            | ×,          | BC-C6W 0502143                                  |                                     | DOLANIMEMAN DUR     |                |                | Male      | 66v             | 1902 SEP 22                         |           |
|                    | ľ,          | Coastal 0709065                                 |                                     | DCHANNEMAN, PLIS    |                |                | Male      | 65y             | 1952 SEF 22                         |           |
| DOCUMENTS (7)      | ~           | DADIO 16336                                     |                                     | ADATESTODO TESTA O  |                |                | Male      | 60y             | 1902 OEP 22                         |           |
|                    | 1           | PARIS 18432                                     | "./" indicate                       | s which MR          | N is currently | ]              | Female    | 65y             | 1052 SEP 22                         |           |
| SUMMARIES          | , i         | PHC 100044386                                   | v malcate                           |                     | tom if there   |                | Male      | 65y             | 1952 SEP 22                         |           |
| CONTACTS           | 1           | PRH PRODUCT                                     | active at the                       | e source syst       | tem il there   |                | Female    | 65v             | 1952 SEP 22                         |           |
|                    |             | VA-RHS 04036213                                 | are multiple                        | entries             |                | )              | Male      | 65v             | 1952 SEP 22                         |           |
|                    | 1           | VA-RHS 04038603                                 |                                     | BCHANNEMANBCHANN, P | Plisplisoli Q. |                | Male      | 65v             | 1952 SEP 22                         |           |
|                    | j.          | VA-SM 3500063                                   |                                     | BCHANNEMAN, PLIS    | CIS and        | inne damaan    |           | 1               | 1952 SEP 22                         |           |
|                    |             | VA-SM 6500033                                   |                                     | Bchanneman, Plis    | CIS pat        | ient demogra   | aphic and | 1               | 1952 SEP 22                         |           |
|                    | -           | C # 111 C # 10 C # 10 C                         |                                     |                     | contac         | t information  | aisplays  | nere.           |                                     |           |
|                    | MRN: BC     | -C&W 6300426                                    |                                     |                     | 6              |                |           |                 |                                     |           |
|                    | Name:       |                                                 | BCHANNEMAN, PLIS                    | MR                  | RN:            | BC-C&W 6500426 | Addro     | ess:            | 555 Truck St<br>Vancouver BC V6V5E5 |           |
|                    | Gender:     |                                                 | Male                                | PH                  | IN:            | 9698656171     |           |                 |                                     |           |
|                    | Age:        |                                                 | 65y                                 | Da                  | ite of Birth:  | 1952 SEP 22    | HOM       | E (604)212-5454 |                                     |           |
|                    | Language    | к<br>                                           |                                     |                     |                |                |           |                 |                                     |           |
|                    | Family Ph   | iysician:                                       | Unknown                             |                     |                |                |           |                 |                                     |           |

Information in this tab is taken from Registration systems at facilities in health authorities where the patient has presented for care.

99

cy & Security Contact Us

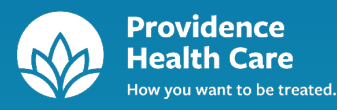

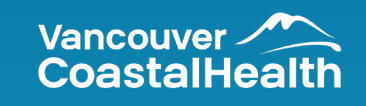

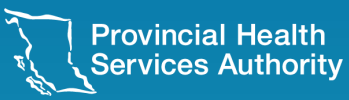

# Preferences

### Preferences

You can personalize the way you view information in CareConnect. To set preferences, click on the Cog icon in the top right-hand corner:

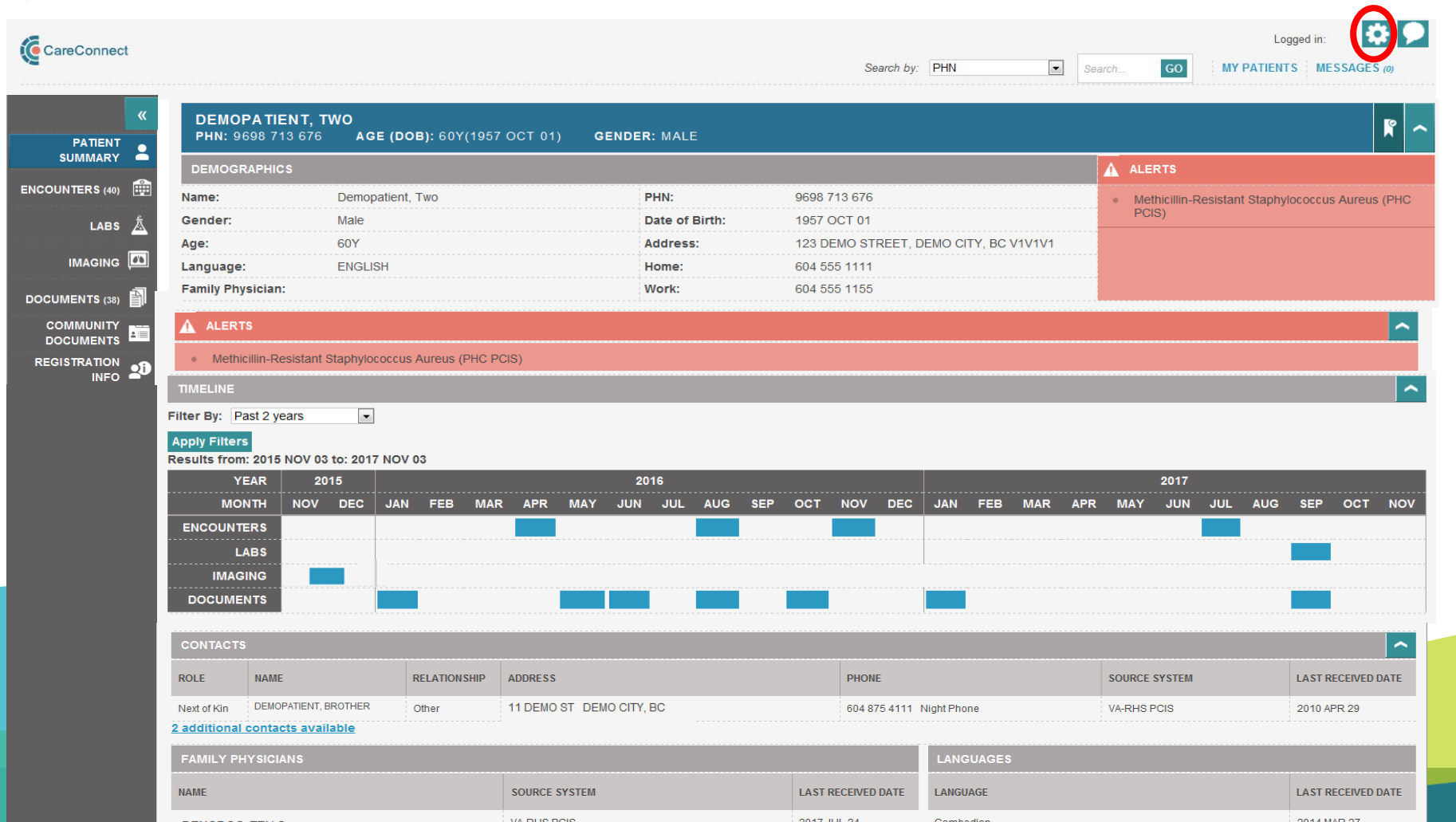

101

#### Preferences

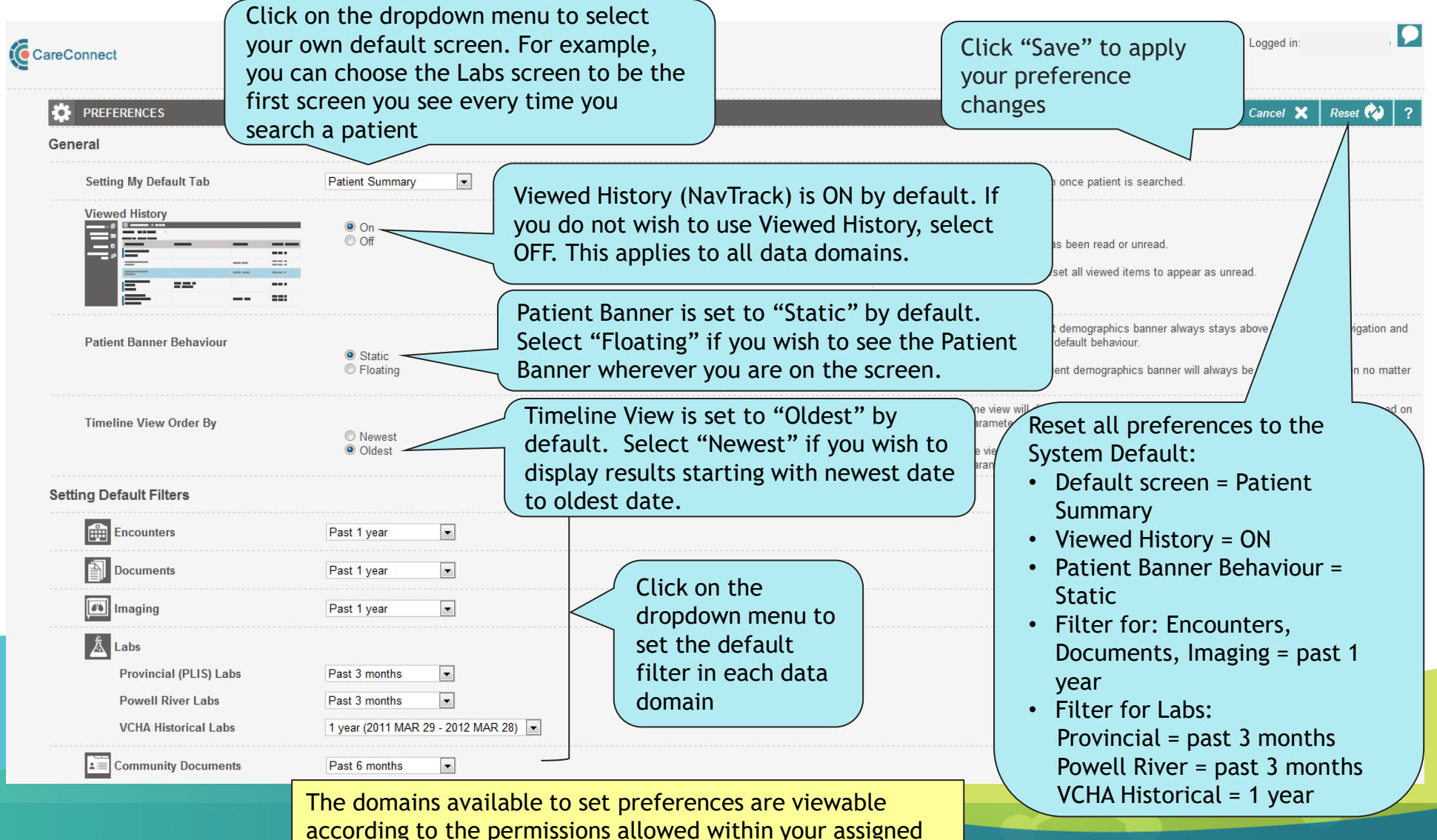

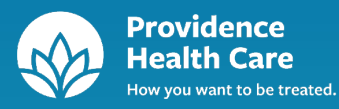

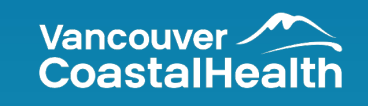

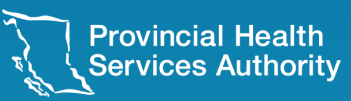

# Feedback

#### Feedback

To provide feedback about CareConnect, click on the Speech Bubble icon 💭 in the top right-hand corner:

| eConnect     |                                                                                                    |                            |                       |                                                      |                     | Search by: PHN                                                    | ٤           | Search GO M                             | Logged in:  Y PATIENTS MESSAGES (0) |
|--------------|----------------------------------------------------------------------------------------------------|----------------------------|-----------------------|------------------------------------------------------|---------------------|-------------------------------------------------------------------|-------------|-----------------------------------------|-------------------------------------|
|              | DEMOPATIEN<br>PHN: 9698 713 (                                                                                                 | <b>T, TWO</b><br>576 AGE ( | <b>DOB):</b> 60Y(1957 | OCT 01) GENDER: MALE                                 |                     |                                                                   |             |                                         | R                                   |
| UMMARY -     | DEMOGRAPHICS                                                                                                    |                            |                       |                                                      |                     |                                                                   |             | ALERTS                                  |                                     |
| NTERS (40) 🏥 | Name:                                                                                                    | Demopatie                  | ent, Two              | PHN:                                                 | 9698 7 <sup>-</sup> | 3 676                                                             |             | <ul> <li>Methicillin-Resista</li> </ul> | nt Staphylococcus Aureus (Pl        |
| LABS Å       | Gender:                                                                                                    | Male                       |                       | Date of Bir                                          | th: 1957 O          | CT 01                                                             |             | PCIS)                                   |                                     |
| ·····        | Age:                                                                                                    | 60Y                        |                       | Address:                                             | 123 DE              | MO STREET, DEMO CITY                                              | , BC V1V1V1 |                                         |                                     |
| IMAGING      | Language:                                                                                                    | ENGLISH                    |                       | Home:                                                | 604 55              | 5 1111                                                            |             |                                         |                                     |
| ENTS (38)    | Family Physician:                                                                                                    |                            |                       | Work:                                                | 604 555             | 1155                                                              |             |                                         |                                     |
|              | ALERTS                                                                                                    |                            |                       |                                                      |                     |                                                                   |             |                                         |                                     |
|              | Methicillin Desis                                                                                                    | tant Stanbylococi          |                       | 2191                                                 |                     |                                                                   |             |                                         |                                     |
|              |                                                                                                    | ant otaphylococ            |                       | 5.0)                                                 |                     |                                                                   |             |                                         |                                     |
|              | Apply Filters<br>Results from: 2015 NC                                                                                        | V 03 to: 2017 N            | DV 03                 |                                                      |                     |                                                                   |             |                                         |                                     |
|              | YEAR                                                                                                    | 2015                       |                       | 2016                                                 |                     |                                                                   |             | 2017                                    |                                     |
|              | MONTH N                                                                                                    | OV DEC JI                  | AN FEB MAR            | APR MAY JUN JUL A                                    | UG SEP OCT          | NOV DEC JAN                                                       | EB MAR AP   | R MAY JUN JUL                           | AUG SEP OCT N                       |
|              | ENCOUNTERS                                                                                                    |                            |                       |                                                      |                     |                                                                   |             |                                         |                                     |
|              | LABS                                                                                                    |                            |                       |                                                      |                     |                                                                   |             |                                         |                                     |
|              | IMAGING                                                                                                    |                            |                       |                                                      |                     |                                                                   |             |                                         |                                     |
|              |                                                                                                    |                            |                       |                                                      |                     |                                                                   |             |                                         |                                     |
|              | DOCUMENTS                                                                                                    |                            |                       |                                                      |                     |                                                                   |             |                                         |                                     |
|              | DOCUMENTS                                                                                                    |                            |                       |                                                      |                     |                                                                   |             |                                         |                                     |
|              | DOCUMENTS<br>CONTACTS<br>ROLE NAME                                                                                            |                            | RELATIONSHIP          | ADDRESS                                              |                     | PHONE                                                             |             | SOURCE SYSTEM                           | LAST RECEIVED DAT                   |
|              | CONTACTS<br>ROLE NAME<br>Next of Kin DEMOPATH<br>2 additional contacts                                                        | ENT, BROTHER               | RELATIONSHIP<br>Other | ADDRESS<br>11 DEMO ST DEMO CITY, BC                  |                     | PHONE<br>604 875 4111 Night Phone                                 |             | SOURCE SYSTEM<br>VA-RHS PCIS            | LAST RECEIVED DA<br>2010 APR 29     |
|              | DOCUMENTS       CONTACTS       ROLE     NAME       Next of Kin     DEMOPATI       2 additional contacts     FAMILY PHYSICIANS | ENT, BROTHER<br>available  | RELATIONSHIP<br>Other | ADDRESS<br>11 DEMO ST DEMO CITY, BC                  |                     | PHONE<br>604 875 4111 Night Phone<br>LANGU                        | AGES        | SOURCE SYSTEM<br>VA-RHS PCIS            | LAST RECEIVED DAT<br>2010 APR 29    |
|              | DOCUMENTS CONTACTS ROLE NAME Next of Kin DEMOPATI 2 additional contacts FAMILY PHY SIGIANS NAME                               | ENT, BROTHER<br>available  | RELATIONSHIP<br>Other | ADDRESS<br>11 DEMO ST DEMO CITY, BC<br>SOURCE SYSTEM | LAST RI             | PHONE<br>604 875 4111 Night Phone<br>LANGU<br>CEIVED DATE LANGUAG | AGES        | SOURCE SYSTEM<br>VA-RHS PCIS            | LAST RECEIVED DAT                   |

104

#### Feedback

The Feedback tool can be used to submit general comments about CareConnect, ideas or suggestions for enhancements

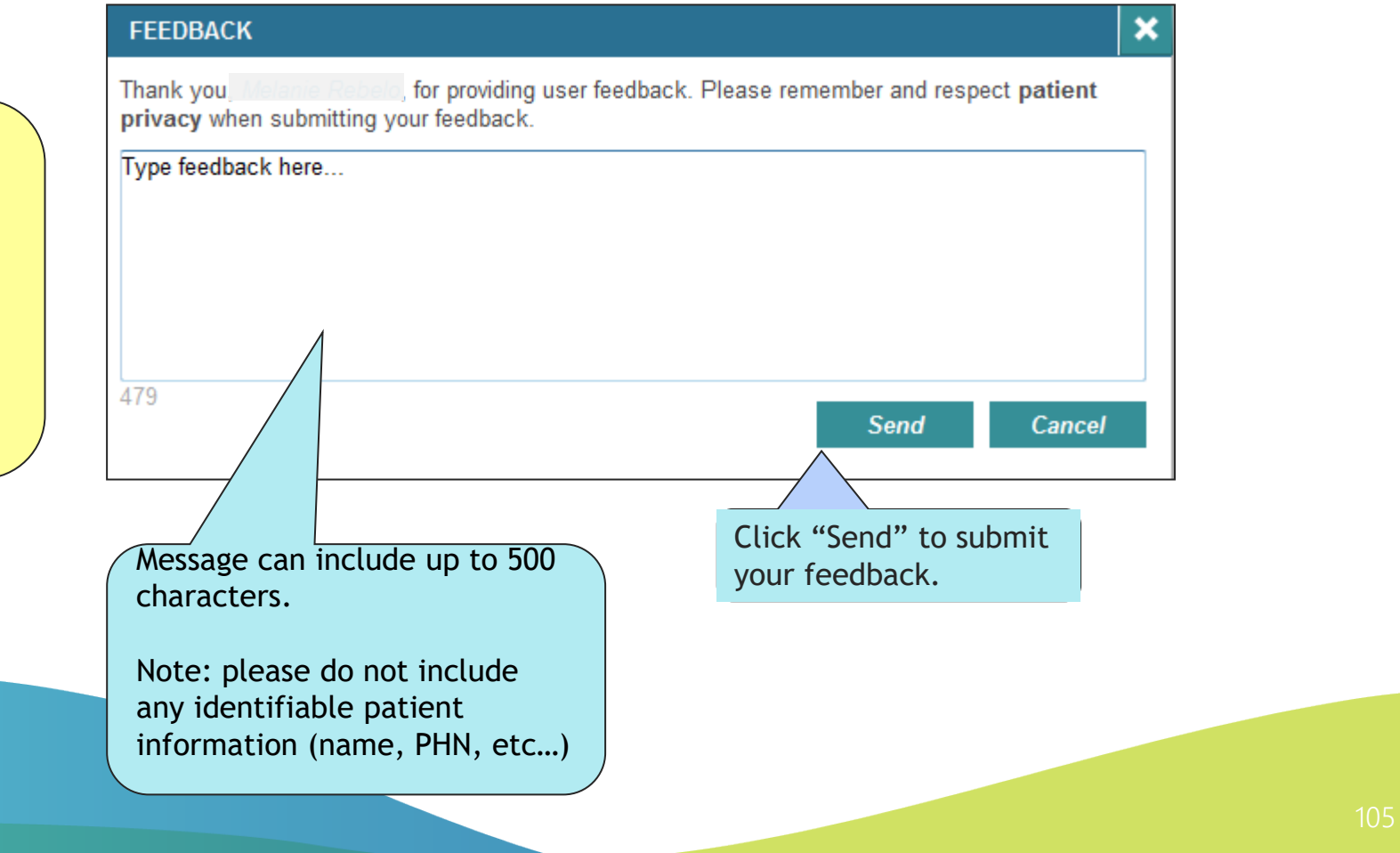

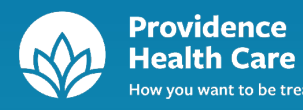

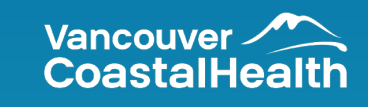

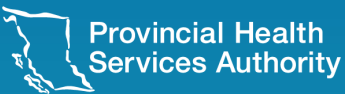

# Saved Patient List

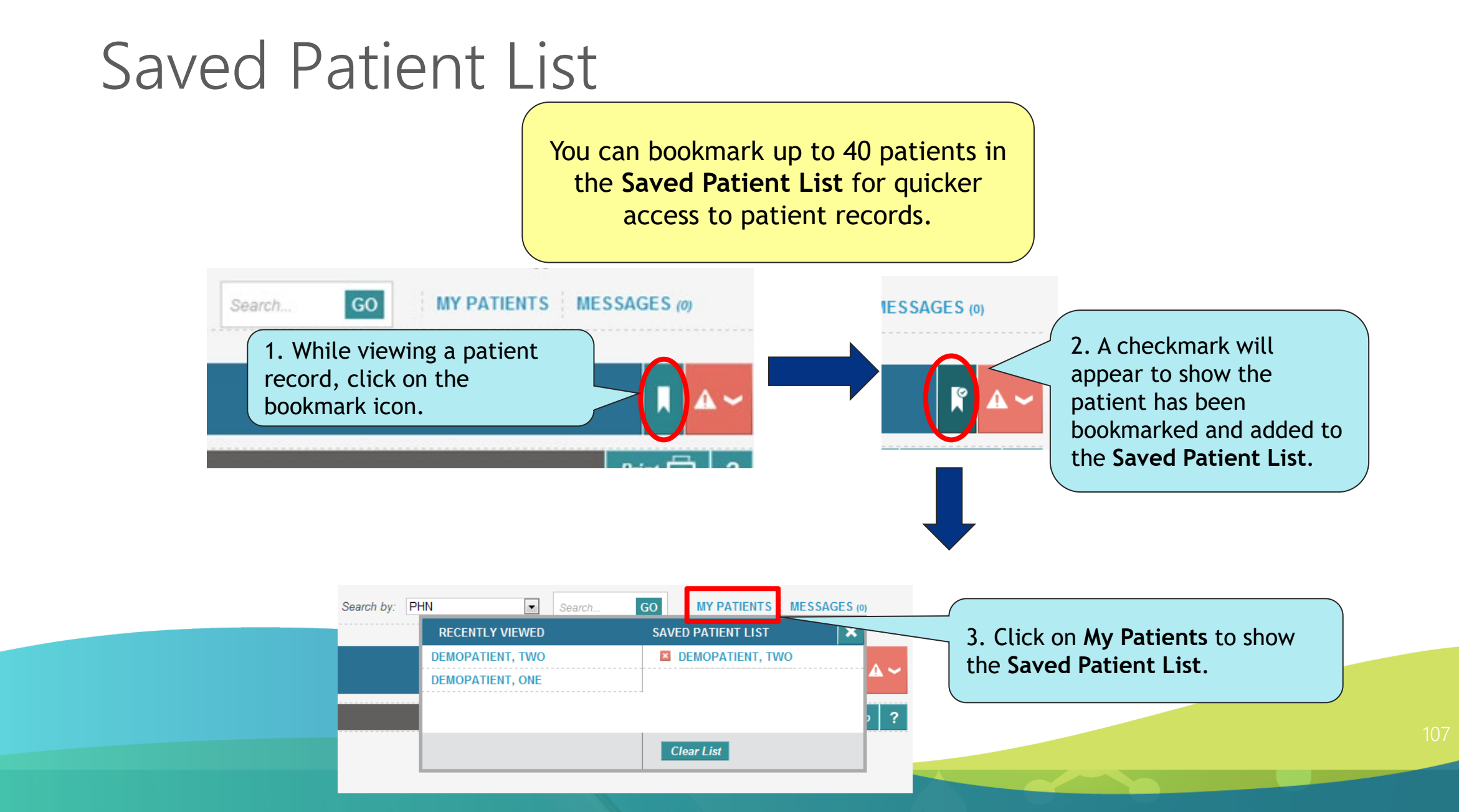

#### Saved Patient List

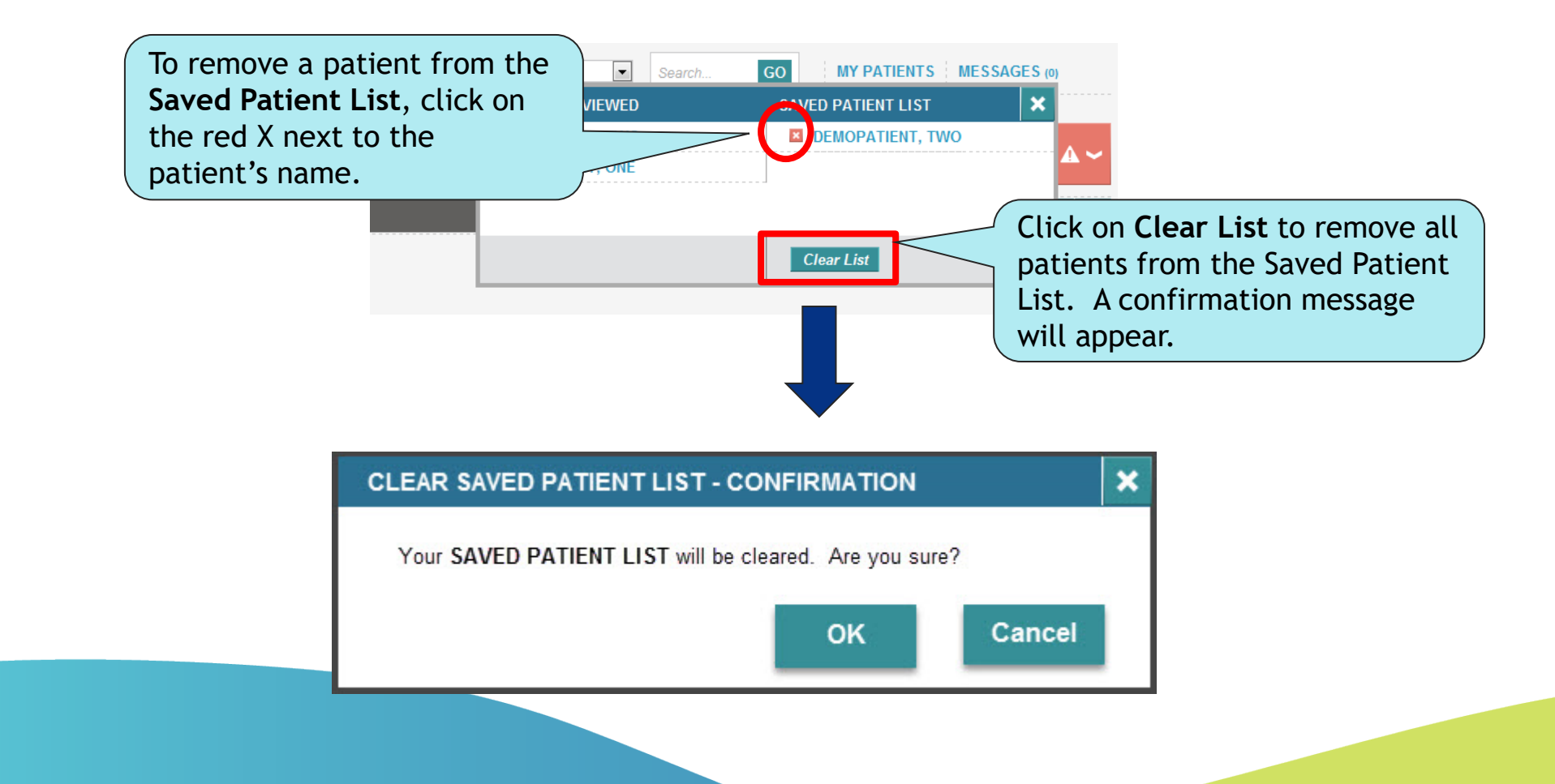
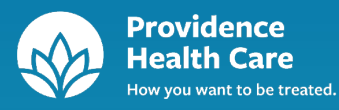

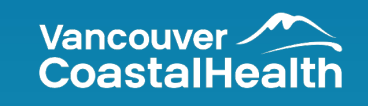

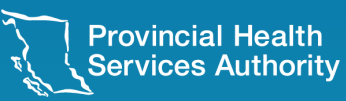

## Conclusion

**Provincial Digital Health and Information Services** Partnering with the BC health sector, providers and citizens This slide concludes the orientation.

To obtain additional information or support, please contact your Health Authority Service Desk, or your Health Authority eHealth team.

Questions?

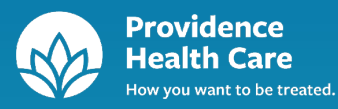

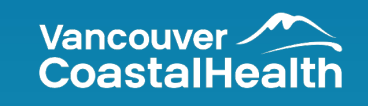

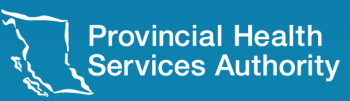

## Thank you

**Provincial Digital Health and Information Services** Partnering with the BC health sector, providers and citizens